# SMPTE UHD-SDI Receiver Subsystem v2.0

# **Product Guide**

**Vivado Design Suite** 

PG290 April 26, 2022

Xilinx is creating an environment where employees, customers, and partners feel welcome and included. To that end, we're removing non-inclusive language from our products and related collateral. We've launched an internal initiative to remove language that could exclude people or reinforce historical biases, including terms embedded in our software and IPs. You may still find examples of non-inclusive language in our older products as we work to make these changes and align with evolving industry standards. Follow this link for more information.

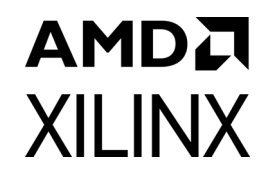

# **Table of Contents**

#### **IP Facts**

#### **Chapter 1: Overview**

| Navigating Content By Design Process | . 5 |
|--------------------------------------|-----|
| Introduction                         | . 6 |
| Subcore Details                      | . 7 |
| Applications                         | . 8 |
| Unsupported Features                 | . 8 |
| Licensing and Ordering               | . 8 |

### **Chapter 2: Product Specification**

| itandards                                            | 9  |
|------------------------------------------------------|----|
| Performance                                          | 9  |
| Resource Utilization                                 | 10 |
| Port Descriptions                                    | 10 |
| ransport Format Detection                            | 18 |
| ligh Dynamic Range Data                              | 21 |
| Register Space                                       | 22 |
| /ersal ACAP Block Automation in UHD-SDI RX Subsystem | 35 |

#### Chapter 3: Designing with the Subsystem

| General Design Guidelines      | 39 |
|--------------------------------|----|
| Clocking                       | 41 |
| Resets                         | 42 |
| UHD-SDI Audio Extract Use Case | 43 |

### **Chapter 4: Design Flow Steps**

| Customizing and Generating the Subsystem | 46 |
|------------------------------------------|----|
| Core Configuration Tab                   | 46 |
| Application Example Design Tab           | 48 |
| Constraining the Subsystem               | 50 |
| Simulation                               | 51 |
| Synthesis and Implementation             | 51 |

### **Chapter 5: Example Design**

| ZCU106 SMPTE UHD-SDI RX-Only Example Design                  | 53 |
|--------------------------------------------------------------|----|
| ZCU106 SMPTE UHD-SDI Pass-Through Example Design             | 63 |
| ZCU106 SMPTE UHD-SDI Audio-Video Pass-Through Example Design | 76 |
| KCU116 SMPTE UHD-SDI Audio-Video Loopback Example Design     | 87 |
| VCK190 SMPTE UHD-SDI Audio-Video Pass-Through Example Design | 99 |

### Appendix A: Verification, Compliance, and Interoperability

| Interoperability    | 114 |
|---------------------|-----|
| Hardware Validation | 115 |
| Video Resolutions   | 116 |

### Appendix B: Debugging

| Finding Help on Xilinx.com | 132 |
|----------------------------|-----|
| Debug Tools                | 134 |
| Hardware Debug             | 134 |
| Interface Debug            | 137 |

### Appendix C: Audio Test Pattern Generator IP

| Feature Summary                   | 139 |
|-----------------------------------|-----|
| Unsupported Features, Limitations | 139 |
| Port Descriptions                 | 140 |
| Register Space                    | 140 |
| Clocking                          | 145 |
| Resets                            | 145 |
| Programming Sequence              | 146 |

### Appendix D: Additional Resources and Legal Notices

| Xilinx Resources                        | 147 |
|-----------------------------------------|-----|
| Documentation Navigator and Design Hubs | 147 |
| References                              | 148 |
| Revision History                        | 149 |
| Please Read: Important Legal Notices    | 150 |

www.xilinx.com

## **IP Facts**

# AMD7 XILINX

## Introduction

The Society of Motion Picture and Television Engineers (SMPTE) UHD-SDI receiver subsystem implements an SDI receive interface in accordance with the serial digital interface (SDI) family of standards. The subsystem receives video from a native SDI and generates AXI4-Stream video. The subsystem allows fast selection of the top level parameters and automates most of the lower level parameterization. The AXI4-Stream video interface allows a seamless interface to other AXI4-Stream-based subsystems.

## Features

- Supported configurations:
  - AXI4-Stream, Native Video, Native SDI data interfaces
  - 2 Pixels per clock (PPC)
  - 10 bit, 12 bits per color component
  - YCbCr/RCB 4:4:4, YCbCr 4:2:2, YCbCr 4:2:0 color spaces
  - Block automation for Versal<sup>™</sup> ACAP device family
- High Frame Rates at Native SDI
- 6G/12G 10 bit High Frame Rates Support for AXI stream RX Subsystem configurations
- AXI4-Lite interface for register access to configure different subsystem options
- Audio support
- Supports HLG HDR video
- Standards compliance:
  - SMPTE ST 259: SD-SDI at 270 Mb/s
  - SMPTE RP 165: EDH for SD-SDI
  - SMPTE ST 292: HD-SDI at 1.485 Gb/s and 1.485/ 1.001 Gb/s
  - SMPTE ST 372: Dual Link HD-SDI
  - SMPTE ST 424: 3G-SDI with data mapped by any ST 425-x mapping at 2.97 Gb/s and 2.97/ 1.001 Gb/s
  - SMPTE ST 2081-1: 6G-SDI with data mapped by any ST 2081-x mapping at 5.94 Gb/s and 5.94/ 1.001 Gb/s
  - SMPTE ST 2082-1: 12G-SDI with data mapped by any ST 2082-x mapping at 11.88 Gb/s and 11.88/ 1.001 Gb/s

- Dual link and quad link 6G-SDI and 12G-SDI supported by instantiating two or four SMPTE UHD-SDI RX subsystems
- SMPTE ST 352: Payload ID packets
- Designed and supported to work directly with the UHD-SDI GT core [Ref 18]
- Supports Versal ACAP (GTYE5) product family

#### LogiCORE IP Facts Table

| Core Specifics                            |                                                                                                    |  |
|-------------------------------------------|----------------------------------------------------------------------------------------------------|--|
| Supported<br>Device Family <sup>(1)</sup> | UltraScale+™ (GTHE4, GTYE4)<br>Versal™ ACAP (GTYE5, GTYP)<br>Zynq® UltraScale+ MPSoC (GTHE4, GTYE4)<br>Zynq UltraScale+ RFSoC |  |
| Supported User<br>Interfaces              | AXI4-Lite, AXI4-Stream,<br>native video, and native SDI                                                                       |  |
| Resources                                 | Performance and Resource Utilization web page                                                                                 |  |
| Provided with Core                        |                                                                                                    |  |
| Design Files                              | Hierarchical subsystem packaged with<br>SMPTE UHD-SDI RX core and other IP cores                                              |  |
| Example Design                            | Vivado® IP integrator                                                                                                    |  |
| Test Bench                                | N/A                                                                                                    |  |
| Constraints File                          | IP cores delivered with XDC files                                                                                             |  |
| Simulation<br>Model                       | N/A                                                                                                    |  |
| Supported<br>S/W Driver <sup>(2)</sup>    | Standalone and Linux                                                                                                    |  |
| Tested Design Flows <sup>(3)</sup>        |                                                                                                    |  |
| Docian Entry                              | Vivado® Docian Suito                                                                                                    |  |

| Design Entry                         | Vivado® Design Suite                                                        |  |
|--------------------------------------|-----------------------------------------------------------------------------|--|
| Simulation                           | For supported simulators, see the Xilinx Design Tools: Release Notes Guide. |  |
| Synthesis                            | Vivado® Synthesis                                                           |  |
| Support                              |                                                                             |  |
| Release Notes<br>and Known<br>Issues | Master Answer Record: 68766                                                 |  |
| All Vivado IP<br>Change logs         | Master Vivado ® IP Change Logs: 72775                                       |  |
| Xilinx Support web page              |                                                                             |  |

#### Notes:

- 1. For a complete list of supported devices, see the Vivado® IP catalog.
- Standalone driver details can be found in the Vitis<sup>™</sup> directory (<install\_directory>/Vitis/<release>/data/embeddedsw/doc/ xilinx\_drivers.htm). Linux OS and driver support information is available from

http://www.wiki.xilinx.com/Xilinx+V4L2+SDI+Rx+driver.

Send Feedback

3. For the supported versions of the tools, see the Xilinx Design Tools: Release Notes Guide.

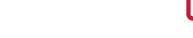

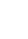

4

## Chapter 1

## AMD**7** Xilinx

# Overview

## **Navigating Content By Design Process**

Xilinx documentation is organized around a set of standard design processes to help you find relevant content for your current development task. This document covers the following design processes:

- Hardware, IP, and Platform Development: Creating the PL IP blocks for the hardware platform, creating PL kernels, subsystem functional simulation, and evaluating the Vivado® timing, resource and power closure. Also involves developing the hardware platform for system integration. Topics in this document that apply to this design process include:
  - Port Descriptions
  - Software Structure
  - Clocking
  - Resets
  - Customizing and Generating the Subsystem
  - Example Design

For driver information, see the Xilinx GIT hub.

For IP patch information, see the SMPTE UHD-SDI Receiver (RX) Subsystem Release Notes and Known Issues AR# 68766.

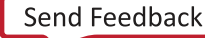

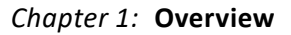

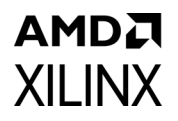

## Introduction

The SMPTE UHD-SDI Receiver (RX) Subsystem allows you to quickly create systems based on SMPTE SDI protocols. It receives unaligned native SDI streams from the UHD-SDI GT [Ref 18] and outputs an AXI4-Stream video stream, native video, or native SDI using Xilinx® transceivers as the physical layer. The top-level customization parameters select the required hardware blocks required to build the subsystem. Figure 1-1 shows the subsystem architecture using the AXI4-Stream user interface. The SMPTE UHD-SDI (RX) IP core, SDI RX to Video Bridge IP core and Video In to AXI4-Stream are present in the subsystem and the subsystem outputs AXI4-Stream.

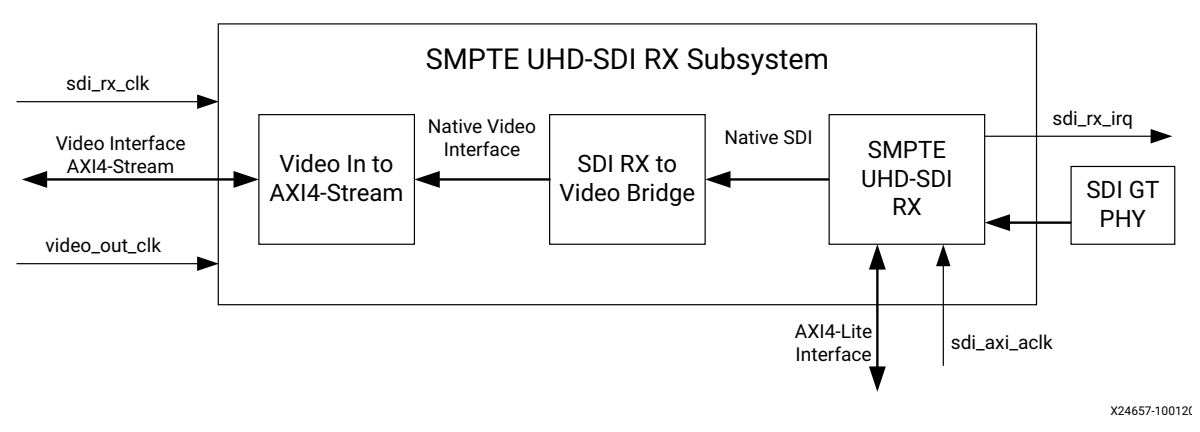

Figure 1-1: SMPTE UHD-SDI RX Subsystem AXI4-Stream Architecture

Figure 1-2 shows the SMPTE UHD-SDI RX Subsystem with native video as the user interface. The SMPTE UHD-SDI (RX) IP core and SDI RX to Video Bridge IP core are present in the subsystem and the subsystem outputs native video.

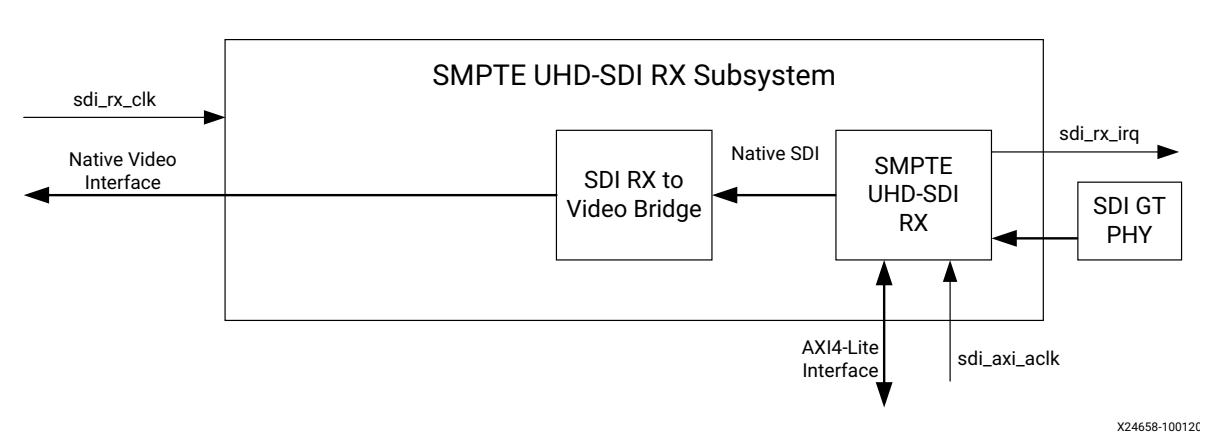

Figure 1-2: SMPTE UHD-SDI RX Subsystem Native Video Architecture

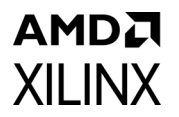

Figure 1-3 shows the SMPTE UHD-SDI RX Subsystem with native SDI as the user interface. The subsystem accepts native SDI input and consists only of the SMPTE UHD-SDI (RX) IP core.

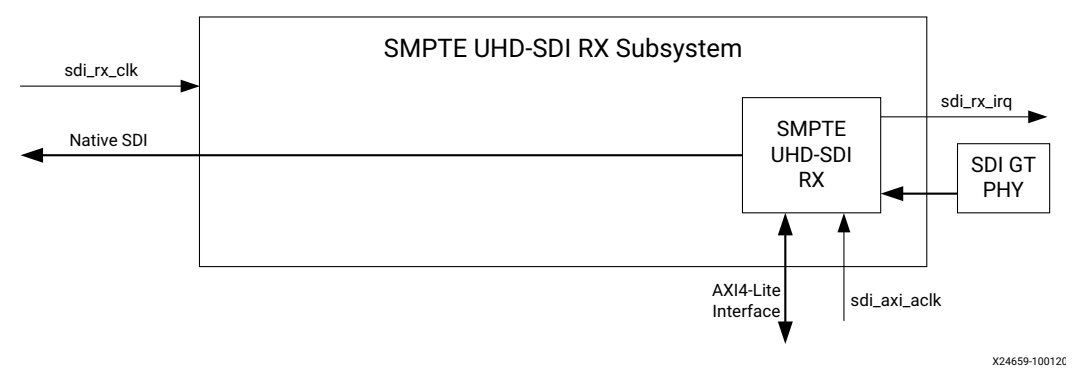

Figure 1-3: SMPTE UHD-SDI RX Subsystem Native SDI Architecture

Depending on the data interface connection the subsystem consists of the following cores:

- SMPTE UHD-SDI (RX)
- SDI RX to Video Bridge
- Video In to AXI4-Stream

## **Subcore Details**

## SMTPE UHD-SDI (RX)

The SMPTE UHD-SDI core receives multiplexed native SDI data streams and generates a non-multiplexed SDI data stream.

## SDI RX to Video Bridge

The SDI RX to Video Bridge LogiCORE IP core is designed to interface between native SDI and native video. The input is an SDI virtual interface that has one to eight data streams with embedded synchronization. The output is video data with explicit synchronization signals. This core extracts synchronization signals, reformats the video data, and provides clock enables.

The core extracts embedded synchronization signals from the SDI data stream. It supports SD-SDI, HD-SDI, 3G-SDI Level A, 3G-SDI Level B, 6G-SDI and 12G-SDI with YCbCr data format at 10 bits and 12 bits per component. For 3G-SDI Level B, it automatically reorders two lines of parallel data to sequential lines of video data out. It supports both interlaced and progressive line standards.

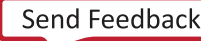

### Video In to AXI4-Stream

The Video In to AXI4-Stream core acts as an interface from a video source (clocked parallel video data with synchronization signals - active video with either syncs, blanks or both) to the AXI4-Stream Video Protocol interface. See the *Video In to AXI4-Stream LogiCORE IP Product Guide* (PG043) [Ref 10] for details.

## **Applications**

- Professional broadcast cameras
- Professional digital video recorders
- Professional video processing equipment
- Medical imaging

## **Unsupported Features**

- 16-way data stream interleaving is not supported for AXI4-Stream and native video interface subsystem configurations.
- YCbCr/RGB 4:4:4, YCbCr 4:2:2, and YCbCr 4:2:0 formats are supported. This IP supports RGB format. RGB 4:4:4 color format does not support AXI4-Stream or native video interface configuration.
- SMPTE 2082-10: 2018 HFR is supported only for 6G/12G SDI modes for 10 bit but all other HFR resolutions are not supported for AXI4-Stream Interface subsystem configurations.

## **Licensing and Ordering**

The SMPTE UHD-SDI RX Subsystem is provided at no additional cost with the Xilinx Vivado Design Suite under the terms of the Xilinx End User License.

For more information, visit the UHD-Serial Digital Interface (SDI) product web page.

Information about this and other Xilinx LogiCORE IP modules is available at the Xilinx Intellectual Property page. For information about pricing and availability of other Xilinx LogiCORE IP modules and tools, contact your local Xilinx sales representative.

## Chapter 2

# **Product Specification**

## Standards

The core supports the following SMPTE standards:

- SMPTE ST 259: SD-SDI at 270 Mb/s
- SMPTE RP 165: EDH for SD-SDI
- SMPTE ST 292: HD-SDI at 1.485 Gb/s and 1.485/1.001 Gb/s
- SMPTE ST 372: Dual Link HD-SDI (by instantiation of two UHD-SDI cores)
- SMPTE ST 424: 3G-SDI with data mapped by any ST 425-x mapping at 2.97 Gb/s and 2.97/1.001 Gb/s
- SMPTE ST 2081-1: 6G-SDI with data mapped by any ST 2081-x mapping at 5.94 Gb/s and 5.94/1.001 Gb/s (including multi-link 6G-SDI)
- SMPTE ST 2082-1: 12G-SDI with data mapped by any ST 2082-x mapping at 11.88 Gb/s and 11.88/1.001 Gb/s (including multi-link 12G-SDI)
- Dual link and quad link 6G-SDI and 12G-SDI are supported by instantiating two or four UHD-SDI cores.

*Note:* Data stitching is done by user at the System level. The UHD-SDI TX cores do not provide stitching functionality.

• SMPTE ST 352: Payload ID packets are fully supported.

## Performance

### **Maximum Frequencies**

In 12G-SDI mode, the maximum frequency of the RX clock is 297 MHz. In 6G-SDI, 3G-SDI, and SD-SDI modes, the maximum frequency of the RX clock is 148.5 MHz. In HD-SDI mode, the maximum frequency of the RX clock is 74.25 MHz.

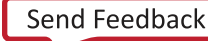

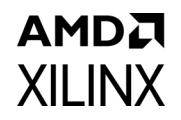

## **Resource Utilization**

For full details about performance and resource utilization, visit the Performance and Resource Utilization web page.

## **Port Descriptions**

The SMPTE UHD-SDI RX Subsystem I/O signals are described in the following port tables.

### **AXI4-Lite Interface Ports**

These signals are enabled when the AXI4-Lite interface option is selected.

| Signal      | I/O | Description                                                                                                    |
|-------------|-----|----------------------------------------------------------------------------------------------------|
| s_axi_aclk  | I   | AXI4-Lite clock                                                                                                  |
| s_axi_arstn | I   | AXI4-Lite reset. Active-Low                                                                                      |
| S_AXI_CTRL* |     | AXI4-Lite interface, defined in the <i>Vivado Design</i><br><i>Suite: AXI Reference Guide</i> (UG1037) [Ref 16]. |

Table 2-1: AXI4-Lite Interface Port Descriptions

## **AXI4-Stream (Video) Interface Ports**

These signals are enabled when the AXI4-Stream option is selected for the video interface.

Table 2-2: Video-Over-AXIS Interface Port Descriptions

| Signal                 | I/O | Description                                                                                                    |
|------------------------|-----|----------------------------------------------------------------------------------------------------|
| video_out_clk          | I   | Video output clock                                                                                                    |
| video_out_arstn        | I   | Video output active-Low reset.                                                                                                    |
| VIDEO_OUT_tdata[n-1:0] | Ο   | Video data carrying YCbCr 4:4:4 / YCbCr 4:2:2 / YCbCr<br>4:2:0 video with 10 or 12-bit per component, based on<br>the color depth configuration.<br>For 10bpc, n=64<br>For 12bpc, n=72<br>(For details see the <i>AXI4-Stream Video IP and System</i><br><i>Design</i> (UG934) [Ref 8]) |
| VIDEO_OUT_tlast        | 0   | AXI4-Stream TLAST. End of Line                                                                                                    |
| VIDEO_OUT_tready       | I   | AXI4-Stream TREADY.                                                                                                    |
| VIDEO_OUT_tuser        | 0   | AXI4-Stream TUSER. Start of Frame                                                                                                    |

| Signal           | I/O | Description                                                                                                    |
|------------------|-----|----------------------------------------------------------------------------------------------------|
| VIDEO_OUT_tvalid | 0   | AXI4-Stream TVALID. Active video data enable                                                                                                    |
|                  |     | Field ID. Connected field of Video-in to AXI4 Stream IP.                                                                                                    |
|                  |     | For Interlaced videos, fid will toggle based on the                                                                                                    |
|                  |     | field selected                                                                                                    |
|                  |     | 0: Even field                                                                                                    |
|                  |     | 1: Odd field                                                                                                    |
|                  |     | For Progressive videos- fid will be set as 0.                                                                                                    |
| fid              | 0   | <b>Note:</b> The fid is expected to toggle in psf and 3G-level B progressive videos. In these modes, one progressive frame is split into two fields which are transported independently (similar to interlaced video) and then combined and correctly paired together at the receiver side with the help of the fid signal to construct the original progressive frame. For example, when 1080p 60 Hz video is transported on 3G-SDI level B-DL, the video transport is actually 1080i 60 Hz – the transport is interlaced, but the picture is progressive. |

#### Table 2-2: Video-Over-AXIS Interface Port Descriptions (Cont'd)

**XILINX** 

### S\_AXIS\_STS\_SB\_RX Interface Ports

Table 2-3: S\_AXIS\_STS\_SB\_RX Interface Port Descriptions

| Signal                       | I/O | Description                                                                                                    |
|------------------------------|-----|----------------------------------------------------------------------------------------------------|
| S_AXIS_STS_SB_RX_tready      | 0   | Core ready                                                                                                    |
| S_AXIS_STS_SB_RX_tvalid      | I   | Data valid                                                                                                    |
| S_AXIS_STS_SB_RX_tdata[31:0] | I   | Sideband signal information from transceiver block<br>bit 0: rx_change_done—Indicates that SDI line rate<br>is successful<br>bit 2: gtrxresetdone<br>bit 3: rx_m (Integer = 0, Fractional = 1)<br>bit 8: rx_fabric_rst—SMPTE UHD-SDI RX IP is reset<br>when this bit set to 1<br>All other bits are not used. |

## S\_AXIS\_RX Interface Ports

| Table 2-4: | S_AXIS | _RX Port | Descriptions |
|------------|--------|----------|--------------|
|------------|--------|----------|--------------|

| Signal           | I/O | Description             |
|------------------|-----|-------------------------|
| sdi_rx_clk       | I   | SMPTE SDI RX core clock |
| sdi_rx_rst       | I   | Active-High reset       |
| S_AXIS_RX_tready | 0   | SMPTE SDI RX core ready |
| S_AXIS_RX_tvalid | I   | Data valid              |

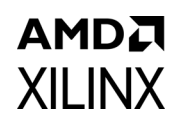

| Table 2-4: | S_AXIS_RX Port Descriptions (Cont'd) |
|------------|--------------------------------------|
|------------|--------------------------------------|

| Signal                 | I/O | Description                                                                                                    |
|------------------------|-----|----------------------------------------------------------------------------------------------------|
| S_AXIS_RX_tdata[n-1:0] | I   | Parallel data received from transceiver.<br>n varies with SDI standard selection:<br>n=40 for 6G-SDI and 12G-SDI<br>n=20 for 3G-SDI |
| S_AXIS_RX_tuser[31:0]  | I   | TUSER Information. Not used.                                                                                                    |

### M\_AXIS\_CTRL\_SB\_RX Interface Ports

| Table 2-5: | M AXIS | CTRL SB | <b>RX</b> Port | Descriptions |
|------------|--------|---------|----------------|--------------|
|            | _      |         |                |              |

| Signal                        | I/O | Description                                                                                                    |
|-------------------------------|-----|----------------------------------------------------------------------------------------------------|
| M_AXIS_CTRL_SB_RXtready       | I   | Core Ready                                                                                                    |
| M_AXIS_CTRL_SB_RX_tvalid      | 0   | Data valid                                                                                                    |
| M_AXIS_CTRL_SB_RX_tdata[31:0] | 0   | Sideband signal information from transceiver block<br>bit 2:0: rx_mode<br>bit 3: rx_mode_locked<br>bit 4: rx_level_b_3g<br>bit 5: rx_ce<br>bit 31–6: unused |

### **Interrupt Ports**

#### Table 2-6: Interrupt Port Descriptions

| Signal     | I/O | Description                     |
|------------|-----|---------------------------------|
| sdi_rx_irq | 0   | SMPTE UHD-SDI RX core interrupt |

### **SDI\_TS\_DET\_OUT** Interface Ports

#### Table 2-7: SDI\_TS\_DET\_OUT Port Descriptions

| Signal <sup>(1)</sup>           | I/O | Description                                                                                                    |
|---------------------------------|-----|----------------------------------------------------------------------------------------------------|
| SDI_TS_DET_OUT_rx_t_locked      | 0   | This output is High when the transport detection<br>function in the receiver has identified the transport<br>format of the SDI signal (that is, transport locked)                                                                                                    |
| SDI_TS_DET_OUT_rx_t_family[3:0] | 0   | This output indicates which family of video signals is<br>being used as the transport of the SDI. This output is<br>only valid when rx_t_locked is High. This port does<br>not necessarily identify the video format of the<br>picture being transported. It only identifies the<br>transport characteristics. |
| SDI_TS_DET_OUT_rx_t_rate[3:0]   | 0   | This output indicates the frame rate of the transport.<br>This is not necessarily the same as the frame rate of<br>the actual picture. This output is only valid when<br>rx_t_locked is High.                                                                                                    |

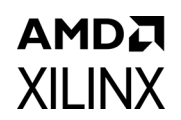

|                          | •   |                                                                                                    |
|--------------------------|-----|----------------------------------------------------------------------------------------------------|
| Signal <sup>(1)</sup>    | I/O | Description                                                                                                    |
| SDI_TS_DET_OUT_rx_t_scan | 0   | This output indicates whether the transport is<br>interlaced (Low) or progressive (High). This is not<br>necessarily the same as the scan mode of the actual<br>picture. This output is only valid when rx_t_locked is<br>High. |

#### Table 2-7: SDI\_TS\_DET\_OUT Port Descriptions (Cont'd)

#### Notes:

1. See Transport Format Detection for more detailed signal descriptions.

### **Native SDI Ports**

These signals are enabled only when Native SDI is selected as the video interface.

| Signal                                            | I/O | Description                                                                                                    |
|---------------------------------------------------|-----|----------------------------------------------------------------------------------------------------|
| sdi_rx_ctrl[63:0]                                 | 1   | Bit0: module_enable<br>Bit1: not used<br>Bit3:bit2: Reserved<br>Bit4: rx_frame_en<br>Bit5: rx_mode_detect_en<br>Bit6: rx_edh_clr_errcnt<br>Bit7: Reserved<br>Bit13-bit8: rx_mode_enable<br>Bit8: enable HD-SDI mode<br>Bit9: enable SD-SDI mode<br>Bit10: enable 3G-SDI mode<br>Bit11: enable 6G-SDI mode<br>Bit12: enable 12G-SDI 11.88 Gb/s mode<br>Bit13: enable 12G-SDI 11.88/1.001 Gb/s mode.<br>Bit15-bit14: Reserved<br>Bit18-bit16: rx_forced_mode:<br>000-HD; 001-SD; 010-3G; 100-6G;<br>101-12G 11.88 Gb/s<br>110-12G 11.88/1.001 Gb/s<br>Bit31-bit19: Reserved<br>Bit47-bit32: rx_edh_errcnt_en[15:0]<br>Bit63-bit48: Reserved |
| ST352_DATA_OUT_rx_st352_0[31:0] <sup>(1)</sup>    | 0   | ST352 data for data stream 1 (Y stream of channel 0)                                                                                                    |
| ST352_DATA_OUT_rx_st352_1[31:0] <sup>(1)</sup>    | 0   | ST352 data for data stream 3 (Y stream of channel 1)                                                                                                    |
| ST352_DATA_OUT_rx_st352_2[31:0] <sup>(1)</sup>    | 0   | ST352 data for data stream 5 (Y stream of channel 2)                                                                                                    |
| ST352_DATA_OUT_rx_st352_3[31:0] <sup>(1)</sup>    | 0   | ST352 data for data stream 7 (Y stream of channel 3)                                                                                                    |
| ST352_DATA_OUT_rx_st352_4[31:0] <sup>(1)(2)</sup> | 0   | ST352 data for data stream 9 (Y stream of channel 4)                                                                                                    |
| ST352_DATA_OUT_rx_st352_5[31:0] <sup>(1)(2)</sup> | 0   | ST352 data for data stream 11 (Y stream of channel 5)                                                                                                    |
| ST352_DATA_OUT_rx_st352_6[31:0] <sup>(1)(2)</sup> | 0   | ST352 data for data stream 13 (Y stream of channel 6)                                                                                                    |
| ST352_DATA_OUT_rx_st352_7[31:0] <sup>(1)(2)</sup> | 0   | ST352 data for data stream 15 (Y stream of channel 7)                                                                                                    |

Table 2-8: Native SDI Port Descriptions

| Tuble 2-8. Native SDI Fort Descriptions (Cont a) | Table 2-8: | Native SDI Port Descriptions (Cont'd) |
|--------------------------------------------------|------------|---------------------------------------|
|--------------------------------------------------|------------|---------------------------------------|

| Signal                                               | I/O | Description                                                                                                    |
|------------------------------------------------------|-----|----------------------------------------------------------------------------------------------------|
| ST352_DATA_OUT_rx_st352_0_valid <sup>(1)</sup>       | 0   | ST352 data valid for data stream 1<br>(Y stream of channel 0)                                                                                                    |
| ST352_DATA_OUT_rx_st352_1_valid <sup>(1)</sup>       | 0   | ST352 data valid for data stream 3<br>(Y stream of channel 1)                                                                                                    |
| ST352_DATA_OUT_rx_st352_2_valid <sup>(1)</sup>       | 0   | ST352 data valid for data stream 5<br>(Y stream of channel 2)                                                                                                    |
| ST352_DATA_OUT_rx_st352_3_valid <sup>(1)</sup>       | 0   | ST352 data valid for data stream 7<br>(Y stream of channel 3)                                                                                                    |
| ST352_DATA_OUT_rx_st352_4_valid <sup>(1)(2)</sup>    | 0   | ST352 data valid for data stream 9<br>(Y stream of channel 4)                                                                                                    |
| ST352_DATA_OUT_rx_st352_5_valid <sup>(1)(2)</sup>    | 0   | ST352 data valid for data stream 11<br>(Y stream of channel 5)                                                                                                    |
| ST352_DATA_OUT_rx_st352_6_valid <sup>(1)(2)</sup>    | 0   | ST352 data valid for data stream 13<br>(Y stream of channel 6)                                                                                                    |
| ST352_DATA_OUT_rx_st352_7_valid <sup>(1)(2)</sup>    | 0   | ST352 data valid for data stream 15<br>(Y stream of channel 7)                                                                                                    |
| ST352_DATA_C_STR_OUT_rx_st352_0[31:0]                | 0   | ST352 data valid for data stream 2<br>(C stream of channel 0)                                                                                                    |
| ST352_DATA_C_STR_OUT_rx_st352_1[31:0]                | 0   | ST352 data valid for data stream 4<br>(C stream of channel 1)<br><b>Note:</b> ST352_DATA_C_STR_OUT_rx_st352_1[31:0] has the<br>same value as ST352_DATA_OUT_rx_st352_1[31:0] for<br>3G-SDI Level A |
| ST352_DATA_C_STR_OUT_rx_st352_2[31:0]                | 0   | ST352 data for data stream 6 (C stream of channel 2)                                                                                                    |
| ST352_DATA_C_STR_OUT_rx_st352_3[31:0]                | 0   | ST352 data for data stream 8 (C stream of channel 3)                                                                                                    |
| ST352_DATA_C_STR_OUT_rx_st352_4[31:0] <sup>(2)</sup> | 0   | ST352 data for data stream 10 (C stream of channel 4)                                                                                                    |
| ST352_DATA_C_STR_OUT_rx_st352_5[31:0] <sup>(2)</sup> | 0   | ST352 data for data stream 12 (C stream of channel 5)                                                                                                    |
| ST352_DATA_C_STR_OUT_rx_st352_6[31:0] <sup>(2)</sup> | 0   | ST352 data for data stream 14 (C stream of channel 6)                                                                                                    |
| ST352_DATA_C_STR_OUT_rx_st352_7[31:0] <sup>(2)</sup> | 0   | ST352 data for data stream 16 (C stream of channel 7)                                                                                                    |
| ST352_DATA_C_STR_OUT_rx_st352_0_valid                | 0   | ST352 data valid for data stream 2<br>(C stream of channel 0)                                                                                                    |
| ST352_DATA_C_STR_OUT_rx_st352_1_valid                | 0   | ST352 data valid for data stream 4<br>(C stream of channel 1)                                                                                                    |
| ST352_DATA_C_STR_OUT_rx_st352_2_valid                | 0   | ST352 data valid for data stream 6<br>(C stream of channel 2)                                                                                                    |
| ST352_DATA_C_STR_OUT_rx_st352_3_valid                | 0   | ST352 data valid for data stream 8<br>(C stream of channel 3)                                                                                                    |
| ST352_DATA_C_STR_OUT_rx_st352_4_valid                | 0   | ST352 data valid for data stream 10<br>(C stream of channel 4)                                                                                                    |
| ST352_DATA_C_STR_OUT_rx_st352_5_valid                | 0   | ST352 data valid for data stream 12<br>(C stream of channel 5)                                                                                                    |

## AMD**7** XILINX

| Table 2-8: | Native SDI | Port [ | Descriptions | (Cont'd) |
|------------|------------|--------|--------------|----------|
|------------|------------|--------|--------------|----------|

| Signal                                              | I/O | Description                                                                                                    |
|-----------------------------------------------------|-----|----------------------------------------------------------------------------------------------------|
| ST352_DATA_C_STR_OUT_rx_st352_6_valid               | 0   | ST352 data valid for data stream 14<br>(C stream of channel 6)                                                                                                    |
| ST352_DATA_C_STR_OUT_rx_st352_7_valid               | 0   | ST352 data valid for data stream 16<br>(C stream of channel 7)                                                                                                    |
| SDI_DS_OUT_ds1[9:0]                                 | 0   | SDI data stream 1                                                                                                    |
| SDI_DS_OUT_ds2[9:0]                                 | 0   | SDI data stream 2                                                                                                    |
| SDI_DS_OUT_ds3[9:0]                                 | 0   | SDI data stream 3                                                                                                    |
| SDI_DS_OUT_ds4[9:0]                                 | 0   | SDI data stream 4                                                                                                    |
| SDI_DS_OUT_ds5[9:0]                                 | 0   | SDI data stream 5                                                                                                    |
| SDI_DS_OUT_ds6[9:0]                                 | 0   | SDI data stream 6                                                                                                    |
| SDI_DS_OUT_ds7[9:0]                                 | 0   | SDI data stream 7                                                                                                    |
| SDI_DS_OUT_ds8[9:0]                                 | 0   | SDI data stream 8                                                                                                    |
| SDI_DS_OUT_In_num_1[10:0] to<br>SDI_DS_OUT_In_num_8 | 0   | SDI data stream line number                                                                                                    |
| SDI_DS_OUT_rx_ce_out                                | 0   | Clock enable                                                                                                    |
| SDI_DS_OUT_rx_active_streams                        | 0   | This port indicates the number of data streams that<br>are active for the current video format being<br>received. The number of active data streams is<br>2^active_streams.<br>000: 1 active stream<br>001: 2 active streams<br>010: 4 active streams<br>011: 8 active streams             |
| SDI_DS_OUT_rx_mode_locked                           | 0   | When this output is Low, the receiver is actively<br>searching for the SDI mode that matches the input<br>data stream. During this time, the rx_mode_locked<br>output port changes frequently.<br>When the receiver locks to the correct SDI mode, the<br>rx_mode_locked output goes High. |
| SDI_DS_OUT_rx_eav                                   | 0   | This output is asserted High when the XYZ word of an EAV is present on the data stream output ports.                                                                                                    |
| SDI_DS_OUT_rx_sav                                   | 0   | This output is asserted High when the XYZ word of a SAV is present on the data stream output ports.                                                                                                    |
| SDI_DS_OUT_rx_trs                                   | 0   | This output is asserted High while the four<br>consecutive words of any EAV or SAV are present on<br>the data stream output ports, from the 3FF word<br>through the XYZ word.                                                                                                    |
| SDI_DS_OUT_rx_mode_hd                               | 0   | High when RX is locked in HD-SDI mode                                                                                                    |
| SDI_DS_OUT_rx_mode_sd                               | 0   | High when RX is locked in SD-SDI mode                                                                                                    |
| SDI_DS_OUT_rx_mode_3g                               | 0   | High when RX is locked in 3G-SDI mode                                                                                                    |
| SDI_DS_OUT_rx_mode_6g                               | 0   | High when RX is locked in 6G-SDI mode                                                                                                    |

| Signal                   | I/O | Description                                                                                                    |
|--------------------------|-----|----------------------------------------------------------------------------------------------------|
| SDI_DS_OUT_rx_mode_12g   | 0   | High when RX is locked in 12G-SDI mode                                                                                                    |
| SDI_DS_OUT_rx_level_b_3g | 0   | IN 3G-SDI mode, this output is asserted High when<br>the input signal is level B and Low when it is level A.<br>This output is only valid when rx_mode_3g is High.                                                                                                    |
| SDI_DS_OUT_sdi_mode[2:0] | 0   | This output port indicates the current SDI mode of<br>the receiver:<br>000 = HD<br>001 = SD<br>010 = 3G<br>100 = 6G<br>101 = 12G 1000/1000<br>110 = 12G 1000/1001<br>When the receiver is not locked, the sdi_mode port<br>changes values as the receiver searches for the<br>correct SDI mode.<br>During this time, the rx_mode_locked output is Low.<br>When the receiver detects the correct SDI mode, the<br>rx_mode_locked output goes High. |
| sdi_rx_err[31:0]         | 0   | Bit15-bit0: rx_crc_err_ds16 to rx_crc_err_ds1<br>Bit31-bit16: Reserved                                                                                                    |

#### Table 2-8: Native SDI Port Descriptions (Cont'd)

#### Notes:

XILINX

1. Enabled only when the Enable AxiLite interface option is *not* selected in the Vivado IDE.

2. Enabled only when 12G-SDI 16DS is selected as the SDI standard in the Vivado IDE.

### **Native Video Interface Ports**

These ports are enable when the video interface is native video.

Table 2-9: VID\_IO\_OUT Interface Port Descriptions

| Signal                  | I/O | Description                                                                                                    |
|-------------------------|-----|----------------------------------------------------------------------------------------------------|
| VID_IO_OUT_data[n-1:0]  | 0   | Native video output data<br>Where n=bpc*ppc*3.<br>For 10bpc at 2ppc, n=10*2*3=60<br>For 12bpc at 2ppc, n=12*2*3=72 |
| VID_IO_OUT_active_video | 0   | Native Video active video output                                                                                   |

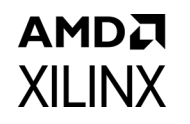

| Signal            | I/O | Description                                                                                                    |
|-------------------|-----|----------------------------------------------------------------------------------------------------|
| VID_IO_OUT_field  | Ο   | <ul> <li>Native video field output</li> <li>For interlaced videos, fid toggles based on the field</li> <li>selected:</li> <li>0- even field</li> <li>1- odd field</li> <li>For progressive videos, fid is set to 0.</li> <li><b>Note:</b> The fid is expected to toggle in psf and 3G-level</li> <li>B progressive videos, as in these modes, one progressive frame is split into two fields. These two fields are transported independently, similar to interlaced video, and again combined and correctly paired together at the receiver side with the help of the fid signal to construct the original progressive frame.</li> <li>For example, when 1080p 60 Hz video is transported on 3G-SDI level B-DL, the video transport is actually 1080i 60 Hz. The transport is interlaced, but the picture is progressive.</li> </ul> |
| VID_IO_OUT_hblank | 0   | Native Video hblank output                                                                                                    |
| VID_IO_OUT_vblank | 0   | Native Video vblank output                                                                                                    |

#### Table 2-9: VID\_IO\_OUT Interface Port Descriptions (Cont'd)

### SDI\_RX\_ANC\_DS\_OUT Interface Ports

These ports are enabled when the Ancillary (ANC) Data Insertion I/F option is selected.

| Signal                                                       | I/O | Description                                                                                                    |
|--------------------------------------------------------------|-----|----------------------------------------------------------------------------------------------------|
| SDI_RX_ANC_DS_OUT_ds1[9:0] to<br>SDI_TX_ANC_DS_OUT_ds8[9:0]  | 0   | SDI stream outputs from 1 to 8                                                                                                    |
| SDI_RX_ANC_DS_OUT_ds9[9:0] to<br>SDI_TX_ANC_DS_OUT_ds16[9:0] | 0   | SDI stream outputs from 9 to 16. Enabled only when 12 SDI 16 DS option is selected.                                                                                                    |
| sdi_rx_anc_ctrl_out[31:0]                                    | 0   | Bit 0: rx_ce_out<br>Bit 3: Bit1: rx_mode<br>Bit 7: Bit4: rx_t_family<br>Bit 8: rx_mode_locked<br>Bit 9: rx_t_locked<br>Bit 10 to 13: rx_t_rate<br>Bit 14: t_scan<br>Bit 15: SMPTE UHD-SDI RX IP internal reset<br>Bit 31:16: Reserved<br>Available only when ANC data Insertion I/F option is<br>selected |

| Table 2-10: | SDI_RX_ANC_E | OS_OUT Interface | <b>Port Descriptions</b> |
|-------------|--------------|------------------|--------------------------|
|-------------|--------------|------------------|--------------------------|

## **Transport Format Detection**

The SDI receiver has a transport format detector function. This function examines the timing of the video signals in the SDI data streams and determines which video format is being received. The operation of this function is independent of and not dependent on the ST 352 payload ID packets. This function determines the transport format, not the picture format. Usually these are the same, but not always. For example, when 1080p 60 Hz video is transported on 3G-SDI level B-DL, the video transport is actually 1080i 60 Hz – the transport is interlaced, but the picture is progressive.

The transport format detection function determines the transport format by looking only at the video timing. It cannot distinguish between video formats that have exactly the same timing. For example, progressive segmented frame (PsF) video formats are intentionally designed to work with identical timing to corresponding interlaced formats. This means the receiver cannot distinguish interlaced formats by examining the timing. The transport format detection function reports PsF video formats as interlaced formats (rx\_t\_scan is Low). Your application must examine the ST 352 payload ID packets to discover whether the actual video format is PsF or interlaced.

The 6G-SDI and 12G-SDI mappings defined by SMPTE always subdivide the images into multiple sub-images. Each sub-image is formatted as a regular 1080p image. The transport format detection function examines the timing of data stream 1 (ds1) only. Thus, it reports the video transport of 6G-SDI and 12G-SDI signals as 1080p signals ( $rx_t_family = 0000$  and  $rx_t_scan = 1$ ).

The rx\_t\_family output port provides a 4-bit code that indicates the matching video format family. The encoding of this output port is shown in Table 2-11. The transport detection function also determines whether or not the transport is interlaced or progressive and reports this on the rx\_t\_scan output port.

| Code   | Transport Video Format | Active Pixels |
|--------|------------------------|---------------|
| 0000   | SMPTE ST 274           | 1920 x 1080   |
| 0001   | SMPTE ST 296           | 1280 x 720    |
| 0010   | SMPTE ST 2048-2        | 2048 x 1080   |
| 0011   | SMPTE ST 295           | 1920 x 1080   |
| 1000   | NTSC                   | 720 x 486     |
| 1001   | PAL                    | 720 x 576     |
| 1111   | Unknown                |               |
| Others | Reserved               |               |

#### Table 2-11: Video Format Encoding

The transport detector also determines the frame rate of the transport signal. This feature is dependent on the **rx\_bit\_rate** input in HD-SDI and 3G-SDI modes to distinguish

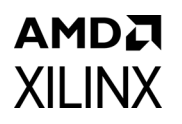

between integer and non-integer frame rates. The **rx\_t\_rate** port indicates the frame rate of the transport signal as shown in Table 2-12 The encoding of the frame rate matches the encoding used in the picture rate field of SMPTE ST 352 payload ID packets. However, **rx\_t\_rate** shows the transport frame rate, not the picture rate. Also, the **rx\_t\_rate** port value is always the frame rate, even for interlaced transports.

| Code | Frame Rate (Hz) |
|------|-----------------|
| 0000 | None            |
| 0001 | 96              |
| 0010 | 23.98           |
| 0011 | 24              |
| 0100 | 47.95           |
| 0101 | 25              |
| 0110 | 29.97           |
| 0111 | 30              |
| 1000 | 48              |
| 1001 | 50              |
| 1010 | 59.94           |
| 1011 | 60              |
| 1100 | 95.9            |
| 1101 | 100             |
| 1110 | 120             |
| 1111 | 119.88          |

Table 2-12: Frame Rate Encoding

### Software Structure

This section describes how transport information is handled in software drivers. The driver contains 2 important structures that are returned to the application interface.

XVidC\_VideoStream and XSdiVid\_Transport.

Both of these structures are required to determine the received picture and framerate information.

## XSdiVid\_Transport

This contains information about the transport layer of SDI (The values of the members in this structure are filled by reading the IP registers 0x44 & 0x48).

Each member description is given as comment for that member.

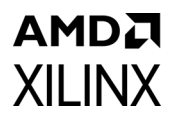

typedef struct {

XSdiVid\_TransMode TMode; /\* The Transport mode, see the definition of this enum below \*/

| u8           | ActiveStreams; | /* Number active streams */                               |
|--------------|----------------|-----------------------------------------------------------|
| u8           | TScan;         | /* Transport scan of the current transport mode */        |
| u8           | TFamily;       | /* The family of the video signals */                     |
| u8           | TRate;         | /* Transport frame rate */                                |
| u8<br>not */ | IsFractional;  | /* Indicates if the transport frame rate is fractional or |
| u8           | IsLevelB3G;    | /* If the Transport mode is 3GB */                        |

} XSdiVid\_Transport;

The below structure gives information regarding the available transport modes:

typedef enum {

XSDIVID\_MODE\_HD = 0, XSDIVID\_MODE\_SD = 1, XSDIVID\_MODE\_3GA = 2, XSDIVID\_MODE\_3GB = 3, XSDIVID\_MODE\_6G = 4, XSDIVID\_MODE\_12G = 5, XSDIVID\_MODE\_12GF = 6

} XSdiVid\_TransMode;

## XVidC\_VideoStream

This contains information about the video stream. This is filled up from SDI payload and sdi video transport layer data.

Each member description is given as comment for that member.

#### typedef struct {

| XVidC_ColorFormat    | ColorFormatId; | /* The received color format */          |
|----------------------|----------------|------------------------------------------|
| XVidC_ColorDepth     | ColorDepth;    | /* The received color/bit depth */       |
| XVidC_PixelsPerClock | PixPerClk;     | /* Pixels per clock */                   |
| XVidC_FrameRate      | FrameRate;     | /* Frame rate of the video stream*/      |
| XVidC_AspectRatio    | AspectRatio;   | /* Aspect ratio of the frame */          |
| u8                   | IsInterlaced;  | /* If the stream is interlaced or not */ |
| u8                   | ls3D;          | /* NA for SDI */                         |
| XVidC_3DInfo         | Info_3D;       | /* NA for SDI */                         |
| XVidC_VideoMode      | VmId;          | /* Video mode ID */                      |
| XVidC_VideoTiming    | Timing;        | /* Video timings of the VmId */          |
| XVidC_Eotf           | Eotf;          | /* Electro Optical Transfer Function */  |
| XVidC_ColorStd       | ColorStd;      | /* Color space conversion standard */    |
| XVidC_FrameRate      | BaseFrameRate; | /* NA for SDI */                         |
| XVidC_VideoTiming    | BaseTiming;    | /* NA for SDI */                         |
|                      |                |                                          |

} XVidC\_VideoStream;

## High Dynamic Range Data

This SMPTE UHD-SDI RX IP supports only HLG HDR. The IP extracts the ST 352 payload information from the data. Refer ST 2082-10\_2018 specification for the payload details. Bits 4,5 from byte 2 on ST352 are used to determine HLG HDR.

If AXI4-Lite registers are enabled (C\_INCLUDE\_AXILITE is true), IP passes the information to user through registers.

If AXI4-Lite registers are disabled (C\_INCLUDE\_AXILITE is false), IP uses the Native SDI interface ports for sending ST352 payload information. Refer Table 2-8 for the ST352 related ports.

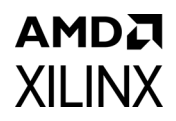

## **Register Space**

This section details registers available in the SMPTE UHD-SDI RX Subsystem. The SMPTE UHD-SDI RX core has an address space of 64K.

### **SMPTE UHD-SDI RX Registers**

The SMPTE UHD-SDI RX registers are available when the AXI4-Lite Interface is selected in the Vivado IDE. The SMPTE UHD-SDI RX IP core register space is shown in Table 2-13.

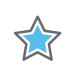

**IMPORTANT:** This memory space must be aligned to an AXI word (32-bit) boundary.

All registers are in little endian format as shown in Figure 2-1.

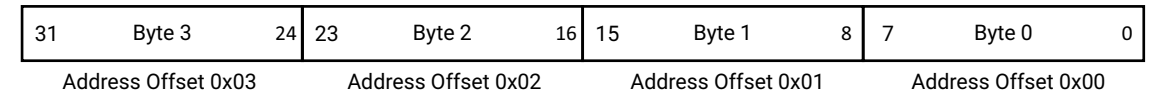

X21289-080918

| Figure | 7-1. | 32-hit | l ittla | Endian   | Evam  | ماد |
|--------|------|--------|---------|----------|-------|-----|
| riyure | Z-1. | 32-DIL | LILLIE  | Ellulali | Examp | ле  |

| Offset | Name               | Width  | Access | Description                                    |
|--------|--------------------|--------|--------|------------------------------------------------|
| 0x00   | RST_CTRL           | 32-bit | R/W    | Enable and soft reset controls for the IP core |
| 0x04   | MODULE_CTRL        | 32-bit | R/W    | Module control register                        |
| 0x08   | RESERVED           | 32-bit | N/A    | N/A                                            |
| 0x0C   | GLBL_IER           | 32-bit | R/W    | Global interrupt enable register               |
| 0x10   | ISR                | 32-bit | R/W1C  | Interrupt status register                      |
| 0x14   | IER                | 32-bit | R/W    | Interrupt enable register                      |
| 0x18   | RX_ST352_VALID     | 32-bit | RO     | ST352 packet valid indication                  |
| 0x1C   | RX_ST352_DATA_DS1  | 32-bit | RO     | Data stream 1 ST352 packet data                |
| 0x20   | RX_ST352_DATA_DS3  | 32-bit | RO     | Data stream 3 ST352 packet data                |
| 0x24   | RX_ST352_DATA_DS5  | 32-bit | RO     | Data stream 5 ST352 packet data                |
| 0x28   | RX_ST352_DATA_DS7  | 32-bit | RO     | Data stream 7 ST352 packet data                |
| 0x2C   | RX_ST352_DATA_DS9  | 32-bit | RO     | Data stream 9 ST352 packet data                |
| 0x30   | RX_ST352_DATA_DS11 | 32-bit | RO     | Data stream 11 ST352 packet data               |
| 0x34   | RX_ST352_DATA_DS13 | 32-bit | RO     | Data stream 13 ST352 packet data               |
| 0x38   | RX_ST352_DATA_DS15 | 32-bit | RO     | Data stream 15 ST352 packet data               |
| 0x3C   | VERSION            | 32-bit | RO     | Version Register                               |
| 0x40   | SS_CONFIG          | 32-bit | RO     | IP core Configuration                          |

| Offset | Name               | Width  | Access | Description                      |
|--------|--------------------|--------|--------|----------------------------------|
| 0x44   | MODE_DET_STS       | 32-bit | RO     | Mode detect status               |
| 0x48   | TS_DET_STS         | 32-bit | RO     | Transport Stream detect status   |
| 0x4C   | RX_EDH_STS         | 32-bit | RO     | EDH check status                 |
| 0x50   | RX_EDH_ERRCNT_EN   | 32-bit | R/W    | Enable EDH error count           |
| 0x54   | RX_EDH_ERRCNT      | 32-bit | RO     | RX EDH error count               |
| 0x58   | RX_CRC_ERR         | 32-bit | RO     | RX CRC error indication          |
| 0x5C   | VIDEO_LOCK_WINDOW  | 32-bit | R/W    | Video lock window                |
| 0x60   | RESERVED           | 32-bit | N/A    | N/A                              |
| 0x64   | RESERVED           | 32-bit | N/A    | N/A                              |
| 0x68   | RESERVED           | 32-bit | N/A    | N/A                              |
| 0x6C   | RESERVED           | 32-bit | N/A    | N/A                              |
| 0x70   | RX_ST352_DATA_DS2  | 32-bit | RO     | Data stream 2 ST352 packet data  |
| 0x74   | RX_ST352_DATA_DS4  | 32-bit | RO     | Data stream 4 ST352 packet data  |
| 0x78   | RX_ST352_DATA_DS6  | 32-bit | RO     | Data stream 6 ST352 packet data  |
| 0x7C   | RX_ST352_DATA_DS8  | 32-bit | RO     | Data stream 8 ST352 packet data  |
| 0x80   | RX_ST352_DATA_DS10 | 32-bit | RO     | Data stream 10 ST352 packet data |
| 0x84   | RX_ST352_DATA_DS12 | 32-bit | RO     | Data stream 12 ST352 packet data |
| 0x88   | RX_ST352_DATA_DS14 | 32-bit | RO     | Data stream 14 ST352 packet data |
| 0x8C   | RX_ST352_DATA_DS16 | 32-bit | RO     | Data stream 16 ST352 packet data |

| Table 2-13: | SMPTE UHD-SDI RX IP Core Register Space (Cont'd) |
|-------------|--------------------------------------------------|
|-------------|--------------------------------------------------|

#### Notes:

**XILINX** 

1. Access type and reset value for all the reserved bits in the registers is read-only with value 0.

2. Register accesses should be word aligned and there is no support for a write strobe. WSTRB is not used internally.

- 3. Only the lower 7 bits (6:0) of the read and write address of the AXI4-Lite interface are decoded. This means that accessing address 0x00 and 0x80 results in reading the same address of 0x00.
- 4. Reads and writes to addresses outside this table do not return an error.

## **RST\_CTRL Register (0x00)**

This register allows you to enable and disable the SMPTE UHD-SDI RX IP core and apply a soft reset during core operation.

| Bits  | Name                           | Access | Default<br>Value | Description                                                                           |
|-------|--------------------------------|--------|------------------|---------------------------------------------------------------------------------------|
| 31:13 | Reserved                       | RO     | 0                | Reserved                                                                              |
| 12:10 | SDIRX_BRIDGE_CH_FOR<br>MAT_AXI | R/W    | 0                | Selection of chroma format<br>001 - YCbCr 4:4:4 format selection<br>Others - Reserved |

Table 2-14: RST\_CTRL Register Bit Mapping

## AMD**7** XILINX

| Bits | Name                | Access | Default<br>Value | Description                                                                                                    |
|------|---------------------|--------|------------------|----------------------------------------------------------------------------------------------------|
| 9    | VID_IN_AXI4S_MOD_EN | R/W    | 0                | Enable bit for Video-in-AXI4S core<br>1 – Video-in-AXI4S core is enabled<br>0 – Video-in-AXI4S core is disabled<br>This bit is available only in AXI4-Stream is<br>selected as the video interface |
| 8    | SDIRX_BRIDGE_EN     | R/W    | 0                | Enable bit for SDI RX Bridge<br>1 – SDI RX bridge is enabled<br>0 – SDI RX bridge is disabled<br>This bit is not available if Native SDI is<br>selected as video interface                         |
| 7:4  | Reserved            | RO     | 0                | Reserved                                                                                                    |
| 3    | RST_EDH_ERRCNT      | R/W    | 0                | Clear rx_edh_errcnt register                                                                                                    |
| 2    | RST_CRC_ERRCNT      | R/W    | 0                | Clear rx_crc_errcnt register                                                                                                    |
| 1    | SRST                | R/W    | 0                | Soft reset for SDI RX IP core<br>Writing a 1 to this bit resets all registers of<br>the SDI RX IP.                                                                                                 |
| 0    | SDIRX_IP_EN         | R/W    | 0                | Enable bit for SDI RX IP core<br>1 – SDI RX IP core is enabled<br>0 – SDI RX IP core is disabled                                                                                                   |

Table 2-14: RST\_CTRL Register Bit Mapping (Cont'd)

## **MODULE\_CTRL** Register (0x04)

This register provides control of the SMPTE UHD-SDI RX IP core and core functional modes.

Table 2-15: MODULE\_CTRL Register Bit Mapping

| Bits  | Name           | Access | Default<br>Value | Description                                                                                                    |
|-------|----------------|--------|------------------|----------------------------------------------------------------------------------------------------|
| 31:19 | Reserved       | RO     | 0                | Reserved                                                                                                    |
| 18:16 | RX_FORCED_MODE | R/W    | 0                | RX forced mode<br>3'b000: HD mode<br>3'b001: SD mode<br>3'b010: 3G mode<br>3'b100: 6G mode<br>3'b101: 12G mode with 11.88 Gb/s line rate<br>3'b110: 12G mode with 11.88/1.001 Gb/s line rate |
| 15:14 | Reserved       | RO     | 0                | Reserved                                                                                                    |

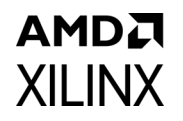

| Bits | Name           | Access | Default<br>Value | Description                                                                                                    |
|------|----------------|--------|------------------|----------------------------------------------------------------------------------------------------|
| 13:8 | RX_MODE_EN     | R/W    | 0                | RX mode enable<br>Bit8: enable HD-SDI mode<br>Bit9: enable SD-SDI mode<br>Bit10: enable 3G-SDI mode<br>Bit11: enable 6G-SDI mode<br>Bit12: enable 12G-SDI 11.88 Gb/s mode<br>Bit13: enable 12G-SDI 11.88/1.001 Gb/s mode |
| 7:6  | Reserved       | RO     | 2'b01            | Reserved                                                                                                    |
| 5    | RX_MODE_DET_EN | R/W    | 0                | RX mode detection enable                                                                                                    |
| 4    | RX_FRM_EN      | R/W    | 0                | RX frame enable                                                                                                    |
| 3:0  | Reserved       | RO     | 0                | Reserved                                                                                                    |

#### Table 2-15: MODULE\_CTRL Register Bit Mapping (Cont'd)

### Global Interrupt Enable Register (GLBL\_IER) (0x0C)

| Bits | Name            | Access | Default<br>Value | Description                                                                                                    |
|------|-----------------|--------|------------------|----------------------------------------------------------------------------------------------------|
| 31:1 | Reserved        | RO     | 0                | Reserved                                                                                                    |
| 0    | GLBL_INTRUPT_EN | R/W    | 0                | Master enable for the device interrupt output to the<br>system<br>1: Enabled—the corresponding Interrupt Enable<br>register (IER) bits are used to generate interrupts<br>0: Disabled—Interrupt generation blocked<br>irrespective of IER bits |

### Interrupt Status Register (ISR) (0x10)

This register captures the error and status information for the IP core.

Table 2-17: ISR bit mapping

| Bits  | Name           | Access <sup>(1)</sup> | Default<br>Value | Description                                                                                                    |
|-------|----------------|-----------------------|------------------|----------------------------------------------------------------------------------------------------|
| 31:11 | Reserved       | RO                    | 0                | Reserved                                                                                                    |
| 10    | UNDERFLOW_INTR | R/W1C                 | 0                | Video in to AXI4-Stream core underflow<br>indication. This bit is available only in<br>AXI4-Stream is selected as Video<br>Interface. |
| 9     | OVERFLOW_INTR  | R/W1C                 | 0                | Video in to AXI4-Stream core overflow<br>indication. This bit is available only in<br>AXI4-Stream is selected as Video<br>Interface.  |

| Table 2-17: ISR bit mapping (Cont' |
|------------------------------------|
|------------------------------------|

| Bits | Name              | Access <sup>(1)</sup> | Default<br>Value | Description                                                                                                    |
|------|-------------------|-----------------------|------------------|----------------------------------------------------------------------------------------------------|
| 8:3  | Reserved          | RO                    | 0                | Reserved                                                                                                    |
| 2    | VSYNC_VALID_INTR  | R/W1C                 | 0                | Asserted when Video sync has been detected at the start of each frame.                                                            |
| 1    | VIDEO_UNLOCK_INTR | R/W1C                 | 0                | Asserted when incoming video pattern is unlocked                                                                                  |
| 0    | VIDEO_LOCK_INTR   | R/W1C                 | 0                | Asserted when incoming video pattern is<br>locked and ST352 Valid bit of Data<br>Stream1 (RX_ST352_VLD_DS1 field) is<br>asserted. |

#### Notes:

1. W1C = Write 1 to clear.

## Interrupt Enable Register (IER) (0x14)

This register allows you to selectively generate an interrupt at the output port for each error/status bit in the ISR. An IER bit set to 0 does not inhibit an error/status condition from being captured, but inhibits it from generating an interrupt.

#### Table 2-18: IER bit mapping

| Bits  | Name                 | Access | Default Value | Description                                                          |
|-------|----------------------|--------|---------------|----------------------------------------------------------------------|
| 31:11 | Reserved             | RO     | 0             |                                                                      |
| 10    | UNDERFLOW_INTR_EN    | R/W    | 0             | Set bits in this register to 1 to                                    |
| 9     | OVERFLOW_INTR_EN     | R/W    | 0             | generate the required interrupts. Set to 0 to disable the interrupt. |
| 8:3   | Reserved             | RO     | 0             |                                                                      |
| 2     | VSYNC_VALID_IE       | R/W    | 0             | For a description of the specific interrupt                          |
| 1     | VIDEO_UNLOCK_INTR_EN | R/W    | 0             | see the ISR descriptions in Table 2-17.                              |
| 0     | VIDEO_LOCK_INTR_EN   | R/W    | 0             |                                                                      |

## RX\_ST352\_VALID Register (0x18)

| Table 2-19: | RX_ST352_ | VALID Register | <b>Bit Mapping</b> |
|-------------|-----------|----------------|--------------------|
|-------------|-----------|----------------|--------------------|

| Bits  | Name              | Access | Default<br>Value | Description                                                                    |
|-------|-------------------|--------|------------------|--------------------------------------------------------------------------------|
| 31:16 | Reserved          | RO     | 0                | Reserved                                                                       |
| 15    | RX_ST352_VLD_DS16 | RO     | 0                | Asserted high when ST352 is valid on data stream 16<br>(C stream of Channel 7) |
| 14    | RX_ST352_VLD_DS14 | RO     | 0                | Asserted high when ST352 is valid on data stream 14<br>(C stream of Channel 6) |

#### Table 2-19: RX\_ST352\_VALID Register Bit Mapping (Cont'd)

**XILINX** 

| Bits | Name              | Access | Default<br>Value | Description                                                                    |
|------|-------------------|--------|------------------|--------------------------------------------------------------------------------|
| 13   | RX_ST352_VLD_DS12 | RO     | 0                | Asserted high when ST352 is valid on data stream 12<br>(C stream of Channel 5) |
| 12   | RX_ST352_VLD_DS10 | RO     | 0                | Asserted high when ST352 is valid on data stream 10<br>(C stream of Channel 4) |
| 11   | RX_ST352_VLD_DS8  | RO     | 0                | Asserted high when ST352 is valid on data stream 8<br>(C stream of Channel 3)  |
| 10   | RX_ST352_VLD_DS6  | RO     | 0                | Asserted high when ST352 is valid on data stream 6<br>(C stream of Channel 2)  |
| 9    | RX_ST352_VLD_DS4  | RO     | 0                | Asserted high when ST352 is valid on data stream 4<br>(C stream of Channel 1)  |
| 8    | RX_ST352_VLD_DS2  | RO     | 0                | Asserted high when ST352 is valid on data stream 2<br>(C stream of Channel 0)  |
| 7    | RX_ST352_VLD_DS15 | RO     | 0                | Asserted high when ST352 is valid on data stream 15<br>(Y stream of Channel 7) |
| 6    | RX_ST352_VLD_DS13 | RO     | 0                | Asserted high when ST352 is valid on data stream 13<br>(Y stream of Channel 6) |
| 5    | RX_ST352_VLD_DS11 | RO     | 0                | Asserted high when ST352 is valid on data stream 11<br>(Y stream of Channel 5) |
| 4    | RX_ST352_VLD_DS9  | RO     | 0                | Asserted high when ST352 is valid on data stream 9<br>(Y stream of Channel 4)  |
| 3    | RX_ST352_VLD_DS7  | RO     | 0                | Asserted high when ST352 is valid on data stream 7<br>(Y stream of Channel 3)  |
| 2    | RX_ST352_VLD_DS5  | RO     | 0                | Asserted high when ST352 is valid on data stream 5<br>(Y stream of Channel 2)  |
| 1    | RX_ST352_VLD_DS3  | RO     | 0                | Asserted high when ST352 is valid on data stream 3<br>(Y stream of Channel 1)  |
| 0    | RX_ST352_VLD_DS1  | RO     | 0                | Asserted high when ST352 is valid on data stream 1<br>(Y stream of Channel 0)  |

## RX\_ST352\_DATA\_DS1 Register (0x1C)

| Table 2-20: | RX_ST352 | _DATA_ | DS1 Register | Bit Mapping |
|-------------|----------|--------|--------------|-------------|
|-------------|----------|--------|--------------|-------------|

| Bits | Name              | Access | Default Value | Description                                                                 |
|------|-------------------|--------|---------------|-----------------------------------------------------------------------------|
| 31:0 | RX_ST352_DATA_DS1 | RO     | 0             | The ST 352 payload ID packet data bytes captured from Y stream of Channel 1 |

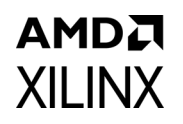

## RX\_ST352\_DATA\_DS3 Register (0x20)

#### Table 2-21: RX\_ST352\_DATA\_DS3 Register Bit Mapping

| Bits | Name              | Access | Default Value | Description                                                                 |
|------|-------------------|--------|---------------|-----------------------------------------------------------------------------|
| 31:0 | RX_ST352_DATA_DS3 | RO     | 0             | The ST 352 payload ID packet data bytes captured from Y stream of Channel 3 |

### RX\_ST352\_DATA\_DS5 Register (0x24)

#### Table 2-22: RX\_ST352\_DATA\_DS5 Register Bit Mapping

| Bits | Name              | Access | Default Value | Description                                                                 |
|------|-------------------|--------|---------------|-----------------------------------------------------------------------------|
| 31:0 | RX_ST352_DATA_DS5 | RO     | 0             | The ST 352 payload ID packet data bytes captured from Y stream of Channel 5 |

### RX\_ST352\_DATA\_DS7 Register (0x28)

#### Table 2-23: RX\_ST352\_DATA\_DS7 Register Bit Mapping

| Bits | Name              | Access | Default Value | Description                                                                 |
|------|-------------------|--------|---------------|-----------------------------------------------------------------------------|
| 31:0 | RX_ST352_DATA_DS7 | RO     | 0             | The ST 352 payload ID packet data bytes captured from Y stream of Channel 7 |

### RX\_ST352\_DATA\_DS9 Register (0x2C)

#### Table 2-24: RX\_ST352\_DATA\_DS9 Register Bit Mapping

| Bits | Name              | Access | Default Value | Description                                                                 |
|------|-------------------|--------|---------------|-----------------------------------------------------------------------------|
| 31:0 | RX_ST352_DATA_DS9 | RO     | 0             | The ST 352 payload ID packet data bytes captured from Y stream of Channel 9 |

### RX\_ST352\_DATA\_DS11 Register (0x30)

#### Table 2-25: RX\_ST352\_DATA\_DS11 Register Bit Mapping

| Bits | Name               | Access | Default Value | Description                                                                  |
|------|--------------------|--------|---------------|------------------------------------------------------------------------------|
| 31:0 | RX_ST352_DATA_DS11 | RO     | 0             | The ST 352 payload ID packet data bytes captured from Y stream of Channel 11 |

### RX\_ST352\_DATA\_DS13 Register (0x34)

#### Table 2-26: RX\_ST352\_DATA\_DS13 Register Bit Mapping

| Bits | Name               | Access | Default Value | Description                                                                  |
|------|--------------------|--------|---------------|------------------------------------------------------------------------------|
| 31:0 | RX_ST352_DATA_DS13 | RO     | 0             | The ST 352 payload ID packet data bytes captured from Y stream of Channel 13 |

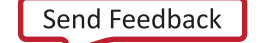

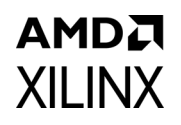

## RX\_ST352\_DATA\_DS15 Register (0x38)

#### Table 2-27: RX\_ST352\_DATA\_DS15 Register Bit Mapping

| Bits | Name               | Access | Default Value | Description                                                                  |
|------|--------------------|--------|---------------|------------------------------------------------------------------------------|
| 31:0 | RX_ST352_DATA_DS15 | RO     | 0             | The ST 352 payload ID packet data bytes captured from Y stream of Channel 15 |

### **VERSION Register (0x3C)**

| Table 2-28: | VERSION | Register | Bit | Mapping |
|-------------|---------|----------|-----|---------|
|-------------|---------|----------|-----|---------|

| Bits | Name    | Access | Default Value    | Description                                                                                                    |
|------|---------|--------|------------------|----------------------------------------------------------------------------------------------------|
| 31:0 | VERSION | 32-bit | 32'h02_00_0_0_00 | For uhd_sdi_rx_ss_v1_0, VERSION<br>REGISTER is 32'h01_00_0_00.<br>For uhd_sdi_rx_ss_v2_0, VERSION<br>REGISTER is 32'h02_00_0_00.<br>• [31:24] - Subsystem major version.<br>• [23:16] - Subsystem minor version.<br>• [15:12] - Subsystem version revision.<br>• [11:8] - Subsystem Patch details.<br>• [7:0] - Internal revision. |

## SS\_CONFIG Register (0x40)

| Table 2-29: | SS_CONFIG Register | <b>Bit Mapping</b> |
|-------------|--------------------|--------------------|
|-------------|--------------------|--------------------|

| Bits | Name            | Access | Default Value | Description                                                                                           |
|------|-----------------|--------|---------------|----------------------------------------------------------------------------------------------------|
| 31:5 | Reserved        | RO     | 0             | Reserved                                                                                              |
| 4    | ANC_IF          | RO     | 0             | ANC Interface Enable                                                                                  |
| 3:2  | VID_INTF        | RO     | 0             | Video Interface<br>2'b00: AXI4-Stream Interface<br>2'b01: Native Video Interface<br>2'b10: Native SDI |
| 1    | INC_RX_EDH_PROC | RO     | 1             | This bit will be set if the IP core generated with INCLUDE_RX_EDH_PROCESSOR                           |
| 0    | Reserved        | RO     | 0             | Reserved                                                                                              |

## AMD XILINX MODE\_DET\_STS Register (0x44)

This register provides the SDI mode detection status.

| Bits | Name           | Access | Default Value                                     | Description                                                                                                    |
|------|----------------|--------|---------------------------------------------------|----------------------------------------------------------------------------------------------------|
| 31:8 | Reserved       | RO     | 0                                                 | Reserved                                                                                                    |
| 7    | RX_3G_LEVEL_B  | RO     | 0 Asserted High when incoming stream is 3G-S<br>B |                                                                                                    |
| 6:4  | RX_ACT_STREAMS | RO     | 1                                                 | RX active data streams<br>3'b000: 1 active stream;<br>3'b001: 2 active streams (Default);<br>3'b010: 4 active streams;<br>3'b011: 8 active streams;<br>3'b100: 16 active streams;    |
| 3    | RX_MODE_LOCKED | RO     | 1                                                 | RX mode locked indication<br>If bit 5 of MODULE_CTRL is not set, then this bit will<br>be set to 1'b1                                                                                |
| 2:0  | RX_MODE        | RO     | 0                                                 | 3'b000: HD-SDI Mode (default);<br>3'b001: SD-SDI Mode;<br>3'b010: 3G-SDI Mode;<br>3'b100: 6G-SDI Mode;<br>3'b101: 12G-SDI 11.88 Gb/s Mode;<br>3'b110: 12G-SDI 11.88/1.001 Gb/s Mode; |

Table 2-30: ODE\_DET\_STS Register Bit Mapping

## TS\_DET\_STS Register (0x48)

This register provides the transport stream detection status.

Table 2-31: TS\_DET\_STS Register Bit Mapping

| Bits  | Name        | Access | Default Value | Description                                                                                                    |
|-------|-------------|--------|---------------|----------------------------------------------------------------------------------------------------|
| 31:12 | Reserved    | RO     | 0             | Reserved                                                                                                    |
| 11:8  | RX_T_RATE   | RO     | 0             | This bit indicates the frame rate of the transport. This is not<br>necessarily the same as the frame rate of the actual picture.<br>This bit is only valid when RX_T_LOCKED is High.<br>See Table 2-8 in the SMPTE UHD-SDI Product Guide (PG205)<br>[Ref 9] for details on the encoding of the bits.                                                                                                    |
| 7:4   | RX_T_FAMILY | RO     | 4'hF          | This bit indicates which family of video signals is being used<br>as the transport of the SDI. This bit is only valid when<br>RX_T_LOCKED is High. This bit does not necessarily identify<br>the video format of the picture being transported. It only<br>identifies the transport characteristics.<br>See Table 2-7 in the <i>SMPTE UHD-SDI Product Guide</i> (PG205)<br>[Ref 9] for details on the encoding of the bits. |
| 3     | Reserved    | RO     | 0             | Reserved                                                                                                    |

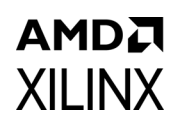

| Table 2-31: | TS_DET | _STS Register | Bit Mapping ( | Cont'd) |
|-------------|--------|---------------|---------------|---------|
|-------------|--------|---------------|---------------|---------|

| Bits | Name             | Access | Default Value | Description                                                                                                    |  |  |
|------|------------------|--------|---------------|----------------------------------------------------------------------------------------------------|--|--|
| 2    | RX_is_HFR        | RO     | 1             | This bit indicates that the resolution detected if a HFR resolution.                                                                                                    |  |  |
| 1    | 1 RX_T_SCAN RO 0 |        | 0             | This bit indicates whether the transport is interlaced (Low)<br>or progressive (High). This is not necessarily the same as the<br>scan mode of the actual picture. This bit is only valid when<br>RX_T_LOCKED is High |  |  |
| 0    | RX_T_LOCKED      | RO     | 0             | Asserted High when the transport detection function in<br>the receiver has identified the transport format of the<br>SDI signal.                                                                                      |  |  |

## **RX\_EDH\_STS Register (0x4C)**

| Bits                                                                                                    | Name                                                                                                    | Access                                                                                                    | Default Value                                                                                                    | Description                                                                                                    |
|----------------------------------------------------------------------------------------------------|----------------------------------------------------------------------------------------------------|----------------------------------------------------------------------------------------------------|----------------------------------------------------------------------------------------------------|----------------------------------------------------------------------------------------------------|
| 31:23                                                                                                    | Reserved                                                                                                    | RO                                                                                                    | 0                                                                                                    | Reserved                                                                                                    |
| 22:19 RX_EDH_PKT_FLAGS RO 0 This four error flags related to the received EDH packet. See Table 2-5 UHD-SDI Product Guide (PG205) [R on the encoding of the bits.                    |                                                                                                    | This four error flags related to the most recently received EDH packet. See Table 2-5 in the <i>SMPTE UHD-SDI Product Guide</i> (PG205) [Ref 9] for details on the encoding of the bits.   |                                                                                                    |                                                                                                    |
| 18:14RX_EDH_ANC_FLAGSRO0The ancillary error flag bits from the m<br>received EDH packet. See Table 2-5 in f<br>UHD-SDI Product Guide (PG205) [Ref 9]<br>on the encoding of the bits. |                                                                                                    | The ancillary error flag bits from the most recently received EDH packet. See Table 2-5 in the <i>SMPTE UHD-SDI Product Guide</i> (PG205) [Ref 9] for details on the encoding of the bits. |                                                                                                    |                                                                                                    |
| 13:9                                                                                                    | 3:9 RX_EDH_FF_FLAGS RO 0 The full frame error flag bits from the received EDH packet. See Table 2-5 in UHD-SDI Product Guide (PG205) [Ref 9 on the encoding of the bits. |                                                                                                    | The full frame error flag bits from the most recently received EDH packet. See Table 2-5 in the <i>SMPTE UHD-SDI Product Guide</i> (PG205) [Ref 9] for details on the encoding of the bits. |                                                                                                    |
| 8:4                                                                                                    | 8:4 RX_EDH_AP_FLAGS                                                                                                    |                                                                                                    | 0                                                                                                    | The active picture error flag bits from the most recently received EDH packet. See Table 2-5 in the <i>SMPTE UHD-SDI Product Guide</i> (PG205) [Ref 9] for details on the encoding of the bits. |
| 3                                                                                                    | Reserved                                                                                                    | RO                                                                                                    | 0                                                                                                    | Reserved                                                                                                    |
| 2                                                                                                    | RX_EDH_ANC                                                                                                    | RO                                                                                                    | 0                                                                                                    | This output is asserted High when an ancillary data packet checksum error is detected.                                                                                                    |
| 1                                                                                                    | RX_EDH_FF                                                                                                    | RO                                                                                                    | 0                                                                                                    | This bit is asserted High when the full field CRC calculated for the previous field does not match the FF CRC value in the EDH packet.                                                          |
| 0                                                                                                    | RX_EDH_AP                                                                                                    | RO                                                                                                    | 0                                                                                                    | This bit is asserted High when the active picture CRC calculated for the previous field does not match the AP CRC value in the EDH packet.                                                      |

#### Table 2-32: RX\_EDH\_STS Register Bit Mapping

## **RX\_EDH\_ERRCNT\_EN** Register (0x50)

| Table 2-33: | RX_EDH_ERRCNT_EN Register Bit Mapping |
|-------------|---------------------------------------|
|-------------|---------------------------------------|

| Bits  | Name               | Access | Default Value | Description               |
|-------|--------------------|--------|---------------|---------------------------|
| 31:16 | Reserved           | RO     | 0             | Reserved                  |
| 15    | EDH_PKT_CHKSUM_ERR | R/W    | 0             | EDH packet checksum-error |
| 14    | AP_UES_ERR_EN      | R/W    | 0             | AP UES error              |
| 13    | AP_IDA_ERR_EN      | R/W    | 0             | AP IDA error              |
| 12    | AP_IDH_ERR_EN      | R/W    | 0             | AP IDH error              |
| 11    | AP_EDA_ERR_EN      | R/W    | 0             | AP EDA error              |
| 10    | AP_EDH_ERR_EN      | R/W    | 0             | AP EDH error              |
| 9     | FF_UES_ERR_EN      | R/W    | 0             | FF UES error              |
| 8     | FF_IDA_ERR_EN      | R/W    | 0             | FF IDA error              |
| 7     | FF_IDH_ERR_EN      | R/W    | 0             | FF IDH error              |
| 6     | FF_EDA_ERR_EN      | R/W    | 0             | FF EDA error              |
| 5     | FF_EDH_ERR_EN      | R/W    | 0             | FF EDH error              |
| 4     | ANC_UES_ERR_EN     | R/W    | 0             | ANC UES error             |
| 3     | ANC_IDA_ERR_EN     | R/W    | 0             | ANC IDA error             |
| 2     | ANC_IDH_ERR_EN     | R/W    | 0             | ANC IDH error             |
| 1     | ANC_EDA_ERR_EN     | R/W    | 0             | ANC EDA error             |
| 0     | ANC_EDH_ERR_EN     | R/W    | 0             | ANC EDH error             |

## **RX\_EDH\_ERRCNT** Register (0x54)

| Bits  | Name          | Access | Default Value | Description                                                                                                    |
|-------|---------------|--------|---------------|----------------------------------------------------------------------------------------------------|
| 31:16 | Reserved      | RO     | 0             | Reserved                                                                                                    |
| 15:0  | RX_EDH_ERRCNT | RO     | 0             | SD-SDI mode EDH error counter. It increments once<br>per field when any of the error conditions enabled by<br>the RX_EDH_ERRCNT_EN register bit(s) occur during<br>that field. |

## **RX\_CRC\_ERR Register (0x58)**

Table 2-35: RX\_CRC\_ERR Register Bit Mapping

| Bits  | Name            | Access <sup>(1)</sup> | Default Value | Description                                       |
|-------|-----------------|-----------------------|---------------|---------------------------------------------------|
| 31:16 | RX_CRC_ERR_CNT  | RO                    | 0             | Cumulative CRC error count of data stream 1 to 16 |
| 15    | RX_CRC_ERR_DS16 | R/W1C                 | 0             | CRC error indicator for each data stream 16       |
| 14    | RX_CRC_ERR_DS15 | R/W1C                 | 0             | CRC error indicator for each data stream 15       |

| Bits | Name            | Access <sup>(1)</sup> | Default Value | Description                                 |  |  |
|------|-----------------|-----------------------|---------------|---------------------------------------------|--|--|
| 13   | RX_CRC_ERR_DS14 | R/W1C                 | 0             | CRC error indicator for each data stream 14 |  |  |
| 12   | RX_CRC_ERR_DS13 | R/W1C                 | 0             | CRC error indicator for each data stream 13 |  |  |
| 11   | RX_CRC_ERR_DS12 | R/W1C                 | 0             | CRC error indicator for each data stream 12 |  |  |
| 10   | RX_CRC_ERR_DS11 | R/W1C                 | 0             | CRC error indicator for each data stream 11 |  |  |
| 9    | RX_CRC_ERR_DS10 | R/W1C                 | 0             | CRC error indicator for each data stream 10 |  |  |
| 8    | RX_CRC_ERR_DS9  | R/W1C                 | 0             | CRC error indicator for each data stream 9  |  |  |
| 7    | RX_CRC_ERR_DS8  | R/W1C                 | 0             | CRC error indicator for each data stream 8  |  |  |
| 6    | RX_CRC_ERR_DS7  | R/W1C                 | 0             | CRC error indicator for each data stream 7  |  |  |
| 5    | RX_CRC_ERR_DS6  | R/W1C                 | 0             | CRC error indicator for each data stream 6  |  |  |
| 4    | RX_CRC_ERR_DS5  | R/W1C                 | 0             | CRC error indicator for each data stream 5. |  |  |
| 3    | RX_CRC_ERR_DS4  | R/W1C                 | 0             | CRC error indicator for each data stream 4  |  |  |
| 2    | RX_CRC_ERR_DS3  | R/W1C                 | 0             | CRC error indicator for each data stream 3  |  |  |
| 1    | RX_CRC_ERR_DS2  | R/W1C                 | 0             | CRC error indicator for each data stream 2  |  |  |
| 0    | RX_CRC_ERR_DS1  | R/W1C                 | 0             | CRC error indicator for each data stream 1  |  |  |

Table 2-35: RX\_CRC\_ERR Register Bit Mapping (Cont'd)

#### Notes:

1. W1C = Write 1 to clear.

## VIDEO\_LOCK\_WINDOW Register (0x5C)

#### Table 2-36: VIDEO\_LOCK\_WINDOW Register Bit Mapping

| Bits | Name              | Access | Default Value | Description                                                                 |
|------|-------------------|--------|---------------|-----------------------------------------------------------------------------|
| 31:0 | VIDEO_LOCK_WINDOW | R/W    | 0             | Number of rx_clk cycles of stable video before<br>asserting video is locked |

## RX\_ST352\_DATA\_DS2 Register (0x70)

|  | Table 2-37: | RX_ST352_DATA_DS2 Register Bit Mapping |
|--|-------------|----------------------------------------|
|--|-------------|----------------------------------------|

| Bits N |      | Name              | Access | Default Value | Description                                                                                      |
|--------|------|-------------------|--------|---------------|--------------------------------------------------------------------------------------------------|
|        | 31:0 | RX_ST352_DATA_DS2 | RO     | 0             | The ST 352 payload ID packet data bytes captured from data stream 2 (C stream of data channel 0) |

### RX\_ST352\_DATA\_DS4 Register (0x74)

| Table 2-38: | RX_ST352 | _DATA_ | _DS4 Register | Bit | Mapping |
|-------------|----------|--------|---------------|-----|---------|
|-------------|----------|--------|---------------|-----|---------|

| Bits | Name              | Access | Default Value | Description                                                                                            |
|------|-------------------|--------|---------------|----------------------------------------------------------------------------------------------------|
| 31:0 | RX_ST352_DATA_DS4 | RO     | 0             | The ST 352 payload ID packet data bytes<br>captured from data stream 4<br>(C stream of data channel 1) |

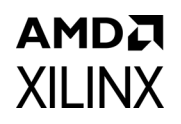

## RX\_ST352\_DATA\_DS6 Register (0x78)

#### Table 2-39: RX\_ST352\_DATA\_DS6 Register Bit Mapping

| Bits | Name              | Access | Default Value | Description                                                                                            |
|------|-------------------|--------|---------------|----------------------------------------------------------------------------------------------------|
| 31:0 | RX_ST352_DATA_DS6 | RO     | 0             | The ST 352 payload ID packet data bytes<br>captured from data stream 6<br>(C stream of data channel 2) |

### RX\_ST352\_DATA\_DS8 Register (0x7C)

#### Table 2-40: RX\_ST352\_DATA\_DS8 Register Bit Mapping

| Bits | Name              | Access | Default Value | Description                                                                                            |
|------|-------------------|--------|---------------|----------------------------------------------------------------------------------------------------|
| 31:0 | RX_ST352_DATA_DS8 | RO     | 0             | The ST 352 payload ID packet data bytes<br>captured from data stream 8<br>(C stream of data channel 3) |

### RX\_ST352\_DATA\_DS10 Register (0x80)

#### Table 2-41: RX\_ST352\_DATA\_DS10 Register Bit Mapping

| Bits | Name               | Access | Default Value | Description                                                                                       |
|------|--------------------|--------|---------------|---------------------------------------------------------------------------------------------------|
| 31:0 | RX_ST352_DATA_DS10 | RO     | 0             | The ST 352 payload ID packet data bytes captured from data stream 10 (C stream of data channel 4) |

### RX\_ST352\_DATA\_DS12 Register (0x84)

#### Table 2-42: RX\_ST352\_DATA\_DS12 Register Bit Mapping

| Bits | Name               | Access | Default Value | Description                                                                                       |
|------|--------------------|--------|---------------|---------------------------------------------------------------------------------------------------|
| 31:0 | RX_ST352_DATA_DS12 | RO     | 0             | The ST 352 payload ID packet data bytes captured from data stream 12 (C stream of data channel 5) |

### RX\_ST352\_DATA\_DS14 Register (0x88)

#### Table 2-43: RX\_ST352\_DATA\_DS14 Register Bit Mapping

| Bits | Name               | Access | Default Value | Description                                                                                       |
|------|--------------------|--------|---------------|---------------------------------------------------------------------------------------------------|
| 31:0 | RX_ST352_DATA_DS14 | RO     | 0             | The ST 352 payload ID packet data bytes captured from data stream 14 (C stream of data channel 6) |

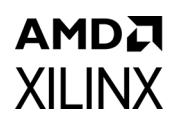

## RX\_ST352\_DATA\_DS16 Register (0x8C)

| TUDIC 2-44. KA_SISS2_DATA_DSIG Register Dit Mappin | Table 2-44: | RX_ST352_I | DATA_DS16 | <b>Register Bit</b> | Mapping |
|----------------------------------------------------|-------------|------------|-----------|---------------------|---------|
|----------------------------------------------------|-------------|------------|-----------|---------------------|---------|

| Bits | Name               | Access | Default Value | Description                                                                                             |
|------|--------------------|--------|---------------|----------------------------------------------------------------------------------------------------|
| 31:0 | RX_ST352_DATA_DS16 | RO     | 0             | The ST 352 payload ID packet data bytes<br>captured from data stream 16<br>(C stream of data channel 7) |

## Versal ACAP Block Automation in UHD-SDI RX Subsystem

The Block Automation feature is provided in IP integrator to help you put together a basic system that connects the UHDSDI RX Subsystem IP with GT Quad using a GT Controller Bridge and a connection between Subsystem IP ports and external I/O ports.

To set up block automation:

1. Click on **Run Block Automation**, as shown in the following figure. Block automation connects the TX and RX data paths of the Parent IP to GT Wizard. (A new GT Wizard quad base is launched if it cannot pack the Parent IP with existing GT Quad resources.)

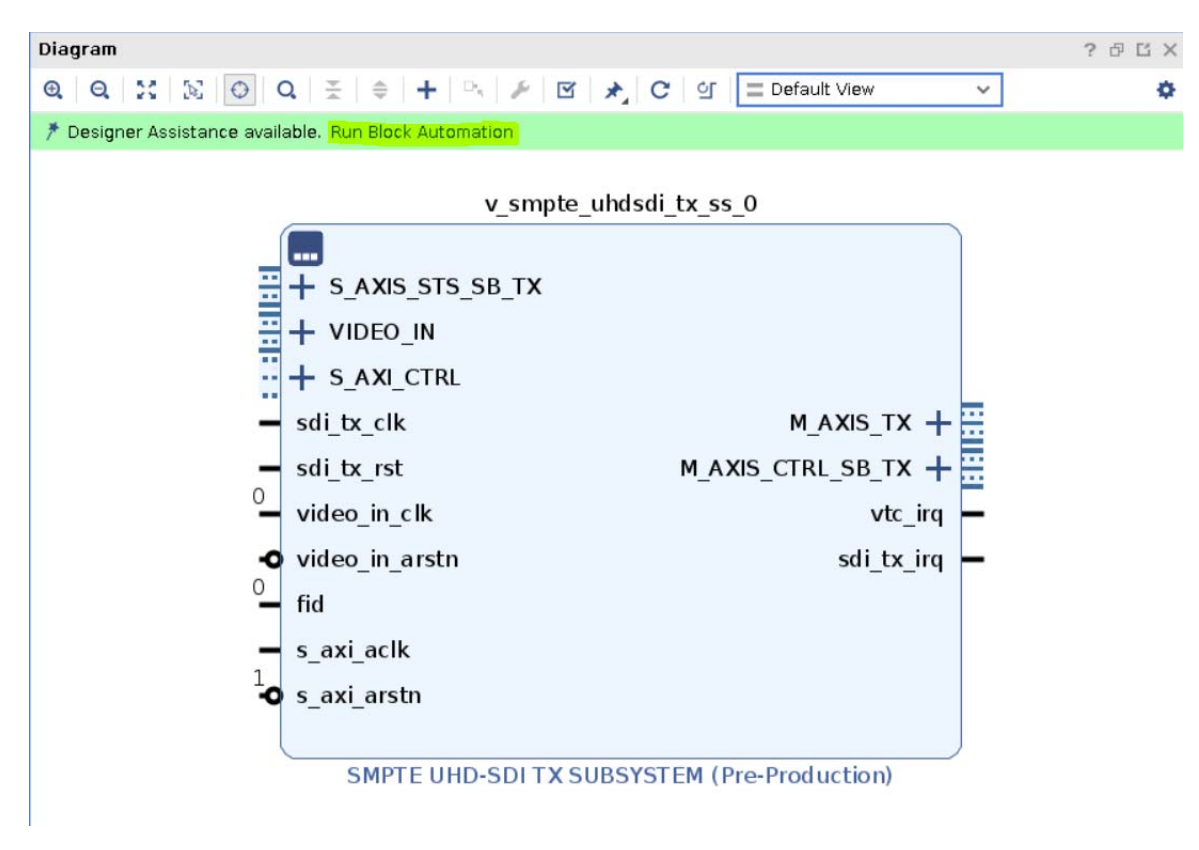

*Figure 2-1:* **Run Block Automation** 

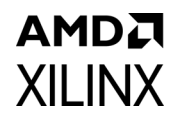

2. Use the Run Block Automation dialog box to specify the basic options that the UHDSDI RX subsystem IP needs. (Auto is selected by default.)

|                                                                       | Run Block Automation                                                                                                    | $\odot$ $\otimes$ |
|-----------------------------------------------------------------------|----------------------------------------------------------------------------------------------------|-------------------|
| Automatically make connections in your desig<br>options on the right. | on by checking the boxes of the blocks to connect. Select a block on the left to display its configuration                                                                                                    | 2                 |
| Q   ¥   ≑                                                             | Description                                                                                                    |                   |
| ✓ ✓ All Automation (1 out of 1 selected) ✓ ♥ \$v_smpte_uhdsdi_tx_ss_0 | Block automation connects TX and RX data paths of the Parent IP to GT Wizard. New GT Wizard quad<br>base will be launched if it cannot pack the Parent IP with existing GT Quad resources.<br>Instance: /v_smpte_uhdsdi_tx_ss_0<br>Options |                   |
|                                                                       | Datapath Interface Connections Auto                                                                                                    |                   |
| •                                                                     | ОК Саг                                                                                                    | ncel              |

Figure 2-2: Block Automation Options
## AMDA XILINX

3. Click **OK**. The Block Automation feature then automatically creates a basic system as shown in the figure below. This example shows a basic system that consists of a UHDSDI RX Subsystem IP, a Versal GT controller Bridge IP for SDI, the clock buffer, and the GT Quad for Versal ACAP devices. Both clocks get connected to a clock source. (Because the design does not connect to any external I/O at this point, the IP integrator provides the Connection Automation feature as shown by the highlighted area in the figure.)

| Diagram                       | + :::::                                                                                                    |                                                                                                    |                                                                                                    | ? _ 8 J X                                                                                                    |
|-------------------------------|----------------------------------------------------------------------------------------------------|----------------------------------------------------------------------------------------------------|----------------------------------------------------------------------------------------------------|----------------------------------------------------------------------------------------------------|
| QQXXOQ                        | 꽃 🗢 🕂 🛰 🖋 🗹 🖈, C 💇 🚍 Default                                                                                                    | View V                                                                                                    |                                                                                                    | 0                                                                                                    |
| Designer Assistance available | e. Run Connection Automation                                                                                                    |                                                                                                    |                                                                                                    |                                                                                                    |
| apb3di_qu                     | v_onpra_uhdvd[vojs_0<br>vojsa_uhdvd[vojs_0<br>vojsa_uhdvd]<br>vojsa_uhdvd]<br>vo | sder.gt.gt.g<br>+ Bi(tr, pr.gt.gt.<br>+ Bi(tr, pr.gt.gt.<br>+ Bi(tr, pr.gt.gt.)<br>+ Bi(tr, pr.gt.gt.)<br>+ Bi(tr, pr.gt.)<br>+ Bi(tr, pr.gt.)<br>+ Bi( | Utilized base           + Arbijari           + Hicklig Geno           + Hicklig Geno                                                                                                    | bdf <u>Lgt</u><br>stdl<br>P, Mybric med<br>P, Mybric med<br>P, Mybric med<br>P, Mybric med<br>P, Mybric med<br>P, Mybric med<br>BJG G T (Fre Production) |
| sditx_gt_ip0_diff_gt_ref_clo  |                                                                                                    | + cut w, p intr_sort sort sort sort sort sort sort sort                                                                                                    | - dol grandi<br>- dol grandi<br>- |                                                                                                    |
|                               |                                                                                                    | Utility Buffer (Pre-Production)                                                                                                    | Versal ACAPs Transceivers Wizard (Pre-Production)                                                                                                    |                                                                                                    |

Figure 2-3: Auto-connected Block, Basic System

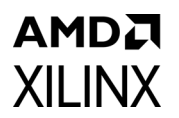

4. Click on **Run Connection Automation** to get assistance in hooking interfaces and/or ports to external I/O ports. The following figure shows a list of the ports/interfaces that can use the Connection Automation feature.)

|                                                                                                    | Run Connection Automation                                                                         | 0 ×    |
|----------------------------------------------------------------------------------------------------|---------------------------------------------------------------------------------------------------|--------|
| Automatically make connections in your design by configuration options on the right.                                                                                                    | y checking the boxes of the interfaces to connect. Select an interface on the left to display its | 4      |
| Q I to the set of the set of the | Select an interface pin on the left panel to view its options                                     |        |
| <ul> <li>?</li> </ul>                                                                                                    | ОК                                                                                                | Cancel |

*Figure 2-4:* **Run Connection Automation** 

5. Click **OK**. Both the clocks as shown in step 3 above are then connected to a clock source.

# Chapter 3

# AMDA XILINX

# Designing with the Subsystem

This chapter includes guidelines and additional information to facilitate designing with the subsystem.

# **General Design Guidelines**

This section describes the steps required to turn a SMPTE UHD-SDI RX Subsystem into a fully functioning design with user-application logic.

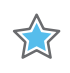

**IMPORTANT:** Not all implementations require all of the design steps listed here. Follow the logic design guidelines in this manual carefully.

### Use the Example Design as a Starting Point

Each instance of a SMPTE UHD-SDI RX Subsystem that is created is delivered with an example design that can be implemented in Xilinx FPGA. This design can be used as a starting point for your own design or can be used to troubleshoot the user application, if necessary.

## Know the Degree of Difficulty

SMPTE UHD-SDI RX Subsystem design is challenging to implement in any technology, and the degree of difficulty is further influenced by:

- Maximum system clock frequency
- Targeted device architecture
- Nature of the user application

All SMPTE UHD-SDI RX Subsystem implementations require careful attention to system performance requirements. Pipelining, logic mappings, placement constraints and logic duplications are all methods that help boost system performance.

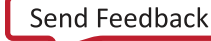

## AMD**.7** XILINX

## Keep It Registered

To simplify timing and increase system performance in an FPGA design, keep all inputs and outputs registered with flip-flops between the user application and the subsystem. Registering signals might not be possible for all paths, but doing so simplifies timing analysis and makes it easier for the Xilinx tools to place-and-route the design.

## **Recognize Timing Critical Signals**

The XDC file provided with the example design for the core identifies the critical signals and the timing constraints that should be applied.

## Make Only Allowed Modifications

The SMPTE UHD-SDI RX Subsystem is not user modifiable. Any modifications might have adverse effects on the system timings and protocol compliance. Supported user configurations of the SMPTE UHD-SDI RX Subsystem can only be made by selecting options from the Vivado® Integrated Design Environment (IDE).

## **Clock Frequency Selection**

The SMPTE UHD-SDI RX Subsystem has multiple clock domains and has many CDC paths across the core. It is recommended to use the maximum allowed clock frequency to reduce the uncertainty due to clock domain crossing paths.

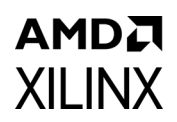

# Clocking

The subsystem clocks are described in Table 3-1. Clock frequencies should be selected to match the throughput requirement and SDI standard.

| Clock Name    | Description                                                                                                    |
|---------------|----------------------------------------------------------------------------------------------------|
| s_axi_aclk    | AXI4-Lite clock used by the register interface of all IP cores in the subsystem.<br>Frequency range could be 50 MHz to 150 MHz                                                                                                    |
| sdi_rx_clk    | Core clock for SMPTE UHD-SDI RX core. See Table 3-2 for more details.                                                                                                    |
| video_out_clk | Clock used for Video data conversion from SDI data stream.<br>In order to support 12G-SDI for 10-bit YCbCr 4:2:2 in 2 PPC <sup>(1)</sup> , clock must set to maximum 300 MHz.<br>$2^{(BPC)^{(2)}}(PPC)^{clock} = 2^{10}2^{300} MHz = 12 Gb/s$<br>video_out_clk for SMPTE UHD-SDI RX Subsystem must not be less than sdi_rx_clk (will cause underflow). User designs must make sure no underflow occurs when using a clock speed faster than the sdi_rx_clk value. |

#### Notes:

1. BPC can be set to either 10 or 12 because the subsystem supports 10-bit or 12-bit

2. PPC is Pixel Per Clock that is set to 2 by SDI bridge.

The frequency of sdi\_rx\_clk of SMPTE UHD-SDI RX core is given Table 3-2.

| SMPTE Standard | Supported<br>Data Stream | Clock Frequency (MHz)                                    |
|----------------|--------------------------|----------------------------------------------------------|
| SD-SDI         | 1                        | 148.5 (27 MHz sampling at rx_sd_ce with 5-6-5-6 cadence) |
| HD-SDI         | 2                        | 74.25                                                    |
| 3G-SDI Level A | 2                        | 148.5                                                    |
| 3G-SDI Level B | 4                        | 148.5                                                    |
| 6G-SDI         | 8                        | 148.5                                                    |
| 12G-SDI        | 8                        | 297                                                      |

Table 3-2: SMPTE UHD-SDI RX Clock

More clocking details can be referenced in the *Clocking* section the *SMPTE UHD-SDI Product Guide* [Ref 9].

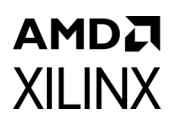

## Resets

The subsystem has three reset ports:

- s\_axi\_arstn: Active-Low reset for the AXI4-Lite register interface and synchronous with s\_axi\_aclk.
- video\_out\_arstn: Active-Low reset for the subsystem blocks and synchronous with video\_out\_clk.
- sdi\_rx\_rst: Active-High reset for the SMPTE UHD-SDI RX core and synchronous with sdi\_rx\_clk.

Table 3-3 summarizes all resets available to the SMPTE UHD-SDI RX Subsystem and the components affected by them.

Table 3-3: Core Resets

| Sub-Core                | s_axi_arstn                             | video_out_arstn                     | sdi_rx_rst                       |
|-------------------------|-----------------------------------------|-------------------------------------|----------------------------------|
| SMPTE UHD-SDI RX        | Connected to<br>s_axi_aresetn core port | Connected to axis_rstn<br>core port | Connected to rx_rst<br>core port |
| SDI RX to Video Bridge  | N/A                                     | N/A                                 | Connected to rst core port       |
| Video In to AXI4-Stream | N/A                                     | N/A                                 | N/A                              |

**Note:** The effect of each reset (s\_axi\_arstn, video\_out\_arstn, sdi\_rx\_rst) is determined by the ports of the sub-cores to which they are connected. See the individual sub-core product guides for the effect of each reset signal. All the resets should be active until the associated clocks are stable.

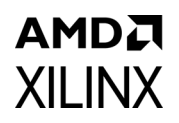

## **UHD-SDI Audio Extract Use Case**

The SMPTE UHD-SDI RX Subsystem provides ANC I/F controlled by "Enable ANC Data (Incl. Audio) Extraction I/F" parameter in Vivado XGUI and can be used to extract the SDI audio from the SDI video stream. This section provides overview of extracting SDI audio from native SDI stream(s) using Xilinx UHD-SDI Audio IP core. For more information, see the UHD-SDI Audio LogiCORE IP Product Guide (PG309) [Ref 17]. The following figure shows the UHD-SDI Audio Extract use case.

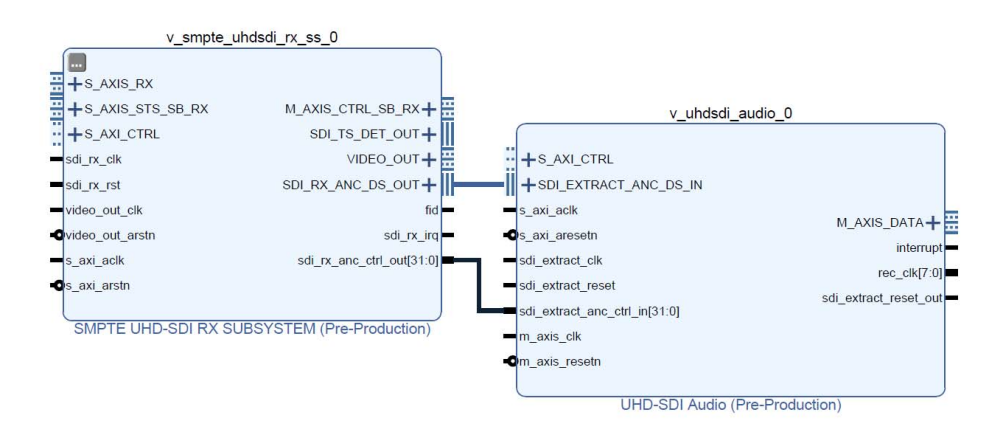

Figure 3-1: SMPTE UHD-SDI Audio Extract Use Case

The Xilinx UHD SDI Audio IP core is configurable as an audio embedder or an audio extractor. When configured as an audio extractor, it can extract up to 32 channels (16 channel pairs) of synchronous or asynchronous audio from the SDI stream.

It is designed in accordance with SMPTE ST 272 for SD-SDI and SMPTE ST 299 for HD SDI/ 3G-SDI/6G-SDI/12G-SDI to extract audio. It supports audio extraction at multiple audio sample rates (32 kHz, 44.1 kHz, and 48 kHz).

### **Functional Description**

The SD interface to the audio extractor consists of data streams, mode and status signals from the SMPTE UHD-SDI RX Subsystem. The audio interface is a 32-bit AXI4-Stream master bus. Figure 3-2 shows the top level block diagram of the SDI audio extractor in 32 channel configuration.

## AMDA XILINX

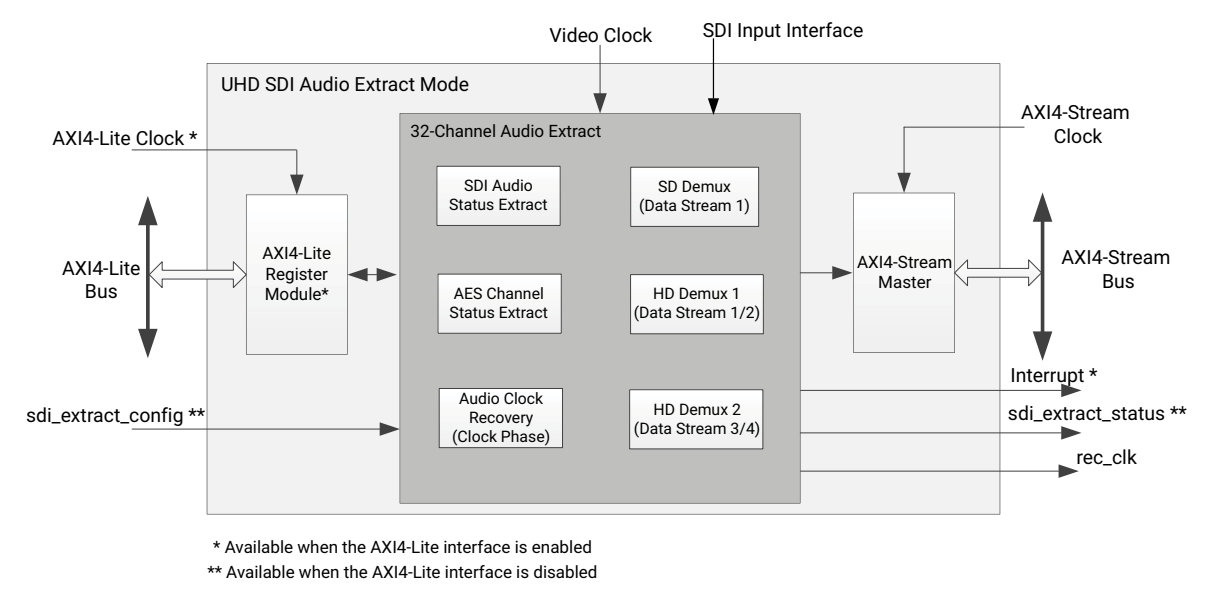

X21285-090318

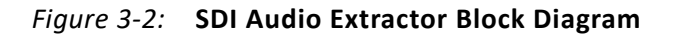

In SD-SDI mode, as per SMPTE ST 272, up to 16 channels of audio are extracted from data stream 1 (Y Video In). In HD-SDI mode, as per SMPTE ST 299-1, up to 16 channels of audio are extracted from data stream 1 and 2. In 3G-SDI, 6G-SDI and 12G-SDI modes, as per SMPTE ST 299-1 and SMPTE ST 299-2, up to 32 channels of audio are extracted from data streams 1, 2, 3, and 4. Audio control packets are extracted from data stream 1 and 3 (Y Video In) and data packets are extracted from data stream 2 and 4 ( $C_BC_R$  Video In).

The Xilinx AXI4-Stream audio interface carries audio samples in Audio Engineering Society (AES3) format. The data width over the AXI4-Stream audio interface is fixed at 32 bits to carry one AES3 sub-frame as shown in the following figure.

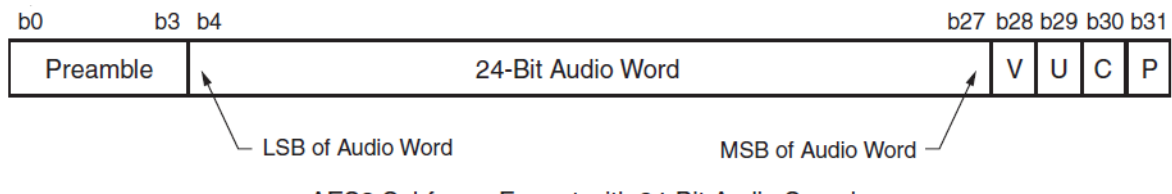

AES3 Subframe Format with 24-Bit Audio Samples

Figure 3-3: AES3 Subframe Format with 24-Bit Audio Sample

www.xilinx.com

The TID indicates the channel number of the audio sample data.

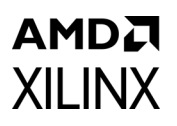

### Figure 3-4 shows the interface timing diagram for the audio extractor core.

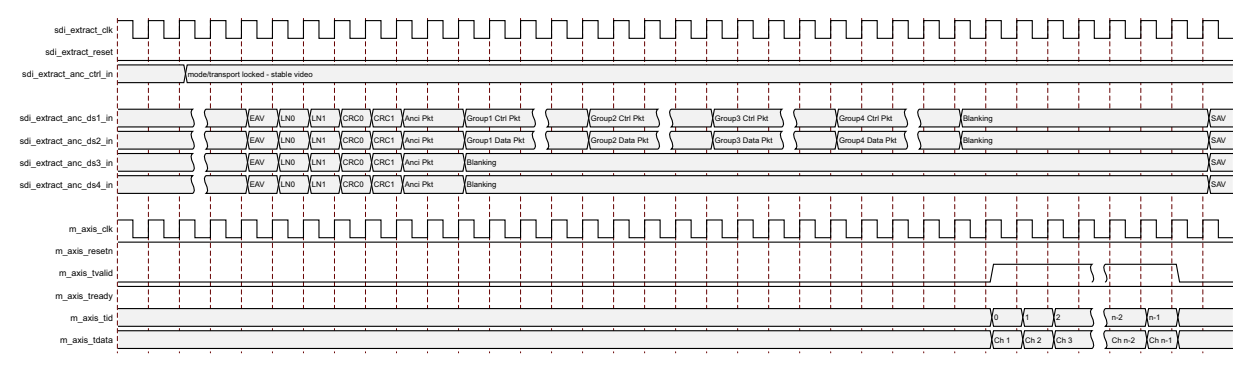

Figure 3-4: Audio Extract Timing Diagram

# AMDA XILINX

# **Design Flow Steps**

This chapter describes customizing and generating the core, constraining the core, and the simulation, synthesis and implementation steps that are specific to this IP core. More detailed information about the standard Vivado® design flows in the IP integrator can be found in the following Vivado Design Suite user guides:

- Vivado Design Suite User Guide: Designing IP Subsystems Using IP Integrator (UG994) [Ref 1]
- Vivado Design Suite User Guide: Designing with IP (UG896) [Ref 2]
- Vivado Design Suite User Guide: Getting Started (UG910) [Ref 3]
- Vivado Design Suite User Guide: Logic Simulation (UG900) [Ref 4]

## **Customizing and Generating the Subsystem**

This section includes information about using Xilinx tools to customize and generate the subsystem in the Vivado<sup>®</sup> Design Suite.

You can customize the IP for use in your design by specifying values for the various parameters associated with the IP core using the following steps:

- 1. Select the IP from the IP catalog.
- 2. Double-click the selected IP or select the Customize IP command from the toolbar or right-click menu.

For details, see the Vivado Design Suite User Guide: Designing with IP (UG896) [Ref 2] and the Vivado Design Suite User Guide: Getting Started (UG910) [Ref 3].

*Note:* Figures in this chapter are illustrations of the Vivado IDE. The layout depicted here might vary from the current version.

## **Core Configuration Tab**

Figure 4-1 shows the Core Configuration tab for customizing the SMPTE UHD-SDI RX Subsystem.

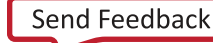

| XILINX |
|--------|

| Documentation  🚡 IP Location                                                                                                    |                |                                      |             |   |
|----------------------------------------------------------------------------------------------------|----------------|--------------------------------------|-------------|---|
| Show disabled ports                                                                                                    | Component Name | v_smpte_uhdsdi_rx_ss_0               |             |   |
|                                                                                                    | Configuration  | Application Example Design           |             |   |
|                                                                                                    | Video Interfa  | ce                                   | AXI4 Stream | ~ |
|                                                                                                    | UHD-SDI Star   | ndard                                | 12G SDI 8DS | ~ |
| H SAXISEX<br>H SAXISESSERX                                                                                                    | Bits per Pixel | Component                            | 10          | ~ |
| :::+ \$_0.00_CTRL @_0.005_CTRL%_B_CR.+B<br>= sd_m_cik S0[T5_DFT_OUT + ]]<br>= sd_m_cik VIDE0_OUT + ]]<br>= Video_sut_cik fid =<br>= \$_am_i_cik = | 🗌 Enable Al    | NC Data (Incl. Audio) Extraction I/F |             |   |
| -o s_azi_arstn                                                                                                    | 🕑 Enable YC    | CbCr444/RGB Support                  |             |   |
|                                                                                                    | 🕑 Enable Hi    | gh Frame Rate(HFR) Support           |             |   |
|                                                                                                    | 🖌 Include El   | DH Processor                         |             |   |

Figure 4-1: Subsystem Configuration Tab

**Component Name**: The Component Name is the base name of the output files generated for this core.

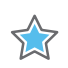

**IMPORTANT:** The name must begin with a letter and be composed of the following characters: a to z, A to Z, 0 to 9 and "\_."

### **Core Parameters**

- Video Interface: Specifies user interface. The available options are:
  - AXI4-Stream (Default)
  - Native Video
  - Native SDI
- **SDI Standard**: Specifies the SDI standard. The available options are:
  - 3G SDI
  - 6G SDI
  - 12G SDI 8DS (Default): 8 data streams
  - 12G SDI 16DS (available only for Native SDI): 16 data streams

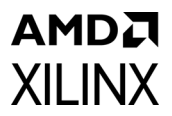

### • Bits per Pixel Component:

- 10
- 12
- Enable YCbCr444/RGB Support: The IP Subsystem supports YCbCr Video Format only when this is enabled.
  - Enable High FrameRate (HFR) Support: Includes HFR logic in the Core

# **Application Example Design Tab**

Figure 4-2 shows the Application Example Design tab for using the SMPTE UHD-SDI RX example design. See Chapter 5, Example Design for more information on the example design.

| The Fundo-SDI RX SUBSYSTEM 2.0 ↓ ↓ ↓ ↓ ↓ ↓ ↓ ↓ ↓ ↓ ↓ ↓ ↓ ↓ ↓ ↓ ↓ ↓ ↓                                                                                                    |                                                                                                    | Customize IP                                                                                                    |   |
|----------------------------------------------------------------------------------------------------|----------------------------------------------------------------------------------------------------|----------------------------------------------------------------------------------------------------|---|
| Doouwentation in P Location C Switch to Defaults                                                                                                    | IPTE UHD-SDI RX SUBSYSTEM (2.0)                                                                                                    |                                                                                                    | 4 |
| Show disabled pars                                                                                                    | Documentation 📄 IP Location C Switch to Defaults                                                                                                    |                                                                                                    |   |
| Configuration Participation Example Design Target Baar Configuration Subject States States State                                                                                                    | Show disabled ports                                                                                                    | Component Name v_smpte_uhdsdl_nx_ss_0                                                                                                  | C |
| Target Bard<br>↓ CLUIG<br>↓ SANSLARS<br>↓ SANSLARS<br>↓ SAN |                                                                                                    | Configuration Application Example Design                                                                                               |   |
| Design Topology Pass-Through                                                                                                    |                                                                                                    | Target Board ZCU106 V                                                                                                    |   |
| <section-header><section-header></section-header></section-header>                                                                                                    |                                                                                                    | Design Topology Pass-Through 🗸                                                                                                    |   |
| Understanding understanding understanding                                                                                                    |                                                                                                    | Example Design Overview                                                                                                    |   |
|                                                                                                    | S_AXIS_RX       S_AXIS_RX       S_AXIS_CTRL       M_AXIS_CTRLSR_RX       SB_TS_SER       SB_TS_SER       SB_TS_ | <text><list-item><list-item><list-item><text><text><text><text></text></text></text></text></list-item></list-item></list-item></text> |   |

Figure 4-2: ZCU106 Pass-Through Application Example Design

**Target Board**: Target board on which the Application example design to be built. The available options are:

- ZCU106 (Default)
- KCU116

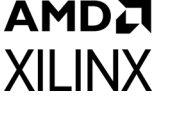

• VCK190

**Design Topology**: Type of configuration for application example design. The available options are:

- Pass-Through (Default)
- Audio-Video Pass-Through
- Audio-Video Loopback
- RX-Only
- Versal Audio-Video Pass-Through

**Board Part Name:** This option is only available for VCK190 Example design which gives users the flexibility to choose between the board parts available for VCK190. The available options are:

• xilinx.com:vck190:part0:2.0

## **User Parameters**

Table 4-1 shows the relationship between the fields in the Vivado IDE and the User Parameters (which can be viewed in the Tcl Console).

 Table 4-1:
 Vivado IDE Parameter to User Parameter Relationship

| Vivado IDE Parameter to User Parameter Relationship  |                        |               |  |  |  |
|------------------------------------------------------|------------------------|---------------|--|--|--|
| Vivado IDE Parameter/Value <sup>(1)</sup>            | User Parameter/Value   | Default Value |  |  |  |
|                                                      | Core Parameters        |               |  |  |  |
| Video Standard                                       | C_VIDEO_INTF           | AXI4-Stream   |  |  |  |
| SDI Standard                                         | C_LINE_RATE            | 12G SDI 8DS   |  |  |  |
| Enable ANC Data (Incl. Audio) Insertion<br>Interface | C_INCLUDE_ADV_FEATURES | FALSE         |  |  |  |
| Enable AxiLite Interface                             | C_INCLUDE_AXILITE      | TRUE          |  |  |  |
| Include EDH Processor                                | C_INCLUDE_EDH          | FALSE         |  |  |  |
| Target Board                                         | C_EXDES_BOARD          | ZCU106        |  |  |  |
| Design Topology                                      | C_EXEDES_CONFIG        | Pass-through  |  |  |  |
| Bit per pixel component                              | C_BPP                  | 10            |  |  |  |

#### Notes:

1. Parameter values are listed in the table where the Vivado IDE parameter value differs from the user parameter value. Such values are shown in this table as indented below the associated parameter.

## **Output Generation**

For details, see the Vivado Design Suite User Guide: Designing with IP (UG896) [Ref 2].

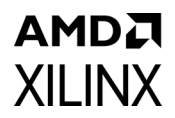

# **Constraining the Subsystem**

This section contains information about constraining the subsystem in the Vivado Design Suite.

## **Required Constraints**

This section defines the additional constraint requirements for the subsystem. Constraints are provided with a Xilinx Design Constraints (XDC) file. An XDC is provided with the HDL example design to give a starting point for constraints for your design.

### Device, Package, and Speed Grade Selections

This section is not applicable for this subsystem.

### **Clock Frequencies**

See Clocking in Chapter 3.

### **Clock Management**

The SMPTE UHD-SDI RX Subsystem generates the required clock constraints when generated using out-of-context mode with <component\_name>\_ooc.xdc. You can use these or update as required for other clock constraints.

### **Clock Placement**

This section is not applicable for this subsystem.

## Banking

This section is not applicable for this subsystem.

### **Transceiver Placement**

This section is not applicable for this subsystem.

## I/O Standard and Placement

This section is not applicable for this subsystem.

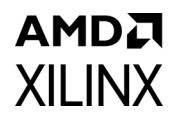

# Simulation

This section contains information about simulating IP in the Vivado Design Suite. For comprehensive information about Vivado simulation components, as well as information about using supported third-party tools, see the *Vivado Design Suite User Guide: Logic Simulation* (UG900) [Ref 4].

Note: The SMPTE UHD-SDI RX Subsystem does not support simulation.

# Synthesis and Implementation

This section contains information about synthesis and implementation in the Vivado Design Suite. For details about synthesis and implementation, see the *Vivado Design Suite User Guide: Designing with IP* (UG896) [Ref 2].

## **Controlling the Core Using the Xilinx Provided Drivers**

- Xilinx provides a BareMetal driver intended to control the core. Refer to Chapter 5, Example Design for examples of use of this driver. This driver is delivered with the Vivado installation and is also available from the Xilinx Git repository.
- Xilinx also provides a V4L2 driver for use in PetaLinux environments. For driver documentation, see the Xilinx Wiki (https://xilinx-wiki.atlassian.net/wiki/spaces/A/ pages/18841996/Linux) and search for V4L2 SDI Rx driver.

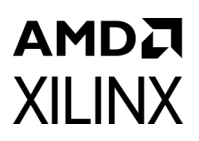

# Example Design

This chapter contains information about the example design provided in the Vivado® Design Suite.

| Table 5-1: | <b>Example Design Hardware Requirements</b> | ; |
|------------|---------------------------------------------|---|
|------------|---------------------------------------------|---|

| Topology                              | Required Hardware                                                                                                    | Processor   | UHD-SDI GT<br>Configuration |                       | GT    | GT<br>Data | врс |
|---------------------------------------|----------------------------------------------------------------------------------------------------|-------------|-----------------------------|-----------------------|-------|------------|-----|
|                                       |                                                                                                    |             | TXPLL                       | RXPLL                 | туре  | Width      |     |
| (Video)<br>Pass-Through               | <ul> <li>ZCU106</li> <li>2 HD-BNC to BNC cables</li> <li>SDI source and sink devices</li> </ul>                                                                                                    | A53         | QPLL1                       | QPLL0                 | GTHE4 | 40-bit     | 10  |
| Audio-Video<br>Pass-Through           | <ul> <li>SDI Audio Pass-Through</li> <li>ZCU106</li> <li>2 HD-BNC to BNC cables</li> <li>SDI source and sink devices</li> <li>SDI Audio Playback to AES</li> <li>ZCU106</li> <li>3 HD-BNC to BNC cables</li> <li>SDI source and sink devices</li> <li>AES Sink</li> <li>AES capture to SDI TX</li> <li>ZCU106</li> <li>3 HD-BNC to BNC cables</li> <li>SDI source and sink devices</li> <li>AES capture to SDI TX</li> <li>ZCU106</li> <li>3 HD-BNC to BNC cables</li> <li>SDI source and sink devices</li> <li>AES source</li> </ul> | A53         | QPLL1                       | QPLL0                 | GTHE4 | 40-bit     | 10  |
| Audio-Video<br>Loopback               | <ul> <li>KCU116</li> <li>Fidus TB-FMCH-12GSDI SDI FMC</li> <li>1 HD-BNC to HD-BNC cable</li> </ul>                                                                                                    | MicroBlaze™ | CPLL                        | QPLL0(1)/<br>QPLL1(2) | GTYE4 | 40-bit     | 10  |
| RX-Only                               | <ul> <li>ZCU106</li> <li>1 HD-BNC to BNC cable</li> <li>Sink device</li> </ul>                                                                                                    | A53         | QPLL1                       | QPLLO                 | GTHE4 | 40-bit     | 10  |
| Versal<br>Audio-Video<br>Pass-Through | <ul> <li>SDI Versal Video Pass-Through</li> <li>VCK190</li> <li>Fidus TB-FMCH-12GSDI SDI<br/>FMC</li> <li>2 HD-BNC to BNC cables</li> <li>SDI source and sink devices</li> </ul>                                                                                                    | A72         | RPLL                        | LCPLL                 | GTYES | 40-bit     | 10  |

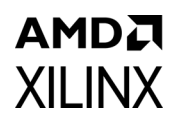

## ZCU106 SMPTE UHD-SDI RX-Only Example Design

The SMPTE UHD-SDI RX-only example design is built using the SMPTE UHD-SDI RX Subsystem. Video or image data is generated by test equipment and received by the SMPTE UHD-SDI RX Subsystem. The example design application software runs on the Zynq ® UltraScale+<sup>™</sup> MPSoC Arm processor system (PS) and is fully software controlled.

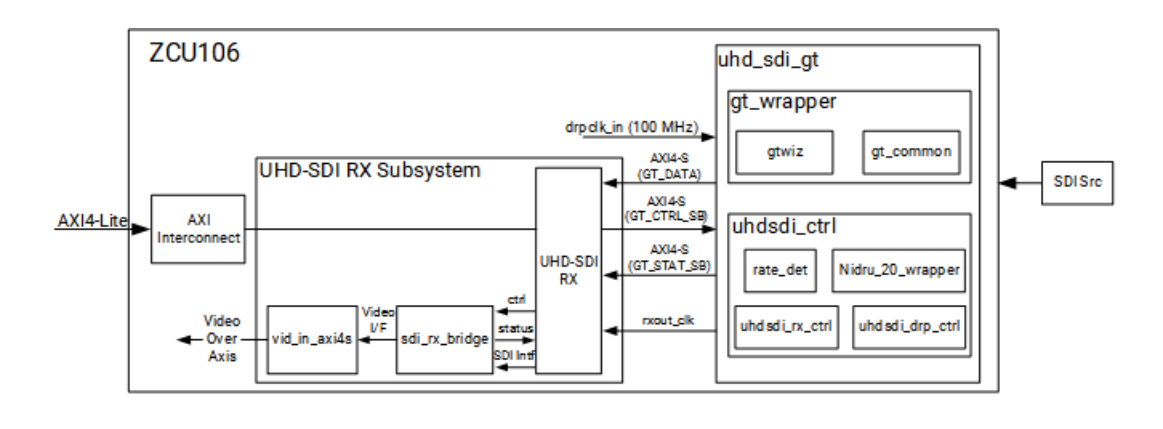

x24660100120

Figure 5-1: ZCU106 SMPTE UHD-SDI RX-Only Design

Note: The Zynq UltraScale+ MPSoC Arm PS is not shown in Figure 5-1.

### Clocking

QPLL0 is allocated for the SMPTE UHD-SDI RX transceiver in this RX-only example design. Figure 5-2 shows the clocking used in the SMPTE UHD-SDI RX-Only example design. QPLL0 is given a single reference clock frequency, which can be either 148.5 MHz or 148.5/1.001 MHz, depending on which SDI line rate is to be supported (148.5 MHz for integer line rates or 148.5/1.001 MHz, for fractional line rates) and comes from the on-board si570 chip.

In the example shown in the following figure, the design only requires an Integer Line rate, so the reference clock frequency is 148.5 MHz.

## AMDA XILINX

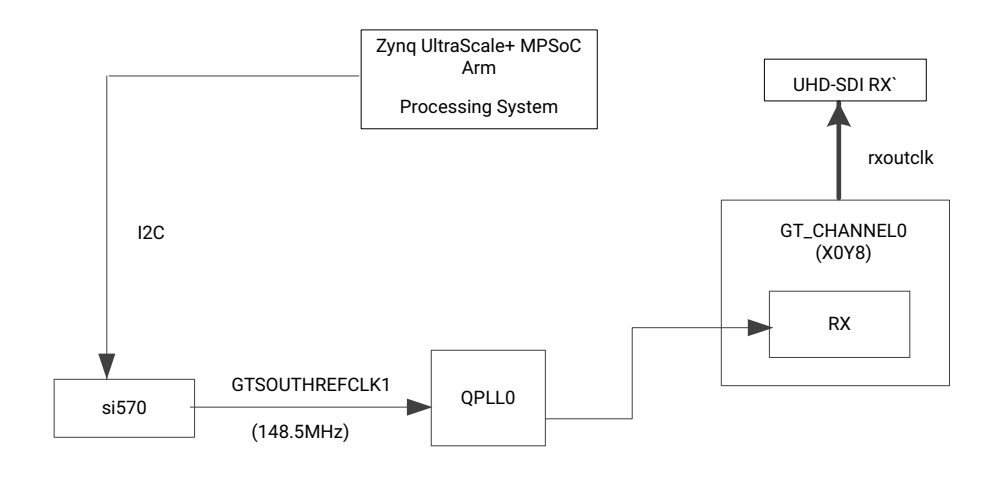

### Figure 5-2: ZCU106 SMPTE UHD-SDI RX-Only Example Design Clocking

Table 5-2 shows the clock frequency at various parts of the system for different SDI modes.

| SDI Mode      | Rx_m | QPLL0 Refclk (MHz) | rxoutclk (MHz) |
|---------------|------|--------------------|----------------|
| SD-SDI        | N/A  | 148.5              | 148.5          |
| HD-SDI        | 0    | 148.5              | 74.25          |
| HD-SDI        | 1    | 148.35             | 74.25/1.001    |
| 3G-SDI/6G-SDI | 0    | 148.5              | 148.5          |
| 3G-SDI/6G-SDI | 1    | 148.35             | 148.5/1.001    |
| 12G-SDI       | 0    | 148.5              | 297            |
| 12G-SDI       | 1    | 148.35             | 297/1.001      |

Table 5-2: ZCU106 RX-Only Example Design Clock Frequency Ranges

#### Notes:

1. rx\_m or tx\_m represents integer line rate when it is set to 0 and it represents fractional line rate when it is set to 1.

### Transceiver Configuration in Example Design

The UHD-SDI example design uses the UHD-SDI GT core to configure Xilinx® UltraScale+ GTH transceivers and provides options to the users to select the transceiver reference clocking. This core also generates control modules that are required to program the transceiver using the DRP interface.

## AMD**7** XILINX

## Running the ZCU106 RX-Only Example Design

- 1. Open the Vivado Design Suite and create a new project.
- 2. In the pop-up window, press **Next** five times.
- 3. Select the ZCU106 board, as shown in Figure 5-3.

| Parts                | Boards                           |                            |              |            |         |                                                                                                    |              |            |         |
|----------------------|----------------------------------|----------------------------|--------------|------------|---------|----------------------------------------------------------------------------------------------------|--------------|------------|---------|
| reset all<br>/endor: | filters<br>All                   | ✓ Na                       | ime: All     |            |         |                                                                                                    | $\checkmark$ | Board Rev: | Latest  |
| <u>S</u> earch:      | Q                                |                            |              | ~          |         |                                                                                                    |              |            |         |
| Display              | Name                             | 111/2 - 11/2 1             | valuatiou    | 0.40       | Preview |                                                                                                    | Vend         | dor        | File Ve |
|                      |                                  |                            |              | xilinx.com |         | 2.3                                                                                                    |              |            |         |
| Zynq U<br>Add Da     | ItraScale+ ZCU<br>aughter Card C | J104 Evalua<br>Connections | ation Board  | 1          |         |                                                                                                    | ×ilin        | ×.com      | 1.0     |
| Zynq U<br>Add Da     | ItraScale+ ZCU<br>ughter Card C  | J106 Evalua<br>Connections | ation Platfo | orm        |         | The second second | xilin        | x.com      | 2.0     |

Figure 5-3: Select the ZCU106 Board

4. Click Finish.

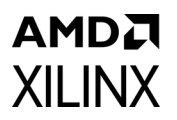

5. Click **IP Catalog** and select **SMPTE UHD-SDI RX Subsystem** under Video Connectivity, and then double click **SMPTE UHD-SDI RX Subsystem**, as shown in Figure 5-4.

| Project Summary × IP Catalog ×     |                   |                |          |                                            |
|------------------------------------|-------------------|----------------|----------|--------------------------------------------|
| Cores   Interfaces                 |                   |                |          |                                            |
|                                    |                   |                |          |                                            |
|                                    |                   |                |          |                                            |
| Name ^1                            | AXI4              | Status         | License  | VLNV                                       |
|                                    |                   |                |          |                                            |
| A line Noth Exections              |                   |                |          |                                            |
| > S Mamerice & Storage Elements    |                   |                |          |                                            |
| > D Partial Pacanfiguration        |                   |                |          |                                            |
| > Spaced DSA Infracting            |                   |                |          |                                            |
| > Standard Rus Interfaces          |                   |                |          |                                            |
| Video & Image Processing           |                   |                |          |                                            |
| > Video Connectivity               |                   |                |          |                                            |
| DisplayPort RY Subsystem           | AVIA AVIA-Stream  | Production     | Purchase | viliny cominida av subsystem:2-1           |
| Display of to Subsystem            | AXI4 AXI4-Stream  | Production     | Purchase | xilinx.com.ip.dp_tx_subsystem.2.1          |
| HDML1 4/2 0 Receiver Subsystem     | ANT, ANT-STEAM    | Pre-Production | Purchase | xilinx.com/ip/vpdmi/rx/ss/3/1              |
| HDMI 1.4/2.0 Transmitter Subsystem |                   | Pre-Production | Purchase | xilinx comine v homi tx ssi3 1             |
| MIPL CSI-2 Rx Subsystem            | AXI4 AXI4-Stream  | Pre-Production | Purchase | xilinx comini mini csi2 rx subsystem:3.0   |
| MIPLCSI-2 TX Subsystem             | AXI4 AXI4-Stream  | Pre-Production | Purchase | xilinx cominiprimini csi2 tx subsystem:2.0 |
| MIPL D-PHY                         | AXI4              | Pre-Production | Included | xilinx.com:ip:mipi.dphy.4.1                |
| MIPI DSI TX Subsystem              | AXI4, AXI4-Stream | Pre-Production | Purchase | xilinx.com:ip:mipi dsi tx_subsystem:2.0    |
| SMPTE SD /HD /3 G-SDI              |                   |                | Included | xilinx.com:ip:v_smpte_sdi:3.0              |
| SMPTE UHD-SDI                      |                   | Pre-Production | Included | xilinx.com:ip:v_smpte_uhdsdi:1.0           |
| SMPTE UHD-SDI RX SUBSYSTEM         |                   | Pre-Production | Included | xilinx.com:ip:v_smpte_uhdsdi_rx_ss:2.0     |
| SMPTE UHD-SDI TX SUBSYSTEM         |                   | Pre-Production | Included | xilinx.com:ip:v_smpte_uhdsdi_tx_ss:2.0     |
| IHD-SDI AUDIO                      | AXI4, AXI4-Stream | Pre-Production | Included | xilinx.com:ip:v_uhdsdi_audio:1.0           |
| 雫 UHD-SDI GT                       | AXI4, AXI4-Stream | Pre-Production | Included | xilinx.com:ip:uhdsdi_gt:1.0                |
| Video DisplayPort 1.4 RX Subsystem | AXI4, AXI4-Stream | Pre-Production | Purchase | xilinx.com:ip:v_dp_rxss1:1.0               |
| Video DisplayPort 1.4 TX Subsystem | AXI4, AXI4-Stream | Pre-Production | Purchase | xilinx.com:ip:v_dp_txss1:1.0               |
| 👎 Video PHY Controller             | AXI4, AXI4-Stream | Pre-Production | Included | xilinx.com:ip:vid_phy_controller:2.2       |

Figure 5-4: Select the UHD-SDI RX Subsystem

**Note:** For the application example design flow, the IP configuration is based on options selected in Application Example Design tab. You can rename the IP component name, which is used as the application example design project name.

 Configure the SMPTE UHD-SDI RX Subsystem Application Example Design tab by selecting ZCU106 as the Target Board followed by RX-Only as Design Topology and click OK.

## AMD**7** XILINX

### 7. Click Generate.

*Note:* You can optionally click **Skip** if you only want to generate the application example design.

| A Generate Output Products                                                                                                    | ×             |
|----------------------------------------------------------------------------------------------------|---------------|
| The following output products will be generated.                                                                                     | 4             |
| Preview                                                                                                    |               |
| Q ≚ ≑                                                                                                    |               |
| <ul> <li>Instantiation Template</li> <li>Synthesized Checkpoint (.dcp)</li> <li>Structural Simulation</li> <li>Change Log</li> </ul> |               |
| Synthesis Options                                                                                                    |               |
| ◯ <u>G</u> lobal                                                                                                    |               |
| Out of context per IP                                                                                                    |               |
| Run Settings                                                                                                    |               |
| On local host: Number of jobs: 2                                                                                                    | ~             |
| On remote hosts Configure Hosts                                                                                                    |               |
| O Uge LSF: Configure LSF                                                                                                    |               |
| Apply     Generate                                                                                                    | S <u>k</u> ip |

Figure 5-5: Generate Output Products

8. Right-click the **SMPTE UHD-SDI RX Subsystem** component under Design source, and click **Open IP Example Design**.

The IP integrator design is then generated and creates the Vitis<sup>™</sup> software platform. You can choose to Run Synthesis, Implementation, or Generate Bitstream. Figure 5-6 shows an overall system IP integrator block diagram of the ZCU106-based application example design.

## AMD**7** XILINX

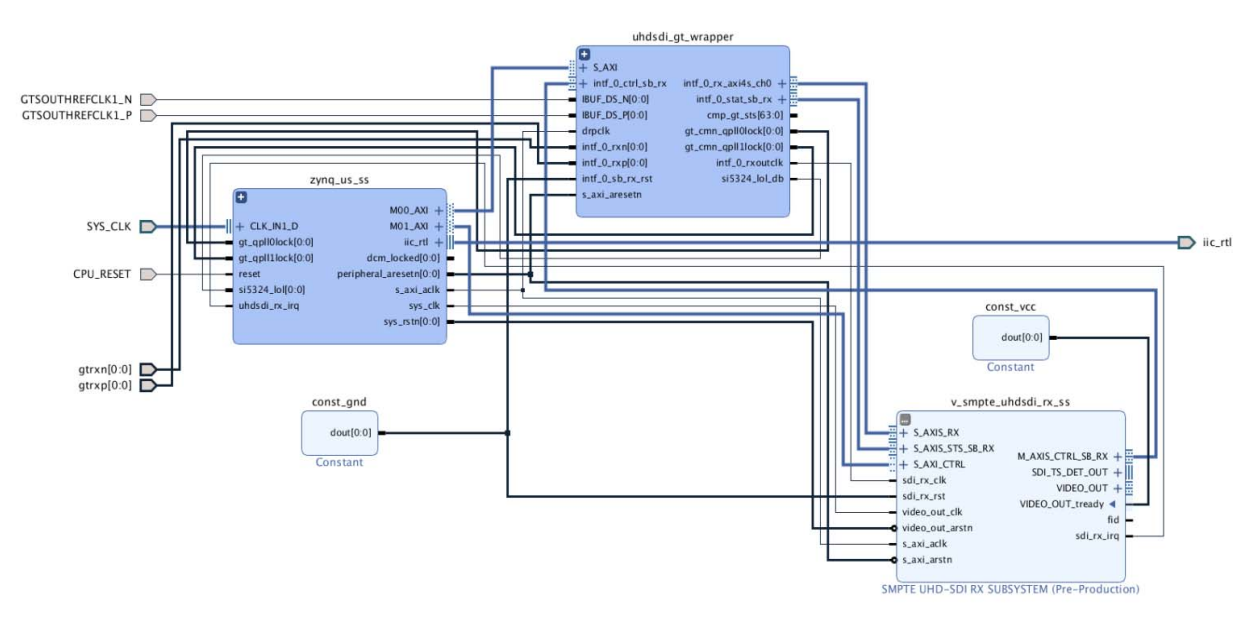

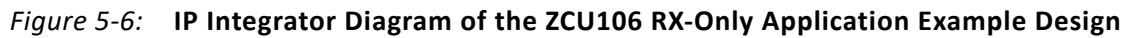

## Requirements

### Hardware

The hardware requirements for this reference system are:

- One Xilinx Zynq UltraScale+ MPSoC ZCU106 Evaluation Kit
- One SDI source equipment
- One HD-BNC to BNC converter cable

### Software

This section includes any software requirements:

- Vivado Design Suite 2019.2 or later
- The Vitis software platform 2019.2 or later
- Software terminals (for example, Tera Term, HyperTerminal or PuTTY)
- SCUI may be required for some versions of the FMC card to set the power rail to 1.8V.

# AMD**.7** Xilinx

## Setup

This reference design runs on the Zynq UltraScale+ MPSoC board (ZCU106) using SDI connectors available on the board. Additional information about the ZCU106 board can be found on the product page.

*Note:* The numbers in the parenthesis in the instructions correspond to the callouts in Figure 5-7.

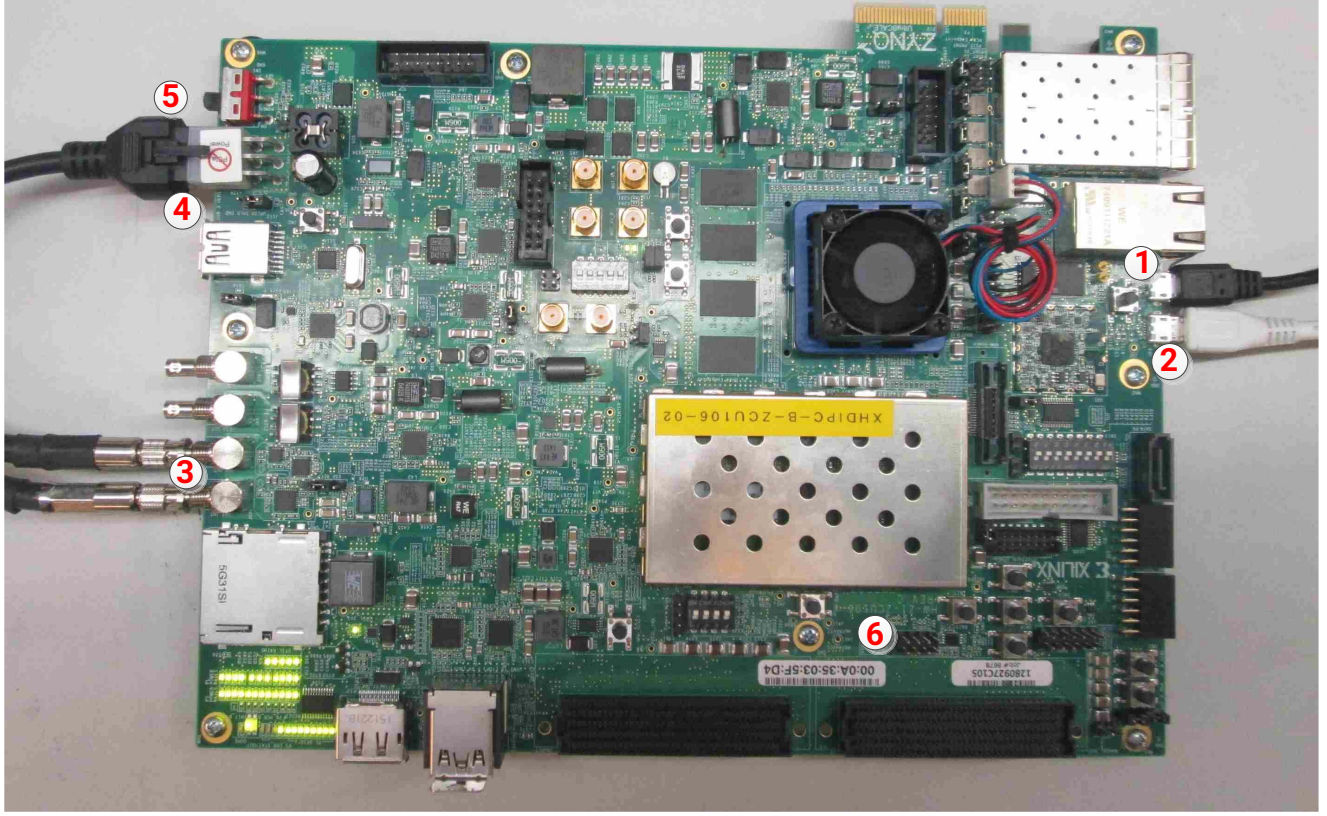

X21296-081018

Figure 5-7: ZCU106 Board Setup

Follow these instructions to set up the board:

- 1. Connect a USB cable from the host PC to the USB JTAG port (1). Ensure the appropriate device drivers are installed.
- 2. Connect a second USB cable from the host PC to the USB UART port (2). Ensure that the USB UART drivers described in Hardware have been installed.
- 3. Connect the SDI\_IN link of ZCU106 (3) to the SDI source device.
- 4. Connect the ZCU106 board to a power supply slot (4).
- 5. Switch on the ZCU106 board (5).
- 6. Make sure that the HW-ZCU106 board revision (6) is Rev C.

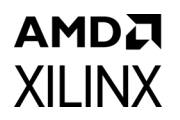

- 7. Start Tera Term or PuTTY to connect to the COM port interface 0 on the Host PC with 115200 bps, 8 bits, No parity, 1 stop bit, and no flow control as configuration.
- 8. When using FMC card, set the FMC\_VADJ voltage to 1.8V.

### **Compiling Software in the Vitis Software Platform**

The UHD-SDI application example design generates a .elf file automatically. Follow the steps if you want to open the Vitis software platform project for the UHD-SDI example design from the Vivado Design Suite:

- 1. In the Vivado Design Suite, click **Tools** > **Launch Vitis**.
- 2. Select **Exported location** and **workspace** as <**Proj Dir**>/**SW**/**xsdi\_app** and click **OK** to launch and open the Vitis software platform project.

The Vitis software platform project is now open.

### Running the design on the hardware

The following steps are used to run the BIT and ELF files on the hardware setup:

- 1. Connect the JTAG cable and USB-UART cable to the board.
- 2. Go to <Component Name>\_ex/imports.
- 3. Start the Xilinx Software Debugger (**XSDB**) by sourcing xsdb from the build area to the command prompt.
- 4. Run the following command, **source xsdb.tcl**, to program FPGA and to execute the application.
- 5. To observe the results, open Tera Term or PUTTY, and configure the serial port (Interface0) to 115200 baud with the default configuration.

*Note:* Make sure that the UART cable is connected to the board and the PC.

The UART console now displays the SDI stream details on the console.

## **UART Console Screens**

XILINX

The following screen capture shows initial UART console output along with menu options.

| Build Mar 10 2018 - 16:23:48                                                                                                    |
|----------------------------------------------------------------------------------------------------|
|                                                                                                    |
| MAIN MENU                                                                                                    |
| <pre>i - Info</pre>                                                                                                    |
| INFO>> SDI Rx: Input Locked                                                                                                    |
| SDI Rx SubSystem<br>                                                                                                    |
| SDI stream info                                                                                                    |
| Color Format: YUV_422<br>Color Depth: 10<br>Pixels Per Clock: 2<br>Mode: Interlaced<br>Frame Rate: 60Hz<br>Resolution: 1920x1080060Hz (I)<br>Pixel Clock: 74250000<br>SDI Mode: HD<br>Bit Rate: Integer<br>ST352 Payload: 0x1004785<br>CRC: 3 |
| SDI RX timing                                                                                                    |
| HSYNC Timing: hav=1920, hfp=88, hsw=44(hsp=1), hbp=148, htot=2200<br>VSYNC Timing (Field 0): vav=0540, vfp=02, vsw=05(vsp=1), vbp=015, vtot=0<br>562                                                                                          |
| VSYNC Timing (Field 1): vav=0540, vfp=03, vsw=05(vsp=1), vbp=015, vtot=0<br>563                                                                                                    |

Figure 5-8: UART Console - Received UHD SDI Stream Information

www.xilinx.com

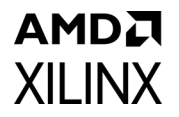

The following screen capture shows UART console output when resolution is changed at SDI source.

```
SDI Rx SubSystem
 ->SDI RX Subsystem Cores
: SDI RX
SDI stream info
             Color Format:
Color Depth:
Pixels Per Clock:
                                              YUV_422
                                              10
                                             2
                                              Interlaced
             Mode:
                                             60Hz
1920x1080@60Hz (I)
74250000
              Frame Rate:
             Frame Rate:
Resolution:
Pixel Clock:
SDI Mode:
Bit Rate:
ST352 Payload:
CRC: 3
                                              HD
                                             Integer
<u>0x1</u>004785
SDI RX timing
             HSYNC Timing: hav=1920, hfp=88, hsw=44(hsp=1), hbp=148, htot=2200
VSYNC Timing (Field 0): vav=0540, vfp=02, vsw=05(vsp=1), vbp=015, vtot=0
562
             VSYNC Timing (Field 1): vav=0540, vfp=03, vsw=05(vsp=1), vbp=015, vtot=0
563
INFO>> SDI Rx: Lock Lost
INFO>> SDI Rx: Input Locked
SDI Rx SubSystem
 ->SDI RX Subsystem Cores
: SDI RX
SDI stream info
             Color Format:
Color Depth:
Pixels Per Clock:
Mode:
                                              YUV 422
                                              10
                                             2
Progressive
48Hz
3840x2160@48Hz
594000000
              Frame Rate:
             Frame Rate:
Resolution:
Pixel Clock:
SDI Mode:
Bit Rate:
ST352 Payload:
CRC: 3
                                              12G
                                             Ínteger
Øx100C8CE
SDI RX timing
             HSYNC Timing: hav=3840, hfp=1276, hsw=88(hsp=1), hbp=296, htot=5500
VSYNC Timing: vav=2160, vfp=08, vsw=10(vsp=1), vbp=072, vtot=2250
```

Figure 5-9: UART Console - Received UHD SDI Stream Information after RX Mode Change

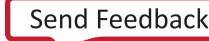

# ZCU106 SMPTE UHD-SDI Pass-Through Example Design

The UHD-SDI pass-through example design, shown in Figure 5-10, is built using the SMPTE UHD-SDI TX and RX subsystems. Video or image data is received and processed by the SMPTE UHD-SDI RX Subsystem. The clock is recovered by the Xilinx® UltraScale™+ GTH transceiver (RX) and fed to the on-board PLL for jitter attenuation. A jitter-attenuated clock is used as a reference clock by the GTH transceiver for the TX data path. An AXI4-Stream FIFO is used for synchronization and temporary storage between the SMPTE UHD-SDI RX Subsystem and the SMPTE UHD-SDI TX Subsystem. The SMPTE UHD-SDI TX Subsystem transmits SDI data from the AXI4-Stream FIFO after the application programs the SMPTE UHD-SDI TX Subsystem sub-core registers based on the received SDI stream and ST-352 payload packet data. The example design application software runs on the Zynq UltraScale+ MPSoC Arm processor subsystem (PS) and is fully software controlled.

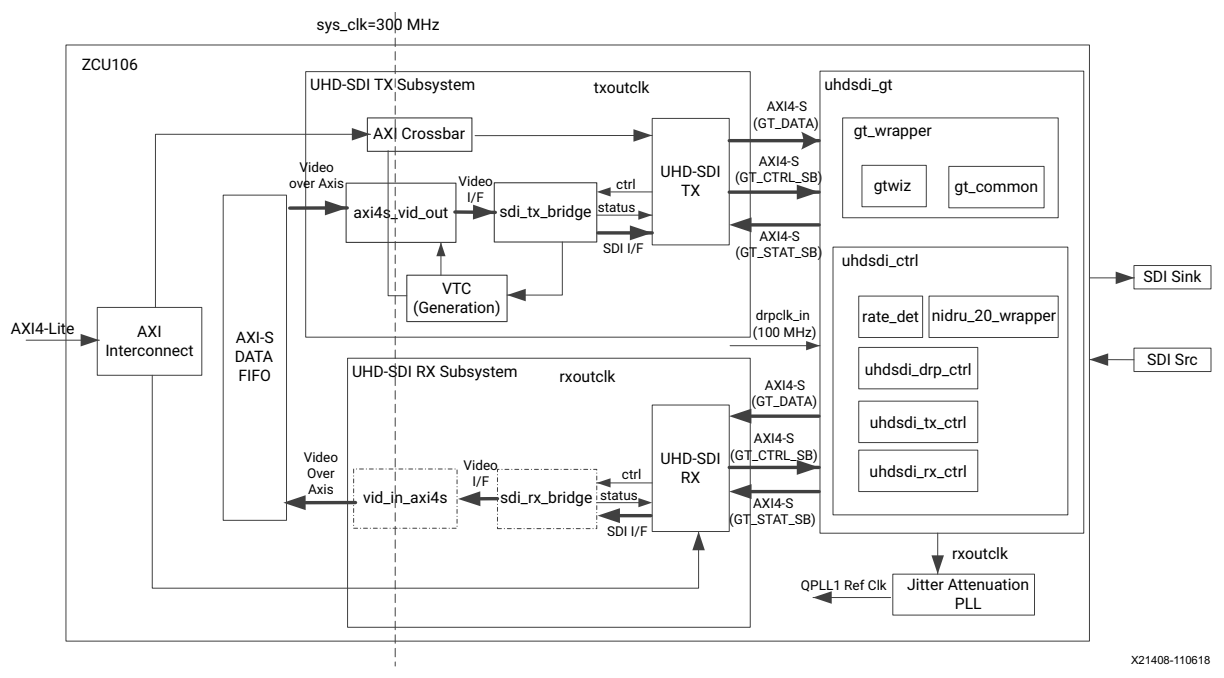

Figure 5-10: ZCU106 Pass-Through Example Design

Note: The Zynq UltraScale+ MPSoC PS is not shown in Figure 5-10 for simplicity.

## Clocking

QPLL0 is allocated for the SMPTE UHD-SDI RX transceiver and QPLL1 for the SMPTE UHD-SDI TX in this pass-through design. The reference clock for QPLL1 comes from the si5328 chip output. Thus, the QPLL1 reference clock connection is fixed. The QPLL0 reference clock is fixed at 148.5 MHz and comes from the on-board si570 chip. Figure 5-11 shows the clocking used in the SMPTE UHD-SDI example design.

www.xilinx.com

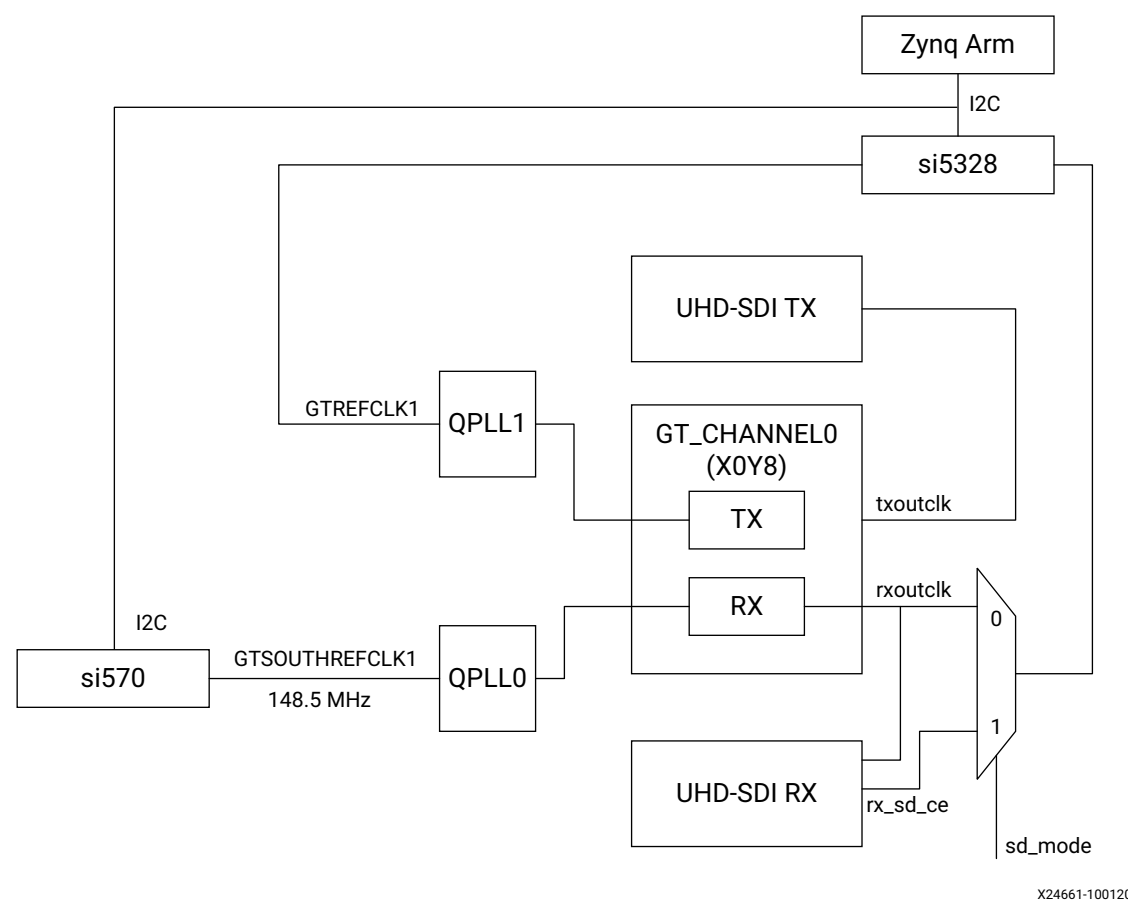

Figure 5-11: ZCU106 Pass-Through Example Design Clocking

Table 5-3 shows the clock frequency at different part of the system for different SDI modes:

Table 5-3: ZCU106 Pass-Through Example Design Clock Frequency Ranges

| SDI Mode      | Tx_m/<br>Rx_m | QPLLO<br>Ref clk<br>(MHz) | QPLL1<br>Ref Clk<br>(MHz) | rxoutclk<br>(MHz)            | si5328<br>Input<br>(MHz) | si5328<br>Output<br>(MHz) | txoutclk<br>(MHz) |  |
|---------------|---------------|---------------------------|---------------------------|------------------------------|--------------------------|---------------------------|-------------------|--|
| SD-SDI        | N/A           | 148.5                     | 148.5                     | 148.5<br>rx_sd_ce=27 rx_sd_c |                          | 148.5                     | 148.5             |  |
| HD-SDI        | 0             | 148.5                     | 148.5                     | 74.25                        | 74.25                    | 74.25                     | 74.25             |  |
| HD-SDI        | 1             | 148.5                     | 148.5/1.001               | 74.25/1.001                  | 74.25/1.001              | 74.25/1.001               | 74.25/1.001       |  |
| 3G-SDI/6G-SDI | 0             | 148.5                     | 148.5                     | 148.5                        | 148.5                    | 148.5                     | 148.5             |  |
| 3G-SDI/6G-SDI | 1             | 148.5                     | 148.5/1.001               | 148.5/1.001                  | 148.5/1.001              | 148.5/1.001               | 148.5/1.001       |  |
| 12G-SDI       | 0             | 148.5                     | 148.5                     | 297                          | 297                      | 148.5                     | 297               |  |
| 12G-SDI       | 1             | 148.5                     | 148.5/1.001               | 297/1.001                    | 297/1.001                | 148.5/1.001               | 297/1.001         |  |

Note: For 6G-SDI and 12G-SDI, 8 native SDI Data Streams (DS) is assumed.

For GT TX and RX data path, the reference clock requirement for data paths are different. For GT TX, for integer and fractional frame rate, PLL reference clock must be different

XILINX

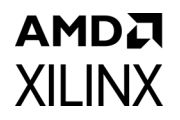

frequency, clock/1.000 for integer frame rate and clock/1.001 for fractional frame rate. For RX data path PLL reference clock can be same for integer and fractional frame rate.

### **Transceiver Configuration in Example Design**

The UHD-SDI example design uses **uhdsdi\_gt\_v2\_0** core to configure UltraScale+ GTH transceivers and provide options to select the transceiver reference clocking. The core also generates control modules that are required to program the transceiver using DRP interface and NI-DRU modules for RX SD-SDI mode.

### Running the ZCU106 Pass-Through Example Design

- 1. Open the Vivado Design Suite and create a new project.
- 2. In the pop-up window, press Next 3 times as shown in Figure 5-12.

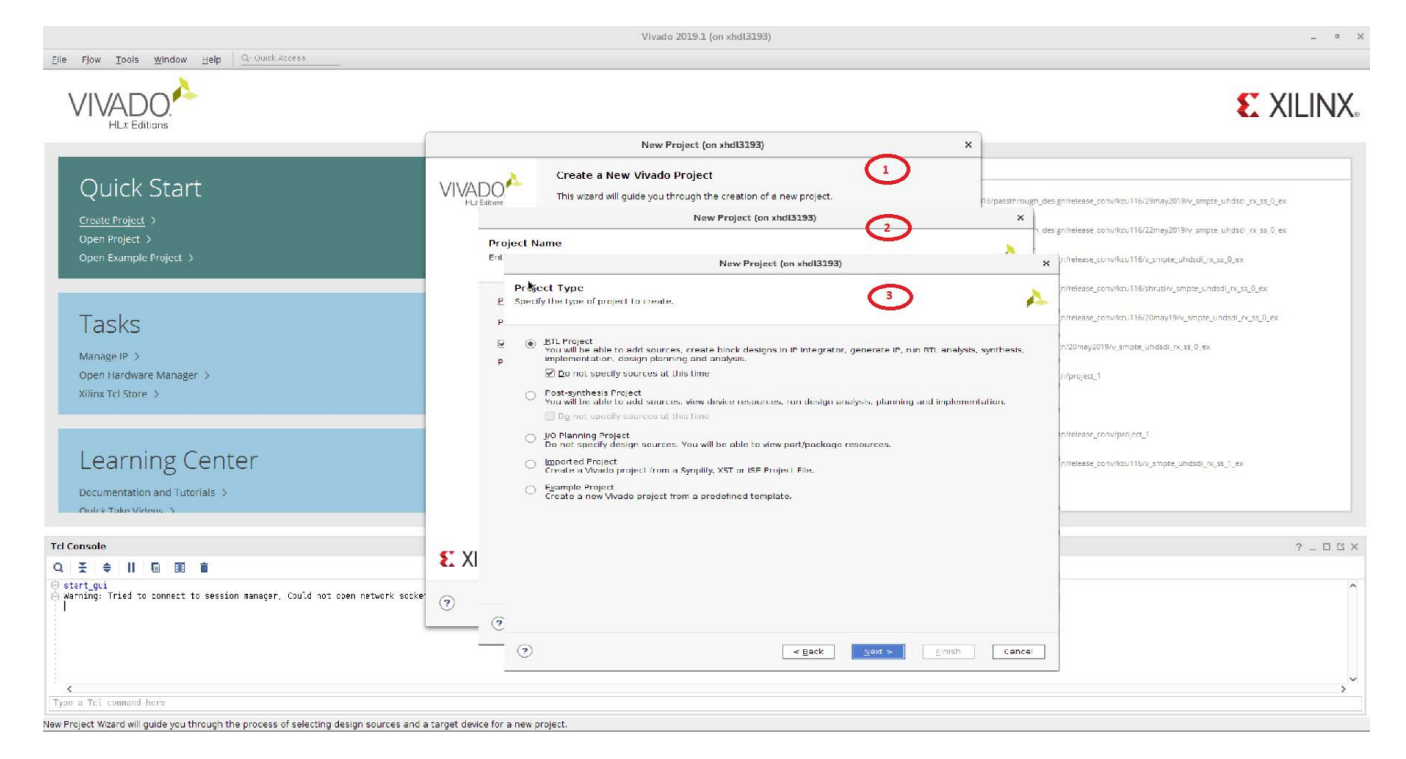

Figure 5-12: ZCU106 Pass-Through New Project

## AMD**7** XILINX

3. Select the ZCU106 Board as shown in Figure 5-13.

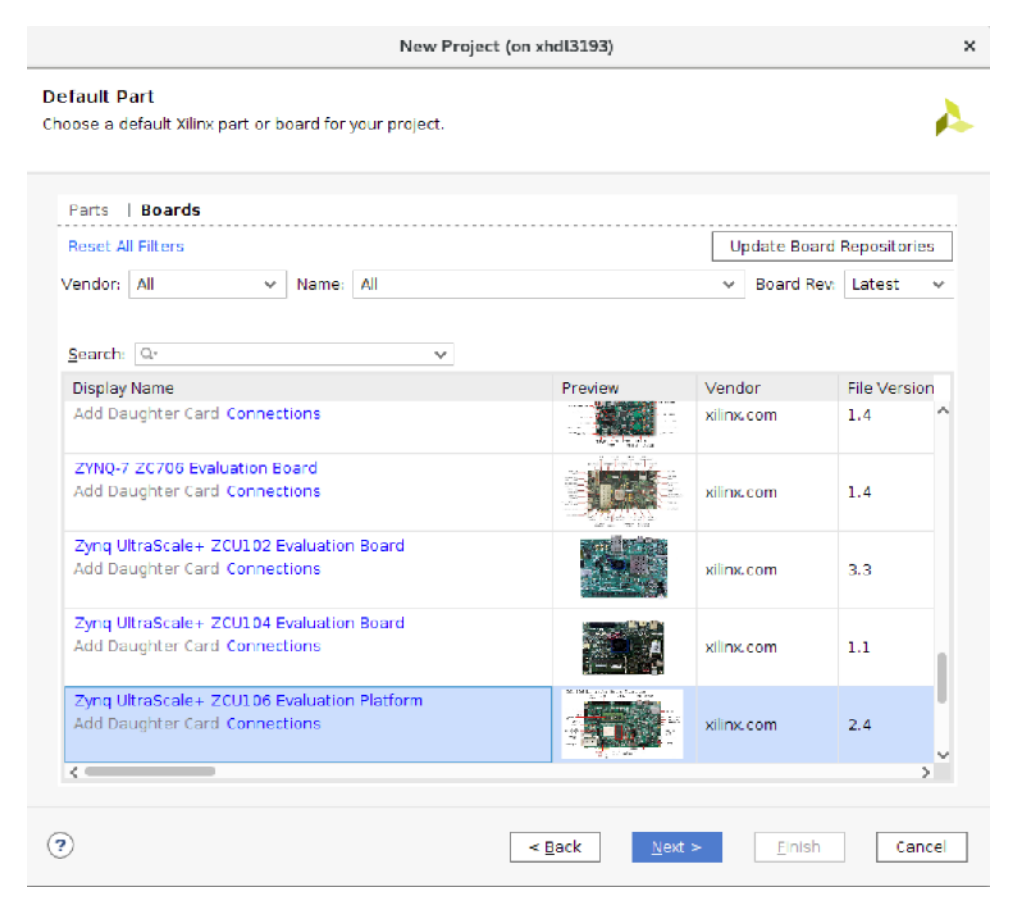

Figure 5-13: Select the ZCU106 Board

4. Click Finish.

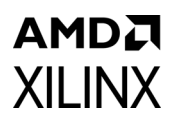

5. Click **IP Catalog** and double-click **SMPTE UHD-SDI RX Subsystem** under Video Connectivity as shown in Figure 5-14.

| <u>F</u> ile <u>E</u> dit F <u>l</u> ow <u>T</u> ools <u>W</u> indo | w Layout ⊻iew <u>H</u> elp <u>Q</u> ~ Quick Access |                                               |                   |                  | Ready                  |  |  |  |
|---------------------------------------------------------------------|----------------------------------------------------|-----------------------------------------------|-------------------|------------------|------------------------|--|--|--|
| Flow Novigator                                                      |                                                    |                                               |                   | 29 D             | efault Layout          |  |  |  |
| PROJECT MANACER                                                     | PROJECT MANAGER - project_1                        |                                               |                   |                  | £ A                    |  |  |  |
| Settings                                                            | Sources ? _ D 🖾 ×                                  | Project Summary × IP Catalog ×                |                   | 2013             |                        |  |  |  |
| Add Sources                                                         | Q ¥ ♦ + 2 ●0 ♦                                     | Cores   Interfaces                            |                   |                  |                        |  |  |  |
| Language Templates                                                  | Design Sources                                     | <u></u>                                       |                   | •                |                        |  |  |  |
| P ID Catalan                                                        | > 🗁 Constraints                                    | Name                                          | AXI4              | Status           | License VLNV           |  |  |  |
|                                                                     |                                                    | HDMI 1.4/2.0 Receiver Subsystem               |                   | Pre-Production   | Purchase xilinx.com: ^ |  |  |  |
|                                                                     | □ sim_1                                            | HDMI 1.4/2.0 Transmitter Subsystem            |                   | Pre-Production F | Purchase xilinx.com:   |  |  |  |
| Create Black Design                                                 |                                                    | MIPI CSI-2 Rx Subsystem                       | AXI4, AXI4–Stream | Pre-Production F | Purchase xilinx.com:   |  |  |  |
| Create block Design                                                 |                                                    | MIPI CSI-2 T× Subsystem                       | AXI4, AXI4–Stream | Pre-Production F | Purchase xilinx.com:   |  |  |  |
| Open Block Design                                                   |                                                    | P MIPI D-PHY                                  | AX14              | Pre-Production I | ncluded xilinx.com:    |  |  |  |
| Generate Block Design                                               | Hierarchy Libraries Compile Order                  | MIPI DSI 1× Subsystem                         | AXI4, AXI4–Stream | Pre-Production H | Purchase xilinx.com:   |  |  |  |
|                                                                     |                                                    | SMPTE UHD SDL BY SUBSYSTEM                    |                   | Pre-Production I | Included xilinx.com    |  |  |  |
| <ul> <li>SIMULATION</li> </ul>                                      | IP Properties ? _ 🗆 🖾 ×                            | SMPTE UHD_SDLTX SUBSYSTEM                     |                   | Pre-Production   | Included xilinx.com:   |  |  |  |
| Run Simulation                                                      | 🗣 SMPTE UHD-SDI RX SUBSYSTEM 🛛 👄 🔿 🔅               |                                               | AXI4, AXI4–Stream | Pre-Production I | Included xilinx.com:   |  |  |  |
| <ul> <li>RTL ANALYSIS</li> </ul>                                    | Version: 1.0                                       | <                                             |                   |                  | >                      |  |  |  |
| > Open Elaborated Design                                            | Description: SMPTE UHD-SDI Receiver Subsystem      | Details                                       |                   |                  |                        |  |  |  |
|                                                                     | Status: Pre-Production                             | Name: SMPTE UHD-SDI RX SUBSYSTEM              |                   |                  |                        |  |  |  |
| ✓ SYNTHESIS                                                         | License: Included                                  | Version: 1.0                                  |                   |                  |                        |  |  |  |
| Run Synthesis                                                       | Change Log: View Change Log                        | Description: SMPTE UHD-SDI Receiver Subsystem |                   |                  |                        |  |  |  |
| > Open Synthesized Design                                           | Vendor: Xilinx, Inc.                               | Status: Pre-Production                        |                   |                  | ~                      |  |  |  |
| ✓ IMPLEMENTATION                                                    | Tcl Console Messages Log Reports Design Run        | ×                                             |                   |                  | ? _ 🗆 🖒                |  |  |  |
| Run Implementation                                                  | Q                                                  |                                               |                   |                  |                        |  |  |  |
| > Open Implemented Design                                           | Name Constraints Status WNS TNS                    | WHS THS TPWS Total Power Failed Routes LUT F  | F BRAMs URAM      | DSP LUTRAM St    | art Elapsed Run Strat  |  |  |  |
|                                                                     | ∨ ▷ synth_1 constrs_1 Not started                  |                                               |                   |                  | Vivado Sy              |  |  |  |
| <ul> <li>PROGRAM AND DEBUG</li> </ul>                               | ▷ impl_1 constrs_1 Not started                     |                                               |                   |                  | Vivado In              |  |  |  |
| 👫 Generate Bitstream                                                |                                                    |                                               |                   |                  |                        |  |  |  |
| > Open Hardware Manager                                             |                                                    |                                               |                   |                  |                        |  |  |  |
|                                                                     |                                                    |                                               |                   |                  |                        |  |  |  |
|                                                                     | <                                                  |                                               |                   |                  | >                      |  |  |  |
|                                                                     |                                                    |                                               |                   |                  |                        |  |  |  |

Figure 5-14: Select the SMPTE UHD-SDI RX Subsystem

**Note:** For the application example design flow, the IP configuration is based on options selected in the Application Example Design tab. You can rename the IP component name, which is used as the application example design project name.

 Configure the SMPTE UHD-SDI RX Subsystem Application Example Design tab by selecting ZCU106 as the Target Board followed by Audio-Video Pass-Through as Design Topology, and then click OK.

The Generate Output Products dialog box appears.

7. Click Generate. (See Figure 5-15.)

*Note:* Click **Skip** if you only want to generate the application example design.

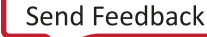

## AMDA XILINX

| A Generate Output Products ×                     |
|--------------------------------------------------|
| The following output products will be generated. |
|                                                  |
| Preview                                          |
| Q X \$                                           |
| ✓ ₽ v_smpte_uhdsdi_rx_ss_0.xci (OOC per IP)      |
| Instantiation Template                           |
| Synthesized Checkpoint (.dcp)                    |
| Structural Simulation                            |
| Change Log                                       |
| Synthesis Options                                |
| ◯ <u>G</u> lobal                                 |
| Out of context per IP                            |
|                                                  |
| Run Settings                                     |
| On local host: Number of jobs: 2                 |
| On remote hosts Configure Hosts                  |
| O Use LSF: Configure LSF                         |
|                                                  |
| (?) Apply Generate Skip                          |
|                                                  |

Figure 5-15: Generate Output Products

## AMD XILINX

8. Right-click the SMPTE UHD-SDI RX Subsystem component under Design source, and click **Open IP Example Design**, as shown in Figure 5-16.

| 🖕   🛧   🖉   🐘 🗙   🕨        | 👫 🔅 ∑ 🕺 🕅 🕅                               | ci, fo      | L TCL                       |           |                                                        |           |            |          |       |       |         |            | =     | Default l | Layou  |
|----------------------------|-------------------------------------------|-------------|-----------------------------|-----------|--------------------------------------------------------|-----------|------------|----------|-------|-------|---------|------------|-------|-----------|--------|
| Flow Navigator 🗧 🚔 🤶 _     | PROJECT MANAGER - project_1               |             |                             |           |                                                        |           |            |          |       |       |         |            |       |           |        |
| PROJECT MANAGER            | Sources                                   |             | 0 5 7                       | Proje     | et Cumma                                               |           | IR Catala  |          |       |       |         |            |       |           |        |
| 🔅 Settings                 | Jources                                   |             | the Comp Linterform         |           |                                                        |           |            |          |       |       |         |            |       |           |        |
| Add Sources                | Q   ±   ≑   +   ⊠   ●                     | 0           | 4                           | Core      | es   Inter                                             | taces     |            |          |       |       |         |            |       |           |        |
| Language Templates         | ✓                                         |             |                             | X         | \$ ₽                                                   | -G /      | - 2 4      | • 0      | Q,-   |       |         |            |       |           |        |
| IP Catalog                 | > 早本 v_smpte_uhdsdi_rx                    | -           | Source Node Properties      | Ctrl+E    |                                                        |           |            |          |       | ~ 1   | AXI4    |            | Statu | s         |        |
| , in catalog               | Simulation Sources (1)                    |             | Enable Core Container       |           | ₽ HDN                                                  | 4 1.4/2.0 | Receiver S | Subsyste | em    |       |         |            | Pre-P | roductio  | n      |
| IP INTEGRATOR              | $\rightarrow \square sim 1(1)$            | 1           | Re-customize IP             |           |                                                        | 1 1.4/2.0 | Transmitt  | er Subs  | ystem |       |         |            | Pre-P | roduction | n      |
| Create Block Design        |                                           | 1.          | Generate Output Products    |           | P MIPI                                                 | CSI-2 RX  | Subsyster  | m        |       |       | AXI4, A | XI4-Stream | Pre-H | roduction | n      |
| Open Block Design          |                                           |             | Reset Output Products       |           |                                                        |           | subsyster  | n        |       |       | AX14, A | A14-Stream | Pre-P | roductio  | n<br>n |
| open block besign          |                                           |             | Upgrade IP                  |           |                                                        | DSI TV SI | ihsystem   |          |       |       | AX14 A  | XI4-Stream | Pre-F | roductio  | n      |
| Generate Block Design      | Hierarchy IP Sources Lib                  | ra          | Copy IP                     |           | P SMP                                                  | TE UHD-S  | DI         |          |       |       | 704 197 | our ourcam | Pre-F | roductio  | n      |
| SIMULATION                 |                                           |             | Open IP Example Design      |           | ₽ SMP                                                  | TE UHD-S  | SDI RX SUB | SYSTEM   |       |       |         |            | Pre-P | Productio | n      |
| SIMULATION Burg Simulation | Source File Properties                    |             | IP Documentation            |           | ▶ 👎 SMP                                                | TE UHD-S  | DI TX SUB  | SYSTEM   |       |       |         |            | Pre-P | roductio  | n      |
| Run Simulation             | <pre>   v_smpte_uhdsdi_rx_ss_0.xci </pre> |             | Replace File                |           | 👎 Vide                                                 | o PHY Co  | ntroller   |          |       |       | AXI4, A | XI4-Stream | Pre-P | roductio  | n      |
|                            | IR name: SMPTE LIHD_SDI                   | Neplace The |                             |           |                                                        |           |            |          |       |       |         |            |       |           |        |
| Open Elaborated Design     | Version: 1.0                              | 1           | Copy All Files Into Project |           |                                                        |           |            |          |       |       |         |            |       |           |        |
| > Open Elaborated Design   | Description: SMPTE UHD-SDI                | ×           | Remove File from Project    | Delete    |                                                        |           |            |          |       |       |         |            |       |           |        |
| SYNTHESIS                  | Status: Pre-Production                    |             | Enable File                 | Alt+Foual | Is I                                                   |           |            |          |       |       |         |            |       |           |        |
| Run Synthesis              | License: Included                         |             | Disable File                | Alt+Minu  | Select an IP or Interface or Repository to see details |           |            |          |       |       |         |            |       |           |        |
|                            |                                           |             |                             |           |                                                        |           |            |          |       |       |         |            |       |           |        |
| > Open synthesized Design  | General Properties IP                     |             | Hierarchy Update            |           | '                                                      |           |            |          |       |       |         |            |       |           |        |
|                            | Tcl Console Messages Lo                   | , C         | Refresh Hierarchy           |           |                                                        |           |            |          |       |       |         |            |       |           |        |
|                            |                                           |             | Set os Top                  |           |                                                        |           |            |          |       |       |         |            |       |           |        |
|                            |                                           |             | Jet as Top                  |           | _                                                      |           |            |          |       |       |         |            | _     |           |        |
| > Open Implemented Design  | Name Constraints                          | 1           | Set File Type               |           | Total P                                                | ower Fa   | iled Route | es LUT   | FF    | BRAMs | URAM    | DSP LU     | RAM : | Start El  | laps   |
| PROCEMENT AND DEPUC        | ✓ ▷ syntn_1 constrs_1                     | 1           | Set Used In                 |           |                                                        |           |            |          |       |       |         |            |       |           |        |
|                            | primpi_1 constis_1                        |             | Edit Constraints Sets       |           |                                                        |           |            |          |       |       |         |            |       |           |        |
| 🐢 Generate bitstream       |                                           |             | Edit Simulation Sets        |           |                                                        |           |            |          |       |       |         |            |       |           |        |
| > Open Hardware Manager    |                                           | +           | Add Sources                 | Alt+A     |                                                        |           |            |          |       |       |         |            |       |           |        |
|                            |                                           |             | Report IP Status            |           |                                                        |           |            |          |       |       |         |            |       |           |        |

Figure 5-16: Open IP Example Design

9. Choose the target project location, then click **OK**.

The IP integrator design is then generated and creates the Vitis software platform generates a .elf file. You can choose to Run Synthesis, Implementation, or Generate Bitstream. An overall system IP integrator block diagram of the ZCU106-based application example design is shown in Figure 5-17.

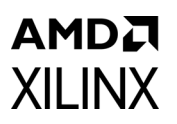

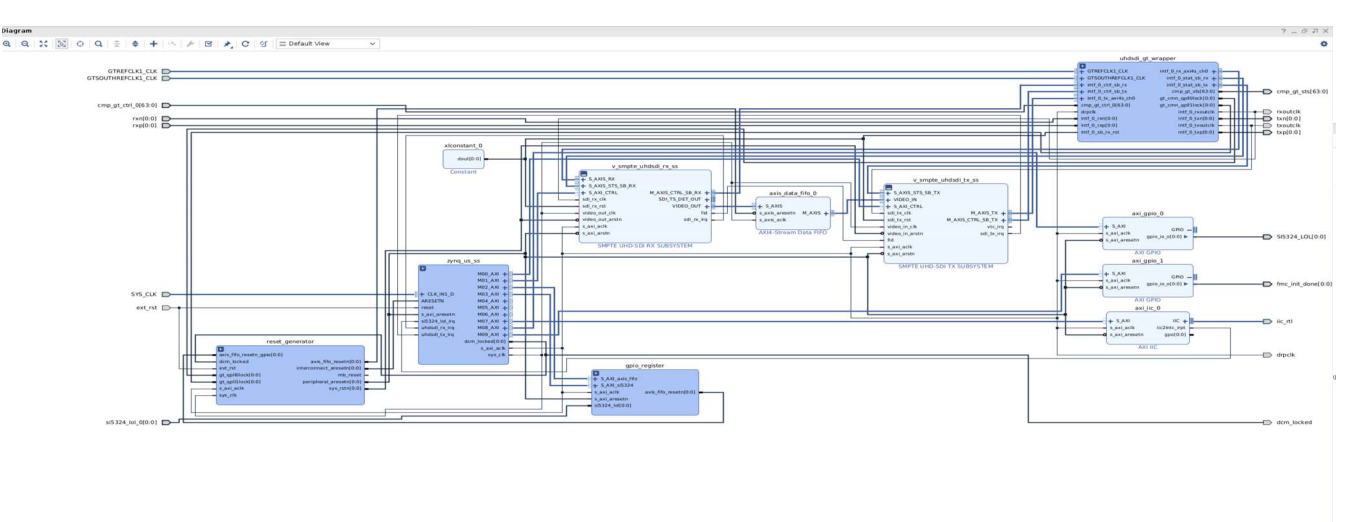

Figure 5-17: IP Integrator Diagram of the ZCU106 Pass-Through Example Design

### Requirements

### Hardware

The hardware requirements for this reference system are:

- Xilinx Zynq UltraScale+ MPSoC ZCU106 Evaluation Kit
- SDI source equipment
- SDI sink equipment
- Two HD\_BNC to BNC converter cables

### Software

This section includes any software requirements:

- Vivado Design Suite 2019.2 or later
- The Vitis software platform 2019.2 or later
- Software terminals (for example, Tera Term, HyperTerminal or PuTTY)

### Setup

The reference design runs on the Zynq UltraScale+ MPSoC board (ZCU106) using SDI connectors available on the board.

## AMD**7** XILINX

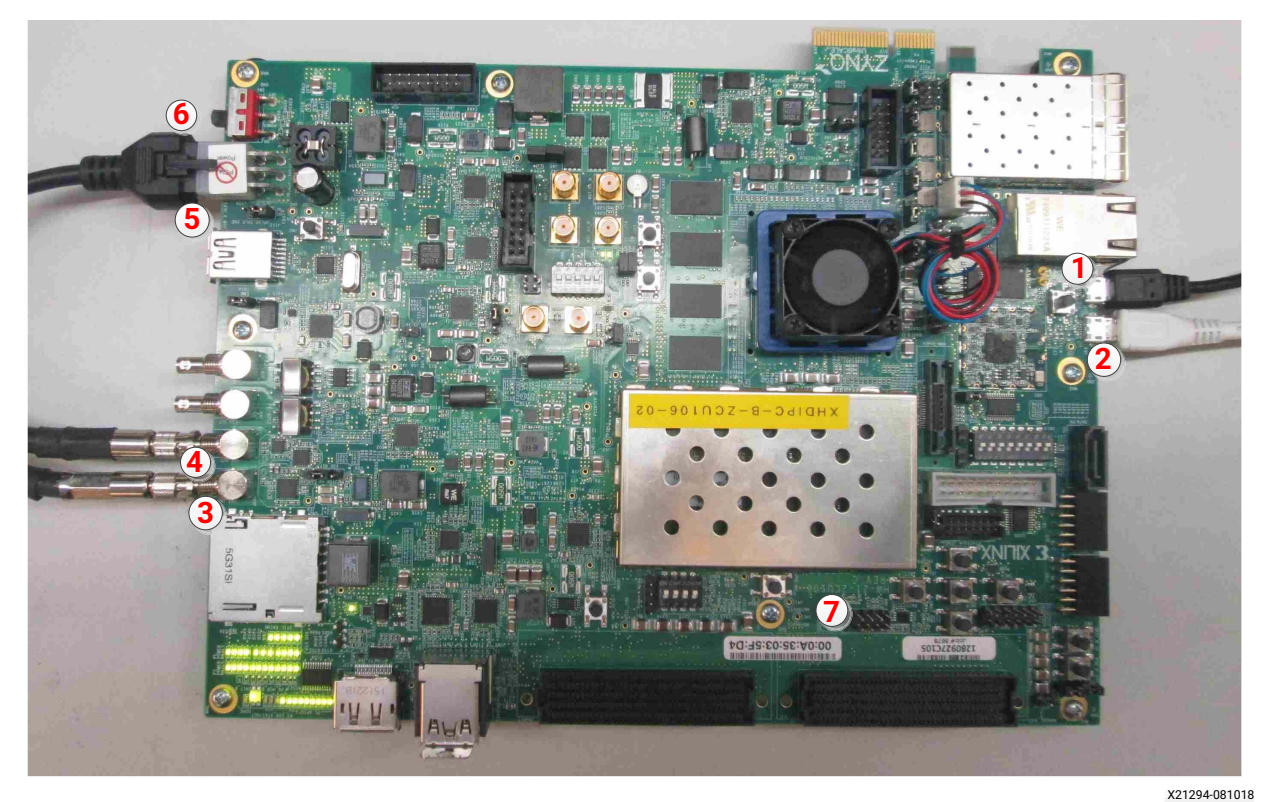

Figure 5-18: ZCU106 Board Setup

*Note:* In the following procedure, the numbers in parentheses correspond to the callout numbers in Figure 5-18.

- 1. Connect a USB cable from the host PC to the USB JTAG port (1). Ensure the appropriate device drivers are installed.
- 2. Connect a second USB cable from the host PC to the USB UART port (2). Ensure that the USB UART drivers described in Hardware have been installed.
- 3. Connect the SDI\_INT link of ZCU106 (3) to the SDI source device.
- 4. Connect the SDI\_OUT link of ZCU106 (4) to the SDI sink device.
- 5. Connect the ZCU106 board to a power supply slot (5).
- 6. Switch on the ZCU106 board (6).
- 7. Make sure that the HW-ZCU106 board revision (7) is Rev C.
- 8. Ensure that the SMPTE 352/Payload ID is enabled in the SDI Stream connected to the SDI input link of ZCU106.
- 9. Start Tera Term or PuTTY to connect to the COM port interface 0 on the Host PC with 115200 bps, 8 bits, No parity, 1 stop bit, and no flow control as configuration.

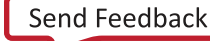

## AMDA XILINX

## **Compiling Software in Vitis**

The UHD-SDI application example design generates a .elf file automatically. Use the following procedure if you want to open the SDK project for the UHD-SDI example design from the Vivado® Design Suite:

- 1. In the Vivado Design Suite, click **Tools > Launch Vitis**.
- 2. Select **Exported location** and **workspace** as <**Proj Dir**>/**SW**/**xsdi\_app** and click **OK** to launch and open the Vitis<sup>™</sup> software platform project.

Vitis software platform project opens.

### **Running the Design on the Hardware**

The following steps are used to run the BIT and ELF files on the hardware setup:

- 1. Connect the JTAG cable and USB-UART cable to the board.
- 2. Navigate to <Component Name>\_ex/imports.
- 3. Start the Xilinx Software Debugger (XSDB) by sourcing xsdb from the build area using command prompt.
- 4. Run the following command to program FPGA and to execute the application.

source xsdb.tcl

 To observe the results, open Tera Term or PUTTY and configure its serial port (Interface 0) to 115200 baud with the default configuration. Make sure that the UART cable is connected to the board and the PC.

The UART console displays SDI stream details on console.
### **UART Console Screens**

The following figure shows the initial UART console output along with menu options.

| SDI Pass Through E<br>(c) 2017 by Xilin                                                                                                    | Example<br>x, Inc.                                                                                   | <br><br> |  |  |  |  |  |  |  |  |
|----------------------------------------------------------------------------------------------------|----------------------------------------------------------------------------------------------------|----------|--|--|--|--|--|--|--|--|
| Build Sep 18 2017 -                                                                                                    | 01:48:20                                                                                             |          |  |  |  |  |  |  |  |  |
|                                                                                                    |                                                                                                    |          |  |  |  |  |  |  |  |  |
| MAIN MENU                                                                                                    |                                                                                                    |          |  |  |  |  |  |  |  |  |
| <pre>i - Info</pre>                                                                                                    |                                                                                                    |          |  |  |  |  |  |  |  |  |
| INFO>> SDI Rx: Input Locke                                                                                                    | ed                                                                                                   |          |  |  |  |  |  |  |  |  |
| SDI TX SubSystem                                                                                                    |                                                                                                    |          |  |  |  |  |  |  |  |  |
| SDI stream info                                                                                                    |                                                                                                    |          |  |  |  |  |  |  |  |  |
| Color Format:<br>Color Depth:<br>Pixels Per Clock:<br>Mode:<br>Frame Rate:<br>Resolution:<br>Pixel Clock:<br>SDI Mode:<br>Bit Rate:<br>ST352 Payload: | YUV_422<br>10<br>2<br>Progressive<br>60Hz<br>4096x2160@6<br>594000000<br>12G<br>Integer<br>0x140CBCE | 0Hz      |  |  |  |  |  |  |  |  |

*Figure 5-19:* UART Console - Menu with Transmit Stream Information

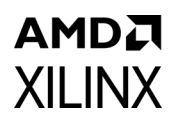

The following figure shows the UART console output when **i** is pressed.

| <br>Info                                                          |
|-------------------------------------------------------------------|
|                                                                   |
|                                                                   |
| SDI TX SubSystem                                                  |
|                                                                   |
| ->SDT_TX_Subsystem_Cores                                          |
| : SDI TX                                                          |
| : VTC Core                                                        |
| SDI stream info                                                   |
|                                                                   |
| Color Format: YUV_422                                             |
| Pivels Per Clock: 2                                               |
| Mode: Progressive                                                 |
| Frame Rate: 60Hz                                                  |
| Resolution: 4096x2160@60Hz                                        |
| SDI Mode: 12G                                                     |
| Bit_Rate:Integer                                                  |
| ST352 Payload: 0x140CBCE                                          |
| NO Error Delected                                                 |
| SDI TX timing                                                     |
|                                                                   |
| HSYNC Timing: hav=4096, hfp=88, hsw=88(hsp=1), hbp=128, htot=4400 |
| VSYNC Timing: vav=2160, vfp=08, vsw=10(vsp=1), vbp=072, vtot=2250 |
|                                                                   |
|                                                                   |
| SDI Rx SubSystem                                                  |
|                                                                   |
| ->SDI RX Subsystem Cores                                          |
| : SDI RX                                                          |
| SDT stream info                                                   |
|                                                                   |
| Color Format: YUV_422                                             |
| Color Depth: 10<br>Divols Pon Clock: 2                            |
| Mode: Progressive                                                 |
| Frame Rate: 60Hz                                                  |
| Resolution: 4096x2160@60Hz                                        |
| SDT Mode: 12G                                                     |

Figure 5-20: UART Console - Receive and Transmit UHD SDI Stream Information

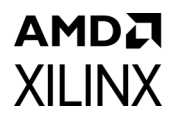

The following screen appears in the console output when z is pressed.

| SDI TX log               |
|--------------------------|
|                          |
| Initializing SDI TX core |
| Initializing VTC core    |
| Configure SDI TX Core    |
| TX Stream is Up          |
| TX Stream Start          |
|                          |
|                          |
|                          |
| SDI RX log               |
|                          |
| Initializing SDI RX core |
| RX Stream is Up          |

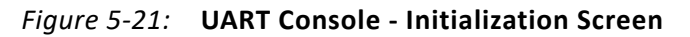

The following screen appears in the console output when **d** is pressed:

| Info                      |           |  |  |  |  |  |  |  |  |  |  |
|---------------------------|-----------|--|--|--|--|--|--|--|--|--|--|
|                           |           |  |  |  |  |  |  |  |  |  |  |
|                           |           |  |  |  |  |  |  |  |  |  |  |
|                           |           |  |  |  |  |  |  |  |  |  |  |
| SDT TY SubSystem          |           |  |  |  |  |  |  |  |  |  |  |
|                           |           |  |  |  |  |  |  |  |  |  |  |
|                           |           |  |  |  |  |  |  |  |  |  |  |
| Debug info                |           |  |  |  |  |  |  |  |  |  |  |
|                           |           |  |  |  |  |  |  |  |  |  |  |
| TX Video Bridge:          |           |  |  |  |  |  |  |  |  |  |  |
| Bridge Select: 12C SDT    | Bnidge    |  |  |  |  |  |  |  |  |  |  |
| 36 Bridge SDT Mode: HD    | Bridge    |  |  |  |  |  |  |  |  |  |  |
| SG BITUge SD1 Mode. HD    |           |  |  |  |  |  |  |  |  |  |  |
| TV AVIS Bridge            |           |  |  |  |  |  |  |  |  |  |  |
| Locked: 1                 |           |  |  |  |  |  |  |  |  |  |  |
| Overflow: 0               |           |  |  |  |  |  |  |  |  |  |  |
| Underflow: 1              |           |  |  |  |  |  |  |  |  |  |  |
| onder row. 1              |           |  |  |  |  |  |  |  |  |  |  |
| SDT Registers Dump        |           |  |  |  |  |  |  |  |  |  |  |
| SDI REGISCERS Dullip      |           |  |  |  |  |  |  |  |  |  |  |
| Addross: 0x80020000 Data: | 0~301     |  |  |  |  |  |  |  |  |  |  |
| Addross: 0x80020000 Data: | 0×117250  |  |  |  |  |  |  |  |  |  |  |
| Address: 0x80020004 Data. | 0×11/230  |  |  |  |  |  |  |  |  |  |  |
| Address: 0x80020008 Data. | 0x0       |  |  |  |  |  |  |  |  |  |  |
| Address. 0x8002000C Data. | 0×500     |  |  |  |  |  |  |  |  |  |  |
| Address: 0x80020010 Data: | 0x300     |  |  |  |  |  |  |  |  |  |  |
| Address: 0x80020014 Data. | 0x1       |  |  |  |  |  |  |  |  |  |  |
| Address. 0x80020016 Data. | 0x23C000A |  |  |  |  |  |  |  |  |  |  |
| Address: 0x8002001C Data: |           |  |  |  |  |  |  |  |  |  |  |
| Address: 0x80020020 Data: |           |  |  |  |  |  |  |  |  |  |  |
| Address: 0x80020024 Data: |           |  |  |  |  |  |  |  |  |  |  |
| Address: 0x80020026 Data: | 0X140CBCE |  |  |  |  |  |  |  |  |  |  |
| Address: 0x8002002C Data: | 0x0       |  |  |  |  |  |  |  |  |  |  |
| Address: 0x80020030 Data: | 0x0       |  |  |  |  |  |  |  |  |  |  |
| Address: 0x80020034 Data: | 0x0       |  |  |  |  |  |  |  |  |  |  |
| Address: 0x80020036 Data: | 0x0       |  |  |  |  |  |  |  |  |  |  |
| Address: 0x8002003C Data: | 0000000   |  |  |  |  |  |  |  |  |  |  |
| Address: 0x80020040 Data: | 0x2       |  |  |  |  |  |  |  |  |  |  |
| Address: 0x80020044 Data: | 0x0       |  |  |  |  |  |  |  |  |  |  |
| Address: 0x80020048 Data: | 0x0       |  |  |  |  |  |  |  |  |  |  |
| Address: 0x8002004C Data: | 0x0       |  |  |  |  |  |  |  |  |  |  |
| Address: 0x80020050 Data: | 0x0       |  |  |  |  |  |  |  |  |  |  |
| Address: 0x80020054 Data: | 0x0       |  |  |  |  |  |  |  |  |  |  |
| Address: 0x80020058 Data: | 0x0       |  |  |  |  |  |  |  |  |  |  |
| Address: 0x8002005C Data: | 0x0       |  |  |  |  |  |  |  |  |  |  |
| Address: 0x80020060 Data: | 0x30000E5 |  |  |  |  |  |  |  |  |  |  |
| Address: 0x80020064 Data: | 0x0       |  |  |  |  |  |  |  |  |  |  |
| Address: Ux80020068 Data: | 0X1       |  |  |  |  |  |  |  |  |  |  |
| Address: 0x8002006C Data: | 0xC0186   |  |  |  |  |  |  |  |  |  |  |

Figure 5-22: UART Console - Register Dump for Debugging

# ZCU106 SMPTE UHD-SDI Audio-Video Pass-Through Example Design

The UHD-SDI Audio-Video Pass-through example design, shown in Figure 5-23, is built using UHD-SDI TX and RX Subsystems along with UHD-SDI Audio and SPDIF/AES3 IP cores.

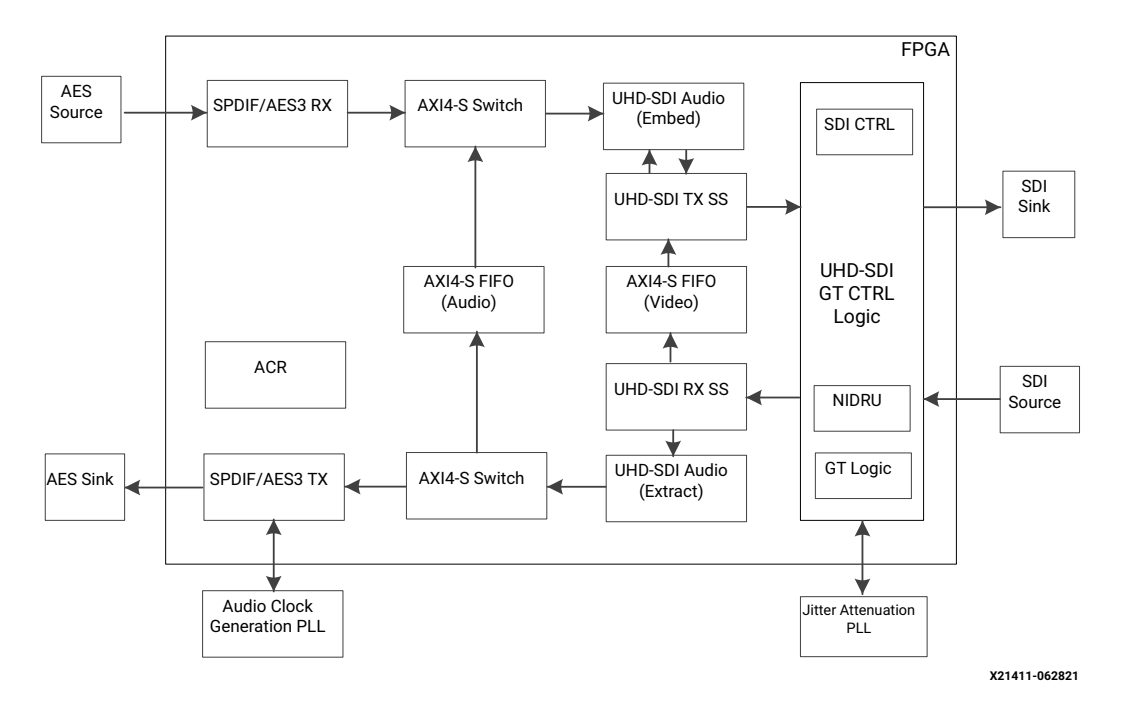

Figure 5-23: ZCU106 Audio-Video Pass-Through Design

Note: The Zynq UltraScale+ MPSoC PS is not shown in Figure 5-11 for simplicity.

### Video Processing Path

Video or image data with audio is received and processed by the SMPTE UHD-SDI RX Subsystem. The clock is recovered by the Xilinx<sup>®</sup> UltraScale<sup>™</sup> + GTH transceiver (RX) and fed to the on-board PLL for jitter attenuation. A jitter-attenuated clock is used as a reference clock by the GTH transceiver for the TX data path. An AXI4-Stream FIFO is used for synchronization and temporary storage between the SMPTE UHD-SDI RX Subsystem and the UHD-SDI TX Subsystem. The UHD-SDI TX Subsystem transmits SDI data from the AXI4-Stream FIFO after the application programs the UHD-SDI TX Subsystem sub-core registers based on the received SDI stream and the ST-352 payload packet data.

### **Audio Processing Path**

This example design supports one of the two modes listed below based on the user input. Initially, the system comes up with SDI Audio Pass-through mode. You can switch to AES3 Audio Capture and Playback mode by pressing  $\mathbf{a}$  on the UART terminal.

#### SDI Audio Pass-through

In this mode, up to 32 channels of audio can be extracted by the UHD-SDI Audio (Extract) IP. Audio received from the RX data path is embedded into the native SDI stream by the UHD-SDI Audio (Embed) IP. An AXI4-Stream FIFO is used for temporary storage between the UHD-SDI Audio (Extract) and the UHD-SDI Audio (Embed) IP.

#### AES3 Audio Capture and Playback

In this mode, up to 32 channels of audio can be extracted by the UHD-SDI Audio (Extract) IP. Channels 1 and 2 of the extracted audio are sent to the SPDIF/AES3 TX IP for AES playback.

The Audio Clock Recovery (ACR) IP is used to generate the audio sample rate clock (48 kHz, 44.1 kHz, or 32 kHz) from the SDI RX video clock. Application software programs the N and CTS values in the ACR IP, based on the SDI RX mode and the audio sample rate provided by the UHD-SDI Audio (Extract) IP. The ACR IP tracks the SPDIF/AES3 TX FIFO data count to adjust the sample rate clock to avoid FIFO overflow or underflow resulting in dropping or insertion of null samples. The sample rate clock from the ACR is fed to the on-board PLL for generating the audio clock ( $F_s$ \*512) for the SPDIF/AES3 TX IP. On the other hand, Audio captured from the AES input is embedded on to the SDI TX.

The example design application software runs on the Zynq UltraScale+ MPSoC Arm processor subsystem (PS) and is fully software controlled.

### Clocking

QPLL0 is allocated for UHD-SDI RX transceiver and QPLL1 for UHD-SDI TX in this pass-through design. The reference clock for QPLL1 comes from si5328 chip output. Thus, QPLL1 reference clock connection is fixed. QPLL0 reference clock is fixed to 148.5 MHz which comes from on-board si570 chip. Figure 5-11 shows the clocking used in the UHD-SDI example design.

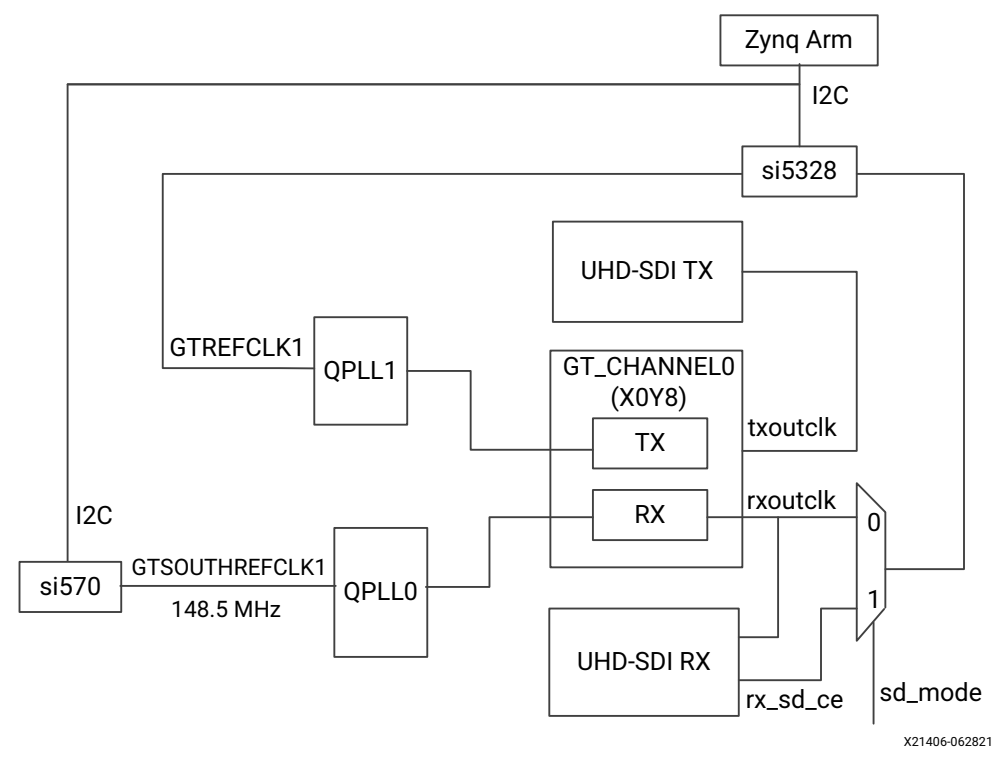

*Figure 5-24:* **ZCU106 Audio-Video Pass-Through Example Design Clocking** 

Table 5-3 shows the clock frequency at different part of the system for different SDI modes:

| SDI Mode      | Tx_m/<br>Rx_m | QPLL0<br>Ref clk<br>(MHz) | QPLL1<br>Ref Clk<br>(MHz) | txoutclk<br>(MHz)    | si5328<br>Input<br>(MHz) | si5328<br>Output<br>(MHz) | txoutclk<br>(MHz) |
|---------------|---------------|---------------------------|---------------------------|----------------------|--------------------------|---------------------------|-------------------|
| SD-SDI        | N/A           | 148.5                     | 148.5                     | 148.5<br>rx_sd_ce=27 | rx_sd_ce=27              | 148.5                     | 148.5             |
| HD-SDI        | 0             | 148.5                     | 148.5                     | 74.25                | 74.25                    | 148.5                     | 74.25             |
| HD-SDI        | 1             | 148.5                     | 148.5/1.001               | 74.25/1.001          | 74.25/1.001              | 148.5/1.001               | 74.25/1.001       |
| 3G-SDI/6G-SDI | 0             | 148.5                     | 148.5                     | 148.5                | 148.5                    | 148.5                     | 148.5             |
| 3G-SDI/6G-SDI | 1             | 148.5                     | 148.5/1.001               | 148.5/1.001          | 148.5/1.001              | 148.5/1.001               | 148.5/1.001       |
| 12G-SDI       | 0             | 148.5                     | 148.5                     | 297                  | 297                      | 148.5                     | 297               |
| 12G-SDI       | 1             | 148.5                     | 148.5/1.001               | 297/1.001            | 297/1.001                | 297/1.001 148.5/1.001     |                   |

Table 5-4: ZCU106 Audio-Video Example Design Clock Frequency Ranges

Note: For 6G-SDI and 12G-SDI, 8 native SDI Data Streams (DS) is assumed.

For GT TX and RX data path, the reference clock requirement for data paths are different. For GT TX, for integer and fractional frame rate, PLL reference clock must be different frequency, clock/1.000 for integer frame rate and clock/1.001 for fractional frame rate. For RX data path PLL reference clock can be same for integer and fractional frame rate up to 6-G SDI and separate reference clock is required for 12-G SDI integer and fractional frame rate.

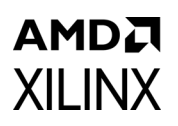

### Transceiver Configuration in Example Design

The UHD-SDI example design uses the uhdsdi\_gt\_v2\_0 core to configure UltraScale+ GTH transceivers and provide options to select the transceiver reference clocking. The core also generates control modules that are required to program the transceiver using DRP interface and NI-DRU modules for RX SD-SDI mode.

# Running the ZCU106 Audio-Video Pass-Through Example Design

- 1. Open the Vivado Design Suite and create a new project.
- 2. In the pop-up window, press Next 5 times.
- 3. Select the **ZCU106** Board as shown in Figure 5-25.

|                              |                                      |                       |                  |                            | New Project                |                | ļ              |            |
|------------------------------|--------------------------------------|-----------------------|------------------|----------------------------|----------------------------|----------------|----------------|------------|
| <b>efault P</b><br>100se a d | <b>'art</b><br>Iefault Xilin×        | part or b             | oard for         | your project. <sup>-</sup> | This can be changed later. |                |                |            |
| Parts                        | Boards                               |                       |                  |                            |                            |                |                |            |
| reset all                    | l filters                            |                       |                  |                            |                            |                |                |            |
| Vendor:                      | All                                  | $\sim$                | Name:            | All                        |                            | V              | Board Re       | ev: Latest |
| <u>S</u> earch:              | Q                                    |                       |                  |                            | v                          |                |                |            |
| Display                      | y Name                               |                       |                  |                            | Preview                    | Ven            | dor            | File Ve    |
| Zynq U                       |                                      | .co102-L              | 52 EValue        | anon board                 |                            | ×ilir          | ix.com         | 2.3        |
| Zynq U<br>Add Da             | IltraScale+ Z<br>aughter Card        | CU104 Ev<br>I Connect | aluation<br>ions | Board                      |                            | ×ilir          | x.com          | 1.0        |
| Zynq U<br>Add Da             | <b>IltraScale+ Z</b><br>aughter Card | CU106 Ev<br>I Connect | aluation<br>ions | Platform                   |                            | xilir          | x.com          | 2.0        |
| <                            |                                      |                       |                  |                            |                            |                |                | >          |
| ?                            |                                      |                       |                  |                            | < <u>B</u> ack             | <u>N</u> ext > | <u>F</u> inish | Cancel     |

Figure 5-25: Select the ZCU106 Board

# AMD**7** XILINX

#### 4. Click Finish.

5. In the IP Catalog double-click **SMPTE UHD-SDI RX Subsystem** under Video Connectivity.

| Project Summary × IP Catalog ×     |                   |                |          |                                          |  |  |  |  |  |
|------------------------------------|-------------------|----------------|----------|------------------------------------------|--|--|--|--|--|
| Cores   Interfaces                 |                   |                |          |                                          |  |  |  |  |  |
|                                    |                   |                |          |                                          |  |  |  |  |  |
|                                    |                   | -              |          |                                          |  |  |  |  |  |
| Name AI                            | AXI4              | Status         | License  | VLNV                                     |  |  |  |  |  |
| > 🚍 Kernels                        |                   |                |          |                                          |  |  |  |  |  |
| > 🚍 Math Functions                 |                   |                |          |                                          |  |  |  |  |  |
| > 🗁 Memories & Storage Elements    |                   |                |          |                                          |  |  |  |  |  |
| > 🚍 Partial Reconfiguration        |                   |                |          |                                          |  |  |  |  |  |
| > 🚍 SDAccel DSA Infrastructure     |                   |                |          |                                          |  |  |  |  |  |
| > 🚍 Standard Bus Interfaces        |                   |                |          |                                          |  |  |  |  |  |
| > 🚍 Video & Image Processing       |                   |                |          |                                          |  |  |  |  |  |
| Video Connectivity                 |                   |                |          |                                          |  |  |  |  |  |
| DisplayPort RX Subsystem           | AXI4, AXI4-Stream | Production     | Purchase | xilinx.com:ip:dp_rx_subsystem:2.1        |  |  |  |  |  |
| DisplayPort TX Subsystem           | AXI4, AXI4-Stream | Production     | Purchase | xilinx.com:ip:dp_tx_subsystem:2.1        |  |  |  |  |  |
| HDMI 1.4/2.0 Receiver Subsystem    |                   | Pre-Production | Purchase | xilinx.com:ip:v_hdmi_rx_ss:3.1           |  |  |  |  |  |
| HDMI 1.4/2.0 Transmitter Subsystem |                   | Pre-Production | Purchase | xilinx.com:ip:v_hdmi_tx_ss:3.1           |  |  |  |  |  |
| # MIPI CSI-2 Rx Subsystem          | AXI4, AXI4-Stream | Pre-Production | Purchase | xilinx.com:ip:mipi_csi2_rx_subsystem:3.0 |  |  |  |  |  |
| # MIPI CSI-2 Tx Subsystem          | AXI4, AXI4-Stream | Pre-Production | Purchase | xilinx.com:ip:mipi_csi2_tx_subsystem:2.0 |  |  |  |  |  |
| I MIPI D-PHY                       | AXI4              | Pre-Production | Included | xilinx.com:ip:mipi_dphy:4.1              |  |  |  |  |  |
| 🍀 MIPI DSI Tx Subsystem            | AXI4, AXI4-Stream | Pre-Production | Purchase | xilinx.com:ip:mipi_dsi_tx_subsystem:2.0  |  |  |  |  |  |
| ₱ SMPTE SD/HD/3G-SDI               |                   |                | Included | xilinx.com:ip:v_smpte_sdi:3.0            |  |  |  |  |  |
| SMPTE UHD-SDI                      |                   | Pre-Production | Included | xilinx.com:ip:v_smpte_uhdsdi:1.0         |  |  |  |  |  |
| SMPTE UHD-SDI RX SUBSYSTEM         | ]                 | Pre-Production | Included | xilinx.com:ip:v_smpte_uhdsdi_rx_ss:2.0   |  |  |  |  |  |
| SMPTE UHD-SDI TX SUBSYSTEM         |                   | Pre-Production | Included | xilinx.com:ip:v_smpte_uhdsdi_tx_ss:2.0   |  |  |  |  |  |
| IND-SDI AUDIO                      | AXI4, AXI4-Stream | Pre-Production | Included | xilinx.com:ip:v_uhdsdi_audio:1.0         |  |  |  |  |  |
| ₽ UHD-SDI GT                       | AXI4, AXI4-Stream | Pre-Production | Included | xilinx.com:ip:uhdsdi_gt:1.0              |  |  |  |  |  |
| Video DisplayPort 1.4 RX Subsystem | AXI4, AXI4-Stream | Pre-Production | Purchase | xilinx.com:ip:v_dp_rxss1:1.0             |  |  |  |  |  |
| Video DisplayPort 1.4 TX Subsystem | AXI4, AXI4-Stream | Pre-Production | Purchase | xilinx.com:ip:v_dp_txss1:1.0             |  |  |  |  |  |
| 🌻 Video PHY Controller             | AXI4, AXI4-Stream | Pre-Production | Included | xilinx.com:ip:vid_phy_controller:2.2     |  |  |  |  |  |

Figure 5-26: Select the SMPTE UHD-SDI RX Subsystem

**Note:** For the application example design flow, the IP configuration is based on options selected in the Application Example Design tab. You can rename the IP component name, which is used as the application example design project name.

 Configure the SMPTE UHD-SDI RX Subsystem Application Example Design tab by selecting ZCU106 as the Target Board followed by Audio-Video Pass-Through as Design Topology and click OK.

The Generate Output Products dialog box appears.

#### 7. Click Generate (See Figure 5-27).

*Note:* Click **Skip** if you only want to generate the application example design.

# AMD**.7** XILINX

| he following output prod                                                                                  | ucts will be generated.                                              | À |
|----------------------------------------------------------------------------------------------------|----------------------------------------------------------------------|---|
| Preview                                                                                                   |                                                                      |   |
| Q   素   ≑                                                                                                 |                                                                      |   |
| <ul> <li>Quantization T</li> <li>Synthesized C</li> <li>Structural Simular</li> <li>Change Log</li> </ul> | i_rx_ss_0.xci (OOC per IP)<br>emplate<br>heckpoint (.dcp)<br>Jlation |   |
| Synthesis Options                                                                                         |                                                                      |   |
| O <u>G</u> lobal                                                                                          |                                                                      |   |
| Out of context per                                                                                        | IP                                                                   |   |
| Run Settings                                                                                              |                                                                      |   |
| On local host:                                                                                            | Number of jobs: 2                                                    | ~ |
| On <u>r</u> emote hosts                                                                                   | Configure <u>H</u> osts                                              |   |
| Use LSF:                                                                                                  | Configure LSF                                                        |   |
| _                                                                                                    |                                                                      |   |

*Figure 5-27:* **Generate Output Products** 

- 8. Right-click the **SMPTE UHD-SDI RX Subsystem** component under Design source, and click **Open IP Example Design**.
- 9. Choose the target project location and click **OK**.

The IP integrator design is then generated and creates the Vitis software platform and generates a .elf file. You can choose to Run Synthesis, Implementation, or Generate Bitstream. An overall system IP integrator block diagram of the ZCU106-based application example design is shown here (Figure 5-28).

# AMD**7** XILINX

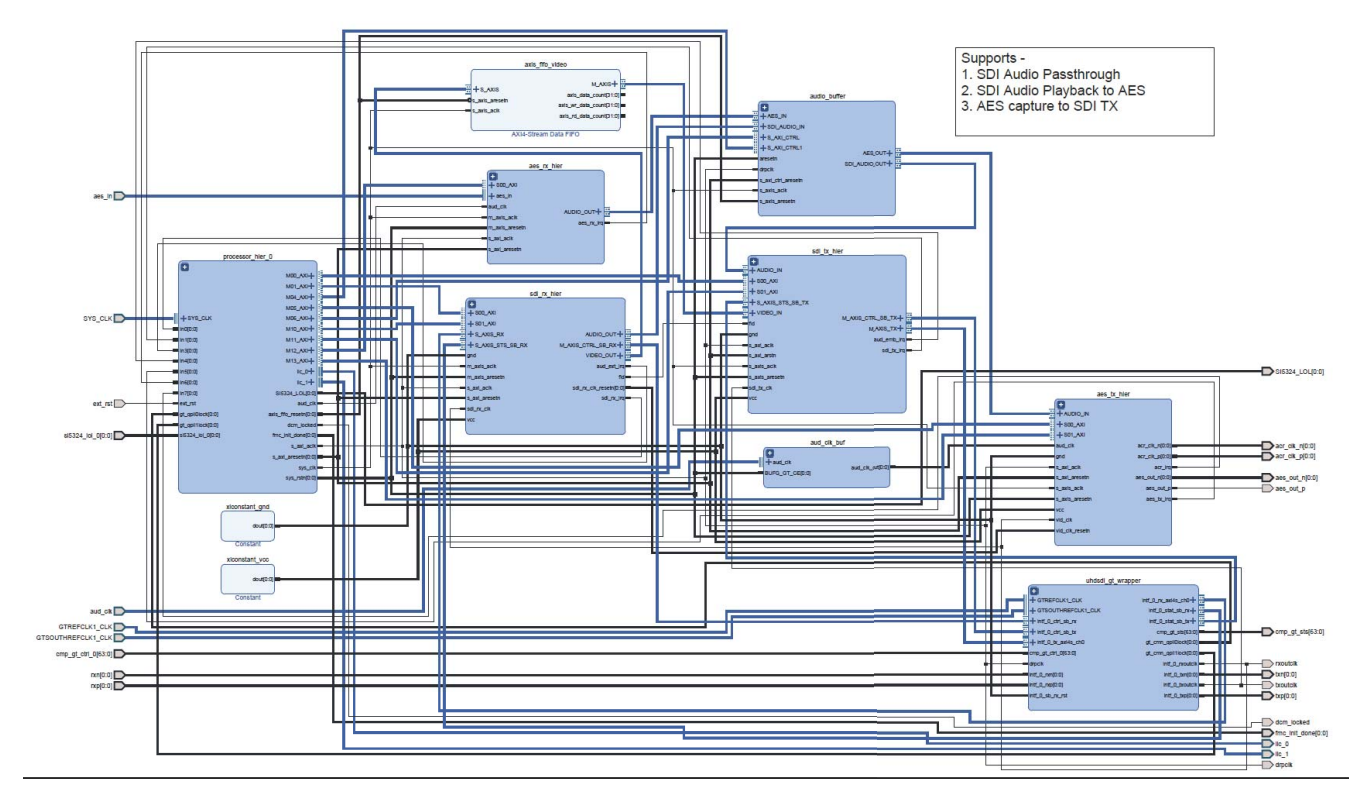

#### Figure 5-28: IP Integrator Diagram of the ZCU106 Audio-Video Pass-Through Example Design

### Requirements

#### Hardware

The hardware requirements for this reference system are:

- Xilinx Zynq UltraScale+ MPSoC ZCU106 Evaluation Kit
- SDI source equipment
- SDI sink equipment
- Four HD-BNC to BNC converter cables
- AES source equipment
- AES sink equipment

#### Software

This section includes any software requirements:

• Vivado Design Suite 2019.2 or later

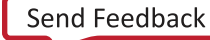

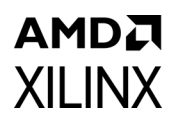

- The Vitis software platform 2019.2 or later
- Software terminals (for example, Tera Term, HyperTerminal or PuTTY)

#### Setup

The reference design runs on the Zynq UltraScale+ MPSoC board (ZCU106) using SDI and AES3 connectors available on the board.

*Note:* In the following procedure, the numbers in parentheses correspond to the callout numbers in Figure 5-29.

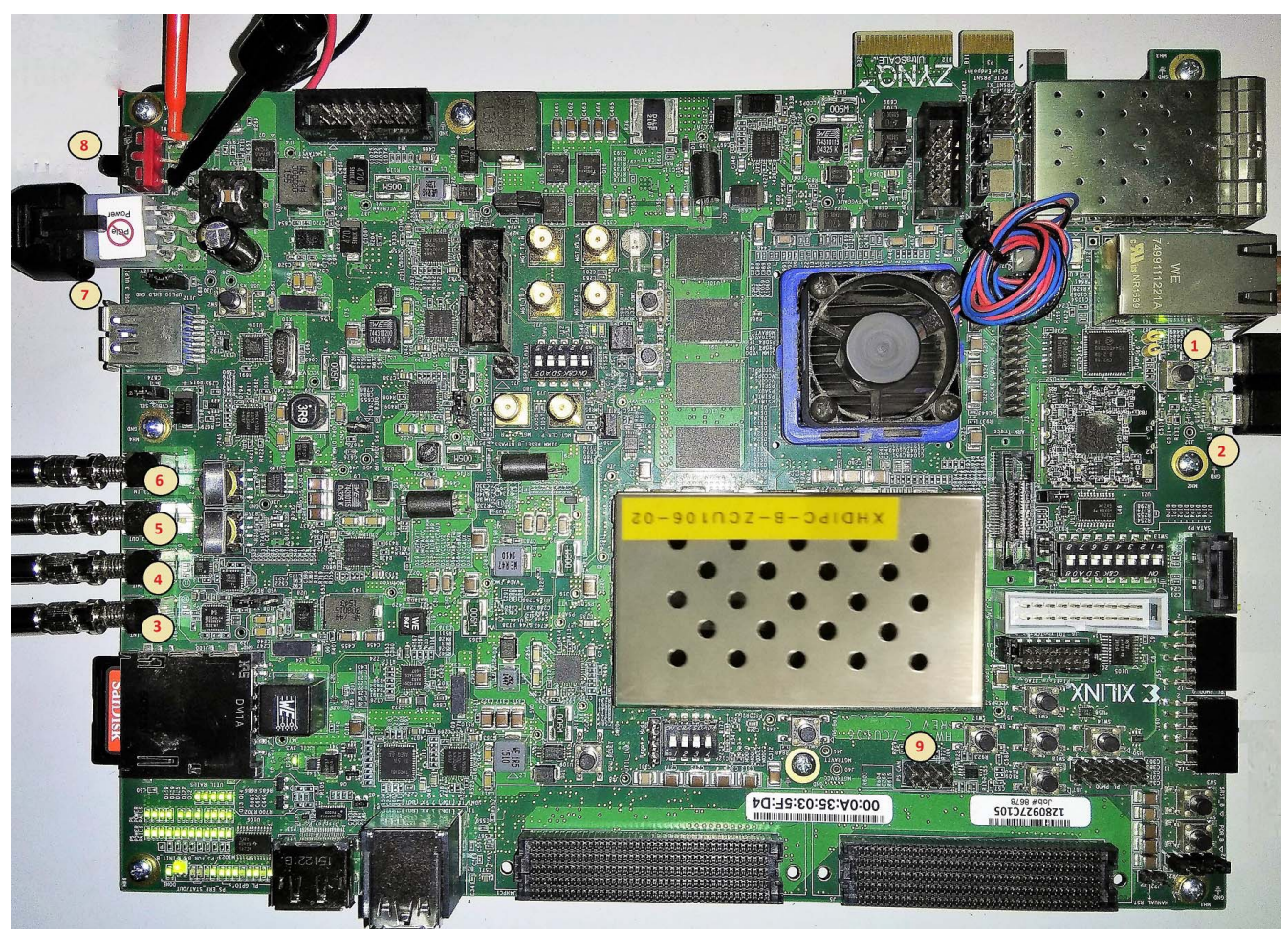

*Figure 5-29:* **ZCU106 Board Setup** 

In the following procedure, the numbers in parentheses correspond to the callout numbers in Figure 5-18.

- 1. Connect a USB cable from the host PC to the USB JTAG port (1). Ensure the appropriate device drivers are installed.
- 2. Connect a second USB cable from the host PC to the USB UART port (2). Ensure that the USB UART drivers described in Hardware have been installed.

- 3. Connect the SDI\_INT link of ZCU106 (3) to the SDI source device.
- 4. Connect the SDI\_OUT link of ZCU106 (4) to the SDI sink device.
- 5. Connect the AES3\_OUT link of ZCU106 (5) to the AES sink device.
- 6. Connect the AES3\_IN link of ZCU106 (6) to the AES source device.
- 7. Connect the ZCU106 board to a power supply slot (7).
- 8. Switch on the ZCU106 board (8).
- 9. Make sure that the HW-ZCU106 board revision (9) is Rev C.
- 10. Ensure that the SMPTE ST 352/Payload ID is enabled in the SDI Stream connected to the SDI input link of ZCU106.
- 11. Start Tera Term or PuTTY to connect to the COM port interface 0 on the Host PC configured with 115200 bps, 8 bits, No parity, 1 stop bit, and no flow control.

### **Compiling Software in Vitis Software Platform**

The UHD-SDI application example design generates a .elf file automatically. Use the following procedure if you want to open the Vitis software platform project for UHD-SDI example design from the Vivado Design Suite:

- 1. In the Vivado Design Suite, click **Tools > Launch Vitis**.
- Select Exported location and workspace as <Proj Dir>/SW/xsdi\_app and click OK to launch and open the Vitis software platform project.

Vitis software platform project opens.

### **Running the Design on the Hardware**

The following steps are used to run the BIT and ELF files on the hardware setup:

- 1. Connect the JTAG cable and USB-UART cable to the board.
- 2. Navigate to <Component Name>\_ex/imports.
- 3. Start the Xilinx Software Debugger (XSDB) by sourcing XSDB from the build area from the command prompt.
- 4. Run the following command to program FPGA and to execute the application.

source xsdb.tcl

To observe the results, open Tera Term or PUTTY and configure its serial port (Interface 0) to 115200 baud with the default configuration. Make sure that the UART cable is connected to the board and the PC.

The UART console displays SDI stream details on console.

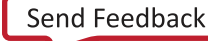

### **UART Console Screens**

The following figure shows the initial UART console output along with menu options.

SDI Pass Through Example (c) 2018 by Xilinx, Inc. Build Mar 9 2018 - 17:20:01 SDI AUDIO EMBED AND EXTRACT DRIVER ready to use Successfully registered SDI AUdio Extract interrupt handler MAIN MENU - Info >> Shows information about the SDI RX stream, SDI TX stream. - SDI TX & RX log => Shows log information for SDI TX & RX. - Debug Info => Registers Dump. d INFO>> SDI Rx: Input Locked SDI TX SubSystem SDI stream info Color Format: Color Depth: Pixels Per Clock: RGB 0 0 Progressive 60Hz 720x480@60Hz (I) 13513500 Mode: Frame Rate: Resolution: Pixel Clock: SDI Mode: Bit Rate: ĦĎ Integer ST352 Payload: 0x0 SDI Audio Info Incoming SDI Stream has groups 3 & 4 Number of Audio Channels = 8 SDI TX SubSystem SDI stream info Color Format: Color Depth: Pixels Per Clock: YUV\_422 102 Mode: Interlaced 60Hz 1920×1080@60Hz (I) 74250000 Frame Rate: Resolution: Pixel Clock: SDI Mode: Bit Rate: HD Integer Øx1004785 ST352 Payload:

Figure 5-30: UART Console - UHD SDI Example Design UART Menu

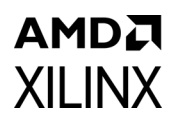

The following figure shows the UART console output when the i key is pressed.

```
SDI TX SubSystem
   ->SDI TX Subsystem Cores
: SDI TX
: VTC Core
SDI stream info
             Color Format:
Color Depth:
Pixels Per Clock:
                                            YUV_422
                                             10
             Mode:
                                             Inte<del>r</del>laced
            Mode:
Frame Rate:
Resolution:
Pixel Clock:
SDI Mode:
Bit Rate:
ST352 Payload:
No Error Detected
                                            60Hz
1920x1080@60Hz (I)
74250000
                                            HD
                                            Integer
0x1004785
SDI TX timing
             HSYNC Timing: hav=1920, hfp=88, hsw=44(hsp=1), hbp=148, htot=2200
VSYNC Timing (Field 0): vav=0540, vfp=02, vsw=05(vsp=1), vbp=015, vtot=0
562
             VSYNC Timing (Field 1): vav=0540, vfp=03, vsw=05(vsp=1), vbp=015, vtot=0
563
SDI Rx SubSystem
 ->SDI RX Subsystem Cores
: SDI RX
SDI stream info
             Color Format:
Color Depth:
Pixels Per Clock:
                                            YUV_422
10
                                            2
             Mode:
                                             Interlaced
            Mode:
Frame Rate:
Resolution:
Pixel Clock:
SDI Mode:
Bit Rate:
ST352 Payload:
CRC: 3
                                            60Hz
1920x1080@60Hz (I)
74250000
HD
                                            Integer
0x1004785
SDI RX timing
             HSYNC Timing: hav=1920, hfp=88, hsw=44(hsp=1), hbp=148, htot=2200
VSYNC Timing (Field 0): vav=0540, vfp=02, vsw=05(vsp=1), vbp=015, vtot=0
562
             VSYNC Timing (Field 1): vav=0540, vfp=03, vsw=05(vsp=1), vbp=015, vtot=0
563
```

Figure 5-31: UART Console - Receive and Transmit UHD SDI Stream Information

# KCU116 SMPTE UHD-SDI Audio-Video Loopback Example Design

The UHD-SDI audio-video loopback example design is built using the UHD-SDI TX and RX subsystems along with the UHD-SDI Audio IP core. Video data generated by the video test pattern generator is passed to the UHD-SDI TX Subsystem. The UHD-SDI TX Subsystem outputs SDI stream after insertion of the ST352 payload (if any) and passed to the UHD-SDI Audio (Embed) IP for audio data insertion. To do so, bit 18 (use\_anc\_in) of sdi\_tx\_ctr1[31:0] has to be set to 1`b1 in the UHD-SDI TX Subsystem. Audio data is generated by the audio test pattern generator. See Appendix C to for more information on the audio test pattern generator. Native SDI video stream with audio insertion is passed to the UHD-SDI TX IP for transmission. The UHD-SDI Audio (Extract) IP. Audio is extracted by UHD-SDI Audio IP. The UHD-SDI TX Subsystem, UHD-SDI RX Subsystem, UHD-SDI Audio (Embed) IP, and UHD-SDI TX Subsystem, UHD-SDI RX Subsystem, UHD-SDI Audio (Embed) IP, and UHD-SDI Audio (Extract) IP are configured through ports and does not include the AXI4-Lite interface for this example design. The example design application software runs on a MicroBlaze<sup>™</sup> processor.

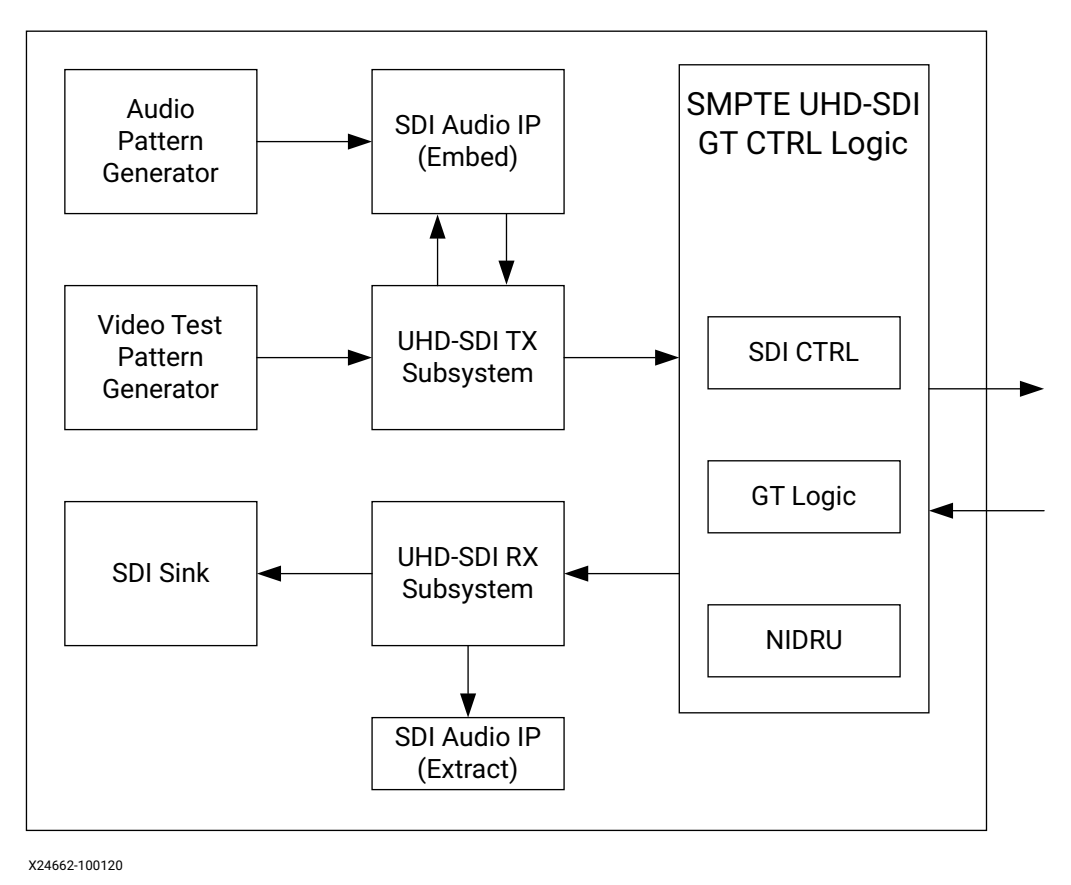

#### Figure 5-32: KCU116 Audio-Video Loopback Example Design

*Note:* The MicroBlaze processor is not shown in the above figure for simplicity.

# AMDZI XILINX

\$

# Clocking

The KCU116 UHD-SDI loopback example design GT clocking architecture is shown in the following figure.

![](_page_87_Figure_4.jpeg)

#### Figure 5-33: Loopback Example Design GT Clocking Architecture

Two reference clocks are used to support integer and fractional line rates of SDI. The reference clock for QPLL0 is fixed to 297 MHz from the on-board Si570 chip. The reference clock for CPLL is fixed at 296.7 MHz from Si5328 chip output. CPLL switches between 297 MHz and 296.7 MHz reference clocks using the CPLLREFCLKSEL.

**Note:** When using QPLL0 and QPLL1 for 12G-SDI integer and fractional (1/1.001) rate change, switching between rates on the SDI-RX can introduce a glitch on the clock which in turn introduces CRC errors on the TX channel. CRC errors do not occur in SD-SDI/HD-SDI/3-G SDI/6-G SDI integer/ fractional modes with QPLL0 and QPLL1 clocking combination. For more information, see Answer Record 72254 and 72449. Therefore, it is not recommended to use this clocking configuration when both transmit and receive 12G-SDI integer and fractional modes use the same transceiver. If required, Xilinx recommends to use CPLL-QPLL combination with CPLL for TX and QPLL0/1 for RX as shown in Figure 5-33.

The integer and fractional rates for TX can be selected using CPLL reference clock input selection with 297 MHz and 296.7 MHz respectively. This CPLL/QPLL clocking combination is not feasible with -1 speed grade devices since CPLL does not support 12G-SDI line rates. You need to select an UltraScale+ GTH/GTY -2 speed grade or faster rate with >0.85V. Refer the respective FPGA device data sheets for CPLL line rate limits. The UHD-SDI example designs are updated to use the CPLL and QPLL clocking combination. The UHD-SDI GT IP is updated to provide CPLL support starting from 2019.2.

### Running the KCU116 Audio-Video Loopback Example Design

- 1. Open the Vivado Design Suite and create a new project.
- 2. In the pop-up window, press Next 5 times.

![](_page_87_Picture_14.jpeg)

![](_page_88_Picture_0.jpeg)

#### 3. Select the **KCU116** Board.

|                                                        |                                                                                                    | New Project                                                                                                    |                                                                                                    |                                                                             |                                                                             |                                                                                                    |
|--------------------------------------------------------|----------------------------------------------------------------------------------------------------|----------------------------------------------------------------------------------------------------|----------------------------------------------------------------------------------------------------|-----------------------------------------------------------------------------|-----------------------------------------------------------------------------|----------------------------------------------------------------------------------------------------|
| rt<br>iault Xilinx part or board for y                 | our project. This can                                                                                                    | be changed later.                                                                                                    |                                                                                                    |                                                                             |                                                                             |                                                                                                    |
| Boards                                                 |                                                                                                    |                                                                                                    |                                                                                                    |                                                                             |                                                                             |                                                                                                    |
| Filters                                                | All Remaining                                                                                                    |                                                                                                    |                                                                                                    |                                                                             |                                                                             |                                                                                                    |
| 0                                                      | ~ · · · · · · · · · · · · · · · · · · ·                                                                                                    |                                                                                                    |                                                                                                    |                                                                             |                                                                             |                                                                                                    |
| lame                                                   |                                                                                                    | Preview                                                                                                    |                                                                                                    | Vendor<br>xiiinx.com                                                        | File Version                                                                | '                                                                                                    |
| ItraScale KCU105 Evaluation<br>Ighter Card Connections | Platform                                                                                                    |                                                                                                    | and the second second s | xilinx.com                                                                  | 1.4                                                                         |                                                                                                    |
| traScale+ KCU116 Evaluation<br>ighter Card Connections | n Platform                                                                                                    |                                                                                                    |                                                                                                    | xilinx.com                                                                  | 1.3                                                                         |                                                                                                    |
|                                                        | t<br>ault Xilinx part or board for y<br>soards<br>"ilters<br>dlinx.com v Name:<br>Q<br>ame<br>traScale KCU105 Evaluation<br>ghter Card Connections<br>traScale+ KCU116 Evaluation<br>ghter Card Connections | t<br>ault Xilinx part or board for your project. This can<br>Soards<br>"Ilters<br>clinx.com V Name: All Remaining<br>Q V<br>Iame<br>ItraScale KCU105 Evaluation Platform<br>ghter Card Connections<br>traScale+ KCU116 Evaluation Platform<br>ghter Card Connections | t<br>ault Xilinx part or board for your project. This can be changed later.<br>Soards<br>"Itters<br>clinx.com V Name: All Remaining<br>Q V<br>Iame Preview<br>ItraScale KCU105 Evaluation Platform<br>ghter Card Connections<br>TraScale+ KCU116 Evaluation Platform<br>ghter Card Connections                                                                                                    | t<br>ault Xilinx part or board for your project. This can be changed later. | t<br>ault Xilinx part or board for your project. This can be changed later. | t         aut XIIinx part or board for your project. This can be changed later.         Soards         Soards         Soards         ilters         dilinx.com Name: All Remaining         C-         Image: Colspan="2">Vendor XIIINX.com         Image: Colspan="2">Freview         Vendor XIIINX.com         ItraScale KCU105 Evaluation Platform         gifter Card Connections         ItraScale+ KCU116 Evaluation Platform         ItraScale+ KCU116 Evaluation Platform         ItraScale+ KCU116 Evaluation Platform         ItraScale+ KCU116 Evaluation Platform         ItraScale+ KCU116 Evaluation Platform         ItraScale+ KCU116 Evaluation Platform         ItraScale+ KCU116 Evaluation Platform         Itilinx.com       1.3 |

*Figure 5-34:* Select the KCU116 Board

4. Click Finish.

![](_page_89_Picture_1.jpeg)

5. Click IP Catalog and double-click **SMPTE UHD-SDI RX Subsystem** under Video Connectivity, as shown in Figure 5-35.

| Project Summary X IP Catalog X                                |                   |                |          |                                          |  |  |  |  |  |
|---------------------------------------------------------------|-------------------|----------------|----------|------------------------------------------|--|--|--|--|--|
| Cores   Interfaces                                            |                   |                |          |                                          |  |  |  |  |  |
|                                                               |                   |                |          |                                          |  |  |  |  |  |
| 꽃   ≑   释   백   ⊁   ⊘   璽   ❹   ♀                             |                   |                |          |                                          |  |  |  |  |  |
| Name                                                          | AXI4              | Status         | License  | VLNV                                     |  |  |  |  |  |
|                                                               |                   |                |          |                                          |  |  |  |  |  |
| > Extracts                                                    |                   |                |          |                                          |  |  |  |  |  |
| > Math Functions                                              |                   |                |          |                                          |  |  |  |  |  |
| > 🚍 Memories & Storage Elements                               |                   |                |          |                                          |  |  |  |  |  |
| > 🚍 Partial Reconfiguration                                   |                   |                |          |                                          |  |  |  |  |  |
| > 🚍 SDAccel DSA Infrastructure                                |                   |                |          |                                          |  |  |  |  |  |
| > 🚍 Standard Bus Interfaces                                   |                   |                |          |                                          |  |  |  |  |  |
| > 🚍 Video & Image Processing                                  |                   |                |          |                                          |  |  |  |  |  |
| Video Connectivity                                            |                   |                |          |                                          |  |  |  |  |  |
| DisplayPort RX Subsystem                                      | AXI4, AXI4-Stream | Production     | Purchase | xilinx.com:ip:dp_rx_subsystem:2.1        |  |  |  |  |  |
| DisplayPort TX Subsystem                                      | AXI4, AXI4-Stream | Production     | Purchase | xilinx.com:ip:dp_tx_subsystem:2.1        |  |  |  |  |  |
| HDMI 1.4/2.0 Receiver Subsystem                               |                   | Pre-Production | Purchase | xilinx.com:ip:v_hdmi_rx_ss:3.1           |  |  |  |  |  |
| HDMI 1.4/2.0 Transmitter Subsystem                            |                   | Pre-Production | Purchase | xilinx.com:ip:v_hdmi_tx_ss:3.1           |  |  |  |  |  |
| # MIPI CSI-2 Rx Subsystem                                     | AXI4, AXI4-Stream | Pre-Production | Purchase | xilinx.com:ip:mipi_csi2_rx_subsystem:3.0 |  |  |  |  |  |
| # MIPI CSI-2 Tx Subsystem                                     | AXI4, AXI4-Stream | Pre-Production | Purchase | xilinx.com:ip:mipi_csi2_tx_subsystem:2.0 |  |  |  |  |  |
| 👎 MIPI D-PHY                                                  | AXI4              | Pre-Production | Included | xilinx.com:ip:mipi_dphy:4.1              |  |  |  |  |  |
| <table-of-contents> MIPI DSI Tx Subsystem</table-of-contents> | AXI4, AXI4-Stream | Pre-Production | Purchase | xilinx.com:ip:mipi_dsi_tx_subsystem:2.0  |  |  |  |  |  |
| IIIIIIIIIIIIIIIIIIIIIIIIIIIIIIIIIIII                          |                   |                | Included | xilinx.com:ip:v_smpte_sdi:3.0            |  |  |  |  |  |
| SMPTE UHD-SDI                                                 |                   | Pre-Production | Included | xilinx.com:ip:v_smpte_uhdsdi:1.0         |  |  |  |  |  |
| SMPTE UHD-SDI RX SUBSYSTEM                                    |                   | Pre-Production | Included | xilinx.com:ip:v_smpte_uhdsdi_rx_ss:2.0   |  |  |  |  |  |
| SMPTE UHD-SDI TX SUBSYSTEM                                    |                   | Pre-Production | Included | xilinx.com:ip:v_smpte_uhdsdi_tx_ss:2.0   |  |  |  |  |  |
| UHD-SDI AUDIO                                                 | AXI4, AXI4-Stream | Pre-Production | Included | xilinx.com:ip:v_uhdsdi_audio:1.0         |  |  |  |  |  |
| ₽ UHD-SDI GT                                                  | AXI4, AXI4-Stream | Pre-Production | Included | xilinx.com:ip:uhdsdi_gt:1.0              |  |  |  |  |  |
| Video DisplayPort 1.4 RX Subsystem                            | AXI4, AXI4-Stream | Pre-Production | Purchase | xilinx.com:ip:v_dp_rxss1:1.0             |  |  |  |  |  |
| Video DisplayPort 1.4 TX Subsystem                            | AXI4, AXI4-Stream | Pre-Production | Purchase | xilinx.com:ip:v_dp_txss1:1.0             |  |  |  |  |  |
| Video PHY Controller                                          | AXI4, AXI4-Stream | Pre-Production | Included | xilinx.com:ip:vid_phy_controller:2.2     |  |  |  |  |  |
|                                                               |                   |                |          |                                          |  |  |  |  |  |

Figure 5-35: Select the SMPTE UHD-SDI RX Subsystem

**Note:** For the application example design flow, the IP configuration is based on the options selected in the Application Example Design tab. You can rename the IP component name, which is used as the application example design project name.

6. Configure the SMPTE UHD-SDI RX Subsystem **Application Example Design** tab by selecting KCU116 as the Target Board followed by **Audio-Video Pass-Through** as the Design Topology and click **OK**.

The Generate Output Products dialog box appears

7. Click Generate.

Note: Click Skip if you only want to generate the application example design.

| Generate Output Products     X The following output products will be generated.                                                                                                    |
|----------------------------------------------------------------------------------------------------|
| Preview                                                                                                    |
| Q   ጟ   ♦                                                                                                    |
| <ul> <li>P</li> <li>V_smpte_uhdsdi_rx_ss_0.xci (OOC per IP)</li> <li>Instantiation Template</li> <li>Synthesized Checkpoint (.dcp)</li> <li>Structural Simulation</li> <li>Change Log</li> </ul> |
| Synthesis Options                                                                                                    |
|                                                                                                    |
| Run Settings                                                                                                    |
| On local host: Number of jobs: 2 ~                                                                                                    |
| On remote hosts Configure Hosts                                                                                                    |
| O Uge LSF: Configure LSF                                                                                                    |
| Apply         Generate         Skip                                                                                                    |

*Figure 5-36:* Generate Output Products

8. Right-click the **SMPTE UHD-SDI RX Subsystem** component under Design source, and select **Open IP Example Design**, as shown in Figure 5-37.

www.xilinx.com

| Sources                                                                    |              |                                                        | ? _ 🗆 🖒 X                                                                                                   | Project Su                      | mmary                                  | × IP                                                              | Catalog              | ×                      |               |     |         |                                       |                                     |                                           |                                              |                                                                                                    |                                                                                                    |  |  |
|----------------------------------------------------------------------------|--------------|--------------------------------------------------------|----------------------------------------------------------------------------------------------------|---------------------------------|----------------------------------------|-------------------------------------------------------------------|----------------------|------------------------|---------------|-----|---------|---------------------------------------|-------------------------------------|-------------------------------------------|----------------------------------------------|----------------------------------------------------------------------------------------------------|----------------------------------------------------------------------------------------------------|--|--|
| Q ₹ ≑ +                                                                    | 7            | • 0                                                    | •                                                                                                    | Cores                           | nterfaces                              |                                                                   |                      |                        |               |     |         |                                       |                                     |                                           |                                              |                                                                                                    |                                                                                                    |  |  |
| ✓                                                                          |              | se 0 (v. smote ubdadi, rv. s<br>Source Node Properties | trl+E                                                                                                    | ₽ 4                             | <u>ب</u>                               | 0   C                                                             | <b>0</b> Q-          |                        |               | ^1  | AXI4    | AVIA Street                           |                                     | Status<br>Production                      | License                                      | VLNV                                                                                                    |                                                                                                    |  |  |
| Simulation Source<br>Sim_1(1)                                              | rces (1      | *                                                      | Enable Core Container<br>Re-customize IP<br>Generate Output Products<br>Reset Output Products<br>Upgrade IP |                                 | 1 CSI-2<br>1 D-PH<br>1 DSI T<br>PTE SD | 2 Tx Sul<br>1Y<br>1x Subsy<br>/HD/30<br>ID_SDI                    | vstem<br>J-SDI       |                        |               |     |         | AX14, 7<br>AX14, 7<br>AX14<br>AX14, 7 | AXI4–Stre                           | am<br>am                                  | Production<br>Production<br>Production       | Purchase<br>Included<br>Purchase<br>Included                                                                         | <pre>Allinx.comip:mipi_csiz_fx_subsystem:sub<br/>xilinx.comip:mipi_csiz_fx_subsystem:2.0<br/>xilinx.comip:mipi_dsi_tx_subsystem:2.0<br/>xilinx.comip:v_smpte_sdi:3.0<br/>xilinx.comip:v_smpte_sdi:3.0</pre> |  |  |
| K Hierarchy IP Sour                                                        | rces         | Copy IP<br>Open IP Example Design<br>IP Documentation  |                                                                                                    |                                 | PTE UH<br>PTE UH<br>▶ D-SDI            | TE UHD-SDI RX SUBSYSTEM<br>TE UHD-SDI TX SUBSYSTEM<br>D-SDI AUDIO |                      |                        |               |     | AXI4, / | AXI4–Stre                             | am                                  | Pre-Prod<br>Pre-Prod<br>Pre-Prod          | Included<br>Included<br>Included<br>Included | xilinx.com:ip:v_smpte_uhdsdi_rx_ss:2.0<br>xilinx.com:ip:v_smpte_uhdsdi_rx_ss:2.0<br>xilinx.com:ip:v_uhdsdi_audio:1.0 |                                                                                                    |  |  |
| Source File Propertie                                                      | es<br>×_ss_! |                                                        | Replace File<br>Copy File Into Project<br>Copy All Files Into Project                                       |                                 | D-SDI<br>eo Dis<br>eo Dis              | GT<br>playPor<br>playPor                                          | t 1.4 RX<br>t 1.4 TX | Subsystem<br>Subsystem |               |     |         | AX14, /<br>AX14, /<br>AX14, /         | AXI4-Stre<br>AXI4-Stre<br>AXI4-Stre | am<br>am<br>am                            | Pre-Prod<br>Pre-Prod<br>Pre-Prod             | Purchase<br>Purchase                                                                                                 | xilinx.com:ip:uhdsdi_gt:1.0<br>xilinx.com:ip:v_dp_rxss1:1.0<br>xilinx.com:ip:v_dp_txss1:1.0<br>xilinx.com:ip:v_dp_txss1:1.0                                                                                 |  |  |
| IP name: SMPT<br>Version: 2.0<br>Description: SMPT                         | E UHD        | ×                                                      | Remove File from Project<br>Enable File<br>Disable File                                                     | Delete<br>Alt+Equal<br>Alt+Minu | 3                                      | Contre                                                            | JI EI                |                        |               |     |         |                                       |                                     | am                                        | ne-nou                                       | mended                                                                                                    | xmin.com.ip.vid_piy_controller.z.z                                                                                                    |  |  |
| Status: Pre-P<br>License: Inclu<br>Change Log: View C<br>Ceneral Propertie | ded<br>Chang | c                                                      | Hierarchy Update<br>Refresh Hierarchy<br>IP Hierarchy<br>Set as Top                                         |                                 | )<br>}                                 | Select an IP or Inter                                             |                      |                        |               |     |         |                                       |                                     | or Interface or Repository to see details |                                              |                                                                                                    |                                                                                                    |  |  |
| Tcl Console Mess                                                           | ages         |                                                        | Set File Type<br>Set Used In                                                                                |                                 |                                        |                                                                   |                      |                        |               |     |         |                                       |                                     |                                           |                                              |                                                                                                    |                                                                                                    |  |  |
| Q ≚ ♦ 14<br>Name Cor                                                       | «<br>nstrair |                                                        | Edit Constraints Sets<br>Edit Simulation Sets                                                               |                                 | WHS                                    | THS                                                               | TPWS                 | Total Power            | Failed Routes | LUT | FF      | BRAMs                                 | URAM                                | DSP                                       | LUTRAM                                       | Run Strateg                                                                                                    | av.                                                                                                    |  |  |
| ✓ ▷ synth_1 cor                                                            | istrs_       | +                                                      | Add Sources                                                                                                 | Alt+A                           |                                        |                                                                   |                      |                        |               |     |         |                                       |                                     |                                           |                                              | Vivado Syn                                                                                                    | thesis Defaults (Vivado Synthesis 2017)                                                                                                    |  |  |
| P impl_1 con                                                               | istrs_       |                                                        | Report IP Status                                                                                            |                                 |                                        | Vivado Implementation Defaults (Vivado Implem                     |                      |                        |               |     |         |                                       |                                     |                                           | prementation Defaults (Vivado Implementation |                                                                                                    |                                                                                                    |  |  |

Figure 5-37: Open the IP Example Design

9. Choose the target project location and click **OK**.

The IP integrator design is then generated and creates the Xilinx Vitis software platform and generates a.elf file. You can choose to Run Synthesis, Implementation, or Generate Bitstream. An overall system IP integrator block diagram of the KCU116-based application example design is shown in Figure 5-38.

![](_page_91_Figure_6.jpeg)

Figure 5-38: IP Integrator Diagram of the KCU116 Audio-Video Loopback Example Design

### Requirements

#### Hardware

**XILINX** 

The hardware requirements for this reference system are:

- Xilinx Kintex UltraScale+ FPGA KCU116 Evaluation Kit
- Fidus TB-FMCH-12GSDI SDI FMC card
- One HD-BNC to HD-BNC cable

#### Software

This section lists the software requirements:

- Vivado Design Suite 2019.2 or later
- The Vitis software platform 2019.2 or later
- Software terminals (for example, Tera Term, HyperTerminal or PuTTY)

#### Setup

This example runs on KCU116 board and more information about the board can be found on the product page.

*Note:* In the following procedure, the numbers in parentheses correspond to the call out numbers in Figure 5-39.

![](_page_92_Picture_17.jpeg)

# AMD**7** XILINX

![](_page_93_Picture_2.jpeg)

Figure 5-39: KCU116 Board Setup

- 1. Connect a USB cable from the host PC to the USB JTAG port (1). Ensure the appropriate device drivers are installed.
- 2. Connect a second USB cable from the host PC to the USB UART port (2). Ensure that the USB UART drivers described in Hardware have been installed.
- 3. Insert Fidus FMC card into FMC slot (3).
- 4. Connect the HD-BNC to HD-BNC cable (4) in Fidus FMC.
- 5. Connect the KCU116 board to a power supply slot (5).
- 6. Switch on the KCU116 board (6).
- 7. Make sure that the HW-KCU116 board revision (7) is Rev B.

![](_page_94_Picture_1.jpeg)

- 8. Start Tera Term or PuTTY to connect to the COM port interface 0 on the Host PC with 115200 bps, 8 bits, No parity, 1 stop bit, and no flow control as configuration.
- 9. Verify the FMC\_VADJ voltage to 1.8V.

### **Compiling Software in the Vitis Software Platform**

The UHD-SDI application example design generates a .elf file automatically. Follow the steps if you want to open the Vitis software platform project for the UHD-SDI example design from the Vivado Design Suite:

- 1. In the Vivado Design Suite, click **Tools** > **Launch Vitis**.
- 2. Select **Exported location** and **workspace** as <**Proj Dir**>/**SW**/**xsdi\_app** and click **OK** to launch and open the Vitis software platform project.

The Vitis software platform project is now open.

### Running the Design on the Hardware

The following steps are used to run the BIT and ELF files on the hardware setup:

- 1. Connect the JTAG cable and USB-UART cable to the board.
- 2. Go to <Component Name>\_ex/imports.
- 3. Start the Xilinx Software Debugger (**XSDB**) by sourcing xsdb from the build area to the command prompt.
- 4. Run the following command, **source xsdb.tcl**, to program FPGA and to execute the application.
- 5. To observe the results, open Tera Term or PUTTY, and configure the serial port (Interface0) to 115200 baud with the default configuration.

*Note:* Make sure that the UART cable is connected to the board and the PC.

The UART console now displays the SDI stream details on the console.

### AMD**7** XILINX

### **UART Console Screens**

The following figure shows initial UART console output along with menu options.

| General Fidus FMC Initialization Done<br>Channel 0 Reclocker Errata Init Done (Dev ID 0x81)<br>Channel 0 Receiver Errata Init Done (Dev ID 0x01)<br>Channel 1 Reclocker Errata Init Done (Dev ID 0x81)<br>Channel 1 Receiver Errata Init Done (Dev ID 0x01)<br>Channel 2 Reclocker Errata Init Done (Dev ID 0x81)<br>Channel 2 Reclocker Errata Init Done (Dev ID 0x81) |
|----------------------------------------------------------------------------------------------------|
| Channel 3 Reclocker Errata Init Done (Dev ID 0x81)                                                                                                    |
| Channel 3 Receiver Errata Init Done (Dev ID 0x01)<br>                                                                                                    |
| FTDUS Main Menu                                                                                                    |
| Select option<br>1 = Re-Init<br>2 = IIC Dev Select<br>3 = SPI CH0 Select<br>4 = SPI CH1 Select<br>5 = SPI CH2 Select<br>6 = SPI CH3 Select<br>7 = Mode Select<br>? = help                                                                                                    |

*Figure 5-40:* UART Console Selection Menu

![](_page_96_Picture_1.jpeg)

The following figure shows the UART console output that shows available options.

| <br>Mode Menu                                                                                                    |
|----------------------------------------------------------------------------------------------------|
| Select option<br>a = SD-SDI<br>b = HD-SDI<br>c = 36-SDI Level A<br>d = 36-SDI Level B<br>e = 66-SDI<br>f = 126-SDI |
| ><br>Your choice is: e                                                                                             |
| <br>Resolution Menu                                                                                                |
| Select option<br>1 = 2160p<br>                                                                                     |
| ><br>Your choice is: 1                                                                                             |
| <br>Frame Rate Menu                                                                                                |
| Select option<br>1 = 25<br>2 = 29.97<br>3 = 30                                                                     |
| Your choice is: 1                                                                                                  |

Figure 5-41: UART Console - Transmit Mode and Video Resolution Selection Menu

![](_page_97_Picture_1.jpeg)

The following figure shows the UART console output that shows test pass indication.

Select option a = SD-SDI HD-SDI b -SDI Level A -SDI Level B С ЗG d 3G SDI ę 6G 126-SDI Your choice is: f Resolution Menu --Select option 1 = 2160p Your choice is: 1 Frame Rate Menu Select option 50 59.94 60 2 3 = Your choice is: 3 Please wait for 3 seconds SDI Video Status PASS: Rx Mode received: 2160p60 (12G-SDI) SDI Audio Status AUDIO: Number of Audio samples detected: = 0x8B9E8 AUDIO: Number of Audio samples missed: =  $0 \times 0$ 

*Figure 5-42:* UART Console: Shows Received UHD SDI Mode Matches with Transmitted UHD SDI Mode

# VCK190 SMPTE UHD-SDI Audio-Video Pass-Through Example Design

The UHD-SDI Audio-Video pass-through example design, shown in Figure 5-43, is built using the SMPTE UHD-SDI TX and RX subsystems along with Audio IP core.

![](_page_98_Figure_4.jpeg)

Versal UHD-SDI Audio Video Pass-Through Design

Figure 5-43: UHD-SDI Audio-Video Pass-through Design

### SDI Video Pass-through

- The SMPTE UHD-SDI RX Subsystem receives and processes video or image data with audio.
- The Xilinx<sup>®</sup> Versal GTY transceiver (RX) recovers the clock and feeds to the PICXO IP for jitter attenuation.
- The jitter-attenuated clock is used as a reference clock by the GTY transceiver for the TX data path.
- The UHDSDI GT Bridge IP passes data and control information between the GTY transceiver and UHDSDI RX and TX subsystem.
- An AXI4-Stream FIFO is used for synchronization and temporary storage between the SMPTE UHD-SDI RX Subsystem and the SMPTE UHD-SDI TX Subsystem.

![](_page_99_Picture_1.jpeg)

 The SMPTE UHD-SDI TX Subsystem transmits SDI data from the AXI4-Stream FIFO after the application programs the SMPTE UHD-SDI TX Subsystem sub-core registers, based on the received SDI stream and ST-352 payload packet data.

### **SDI Audio Pass-through**

In this mode, up to 32 channels of audio can be extracted by the UHD-SDI Audio (Extract) IP. Audio, received from the RX data path, is embedded into the native SDI stream by the UHD-SDI Audio (Embed) IP. An AXI4-Stream FIFO is used for temporary storage between the UHD-SDI Audio (Extract) and the UHD-SDI Audio (Embed) IP.

### **Versal GT Bridge Controller for SDI**

The SMPTE UHD-SDI TX and RX subsystems interacts with the GT Quad via a GT Bridge Controller for SDI. The Bridge IP is programmed in duplex mode in the VCK190 example design. This is because both RX and TX subsystems are required and use the maximum line rate of 11.88 Gb/s. Figure 5-44 below shows the IP settings for the SDI GT Bridge controller:

| A                                         | Re-cus                                                                                                    | tomize IP                                                                                      |                                                                                                    |                                      | ( ↑    |
|-------------------------------------------|----------------------------------------------------------------------------------------------------|------------------------------------------------------------------------------------------------|----------------------------------------------------------------------------------------------------|--------------------------------------|--------|
| Versal GT Controller for DP and SDI (1.0) | )                                                                                                    |                                                                                                |                                                                                                    |                                      | 4      |
| 🚯 Documentation 🛛 🖨 IP Location           |                                                                                                    |                                                                                                |                                                                                                    |                                      |        |
| Show disabled ports                       | Component Name vvid<br>Protocol SDI V<br>Note:<br>Xilinx Recommends<br>independent contr<br>Using same PLL for<br>Verable TX<br>Number of TX Lanes<br>Max Line Rate of TX<br>TX PLL<br>PICXO | Lgt_bridge_0<br>s using different<br>rol<br>r RX and TX puts<br>11.88 v<br>RPLL v<br>DISABLE v | PLLs for RX and TX for<br>restriction on line rate sw<br>Enable RX<br>Number of RX Lanes<br>Max Line Rate of RX<br>RX PLL | itching<br>1 v<br>11.88 v<br>LCPLL v |        |
|                                           |                                                                                                    |                                                                                                |                                                                                                    | ОК                                   | Cancel |

*Figure 5-44:* **SDI GT Bridge Controller** 

![](_page_100_Picture_1.jpeg)

### Clocking

The UHD-SDI example design uses the v\_vid\_gt\_bridge\_v1\_0 core to configure Versal GTY transceivers and provide options to select the transceiver reference clocking. LCPLL is allocated for the SMPTE UHD-SDI RX transceiver, and RPLL is allocated for the SMPTE UHD-SDI TX in this pass-through design.

### Running the VCK190 Audio-Video Pass-Through Example

#### Design

- 1. Open the Vivado Design Suite and create a new project.
- 2. In the pop-up window, press **Next** five times.
- 3. Select the VCK190 Board.

|                    |                                  |                              | Sel                 | ect Device                                                                                                    |                  |          | 6          | <u>)</u> (8 |
|--------------------|----------------------------------|------------------------------|---------------------|----------------------------------------------------------------------------------------------------|------------------|----------|------------|-------------|
| lter, sea          | rch, and browse                  | e parts by the               | ir resources. The s | selection will be applied.                                                                                                    |                  |          |            | 2           |
| <u>P</u> arts      | <u>B</u> oards                   |                              |                     |                                                                                                    |                  |          |            |             |
| Reset <u>A</u>     | Il Filters                       | v Name                       | All                 |                                                                                                    | N Br             | ard Reve | latect     | ~           |
| vendor.            | Au                               | • <u>N</u> ame               | Air                 |                                                                                                    | Ψ D <sub>2</sub> |          | Latest     | •           |
| <u>S</u> earch:    | Q-                               |                              | ~                   |                                                                                                    |                  |          |            |             |
| Display            | Name                             |                              |                     | Preview                                                                                                    | Vendor           | F        | ile Versio | on          |
| Add Co             | mpanion Card (                   | Connections                  |                     |                                                                                                    | xilinx.cor       | n 1      | 5          | ^           |
| Kintex (           | UltraScale KCU1                  | 500 Accelera                 | tion Development    | Board                                                                                                    | xilinx.cor       | n 1      | 2          |             |
| Spartar            | n-7 SP701 Evalu                  | uation Platfor               | m                   |                                                                                                    | xilinx.cor       | n 1      | 0          |             |
| Virtex-7           | VC707 Evaluat                    | tion Platform                |                     |                                                                                                    | xilinx.cor       | n 1      | 4          | I           |
| Virtex-7           | 7 VC709 Evaluat                  | tion Platform                |                     |                                                                                                    | xilinx.cor       | n 1      | 8          |             |
| Versal             | VCK190 Evaluat                   | ion Platform                 |                     |                                                                                                    | xilinx.cor       | n 2      | 2.0        |             |
| Virtex-L<br>Add Co | JltraScale VCU1<br>mpanion Card( | 08 Evaluatior<br>Connections | n Platform          |                                                                                                    | xilinx.cor       | n 1      | 7          |             |
| <                  |                                  |                              |                     | and the second second sec |                  |          |            | >           |
| 2                  |                                  |                              |                     |                                                                                                    |                  | OF       | Cane       |             |
| 0                  |                                  |                              |                     |                                                                                                    |                  | UK       | Cano       | e           |

*Figure 5-45:* Select the VCK190 Board

![](_page_101_Picture_1.jpeg)

- 4. Click Finish.
- 5. In the IP Catalog, under Video Connectivity, double-click **SMPTE UHD-SDI RX Subsystem**.

| Project Summary × IP Catalog ×     |                   |                |          |                                          |
|------------------------------------|-------------------|----------------|----------|------------------------------------------|
| Cores   Interfaces                 |                   |                |          |                                          |
|                                    |                   |                |          |                                          |
|                                    |                   | <i>6</i>       |          |                                          |
|                                    | AX14              | Status         | License  | VLNV                                     |
| > 🚍 Kernels                        |                   |                |          |                                          |
| > 🚍 Math Functions                 |                   |                |          |                                          |
| > 🚍 Memories & Storage Elements    |                   |                |          |                                          |
| > 🚍 Partial Reconfiguration        |                   |                |          |                                          |
| > 🚍 SDAccel DSA Infrastructure     |                   |                |          |                                          |
| > 🚍 Standard Bus Interfaces        |                   |                |          |                                          |
| > 🗁 Video & Image Processing       |                   |                |          |                                          |
| Video Connectivity                 |                   |                |          |                                          |
| DisplayPort RX Subsystem           | AXI4, AXI4-Stream | Production     | Purchase | xilinx.com:ip:dp_rx_subsystem:2.1        |
| 🌻 DisplayPort TX Subsystem         | AXI4, AXI4-Stream | Production     | Purchase | xilinx.com:ip:dp_tx_subsystem:2.1        |
| HDMI 1.4/2.0 Receiver Subsystem    |                   | Pre-Production | Purchase | xilinx.com:ip:v_hdmi_rx_ss:3.1           |
| HDMI 1.4/2.0 Transmitter Subsystem |                   | Pre-Production | Purchase | xilinx.com:ip:v_hdmi_tx_ss:3.1           |
| 🌻 MIPI CSI-2 Rx Subsystem          | AXI4, AXI4-Stream | Pre-Production | Purchase | xilinx.com:ip:mipi_csi2_rx_subsystem:3.0 |
| 🌻 MIPI CSI-2 Tx Subsystem          | AXI4, AXI4-Stream | Pre-Production | Purchase | xilinx.com:ip:mipi_csi2_tx_subsystem:2.0 |
| IPI D-PHY                          | AXI4              | Pre-Production | Included | xilinx.com:ip:mipi_dphy:4.1              |
| MIPI DSI Tx Subsystem              | AXI4, AXI4-Stream | Pre-Production | Purchase | xilinx.com:ip:mipi_dsi_tx_subsystem:2.0  |
| III SMPTE SD/HD/3G−SDI             |                   |                | Included | xilinx.com:ip:v_smpte_sdi:3.0            |
| 👎 SMPTE UHD-SDI                    |                   | Pre-Production | Included | xilinx.com:ip:v_smpte_uhdsdi:1.0         |
| SMPTE UHD-SDI RX SUBSYSTEM         |                   | Pre-Production | Included | xilinx.com:ip:v_smpte_uhdsdi_rx_ss:2.0   |
| SMPTE UHD-SDI TX SUBSYSTEM         |                   | Pre-Production | Included | xilinx.com:ip:v_smpte_uhdsdi_tx_ss:2.0   |
| IND-SDI AUDIO                      | AXI4, AXI4-Stream | Pre-Production | Included | xilinx.com:ip:v_uhdsdi_audio:1.0         |
| 申 UHD-SDI GT                       | AXI4, AXI4-Stream | Pre-Production | Included | xilinx.com:ip:uhdsdi_gt:1.0              |

Figure 5-46: Selecting the SMPTE UHD-SDI RX Subsystem

**Note:** For the application example design flow, the IP configuration is based on options selected in the Application Example Design tab. You can rename the IP component name, which is used as the application example design project name.

- 6. Configure the SMPTE UHD-SDI RX Subsystem Application Example Design tab:
  - a. Selecting VCK190 as the Target Board.
  - b. Select **Versal\_Audio-Video Pass-Through** as Design Topology and available Board Part name.
  - c. Click OK.

The Generate Output Products dialog box appears.

# AMD**.7** XILINX

|                                                                                                    |                                                                 | ateu.     | 1 |
|----------------------------------------------------------------------------------------------------|-----------------------------------------------------------------|-----------|---|
| Preview                                                                                                    |                                                                 |           |   |
| Q   素   ♦                                                                                                    |                                                                 |           |   |
| <ul> <li>Instantiation</li> <li>Instantiation</li> <li>Synthesized</li> <li>Structural Sim</li> <li>Change Log</li> </ul> | di_rx_ss_0.xci (00<br>Template<br>Checkpoint (.dcp)<br>rulation | C per IP) |   |
| Synthesis Options                                                                                                    |                                                                 |           |   |
| 🔿 <u>G</u> lobal                                                                                                    |                                                                 |           |   |
| Out of context period                                                                                                    | r IP                                                            |           |   |
| Run Settings                                                                                                    |                                                                 |           |   |
| On local host:                                                                                                    | Number of jobs:                                                 | 2         | ~ |
| On <u>r</u> emote hosts                                                                                                   | Configure Hos                                                   | ts        |   |
|                                                                                                    |                                                                 |           |   |

Figure 5-47: Generate Output Products

7. Click Generate.

*Note:* Click **Skip** if you only want to generate the application example design.

- 8. Under Design source, right-click the **SMPTE UHD-SDI RX Subsystem** component, and then select **Open IP Example Design**.
- 9. Choose the target project location, and click OK. The IP integrator design is then generated and creates the Xilinx<sup>®</sup> Vitis<sup>™</sup> software platform and generates an executable .elf file. You can choose to Run Synthesis, Implementation, or Generate Device Image. An overall system IP integrator block diagram of the VCK190-based application example design is displayed, as shown in Figure 5-48.

![](_page_103_Figure_1.jpeg)

![](_page_103_Figure_2.jpeg)

Figure 5-48: IP Integrator Diagram of the vck190 Audio-Video Pass-Through Example Design

### Requirements

#### Hardware

XILINX

The hardware requirements for this reference system are:

- Xilinx Versal VCK190 Evaluation Platform or Xilinx Versal VCK190 Evaluation Platform
- SDI source equipment
- SDI sink equipment
- Two HD-BNC to BNC converter cables
- Fidus TB-FMCH-12GSDI SDI FMC card

#### Software

This software requirements for this system are:

- Vivado Design Suite 2020.2 or later
- The Vitis software platform 2020.2 or later
- Software terminals (for example, Tera Term, HyperTerminal or PuTTY)

### Setup

The reference design runs on the Xilinx Versal Evaluation Board (VCK190) or Xilinx Versal ES1 Evaluation Board (VCK190), using the SDI available on the board, as shown in the example in Figure 5-49.

*Note:* In the following procedure, the numbers in parentheses correspond to the call out numbers in Figure 5-49.

![](_page_104_Picture_19.jpeg)

# AMD**7** XILINX

![](_page_105_Picture_2.jpeg)

X24902-120920

Figure 5-49: VCK190 Board Setup

- 1. Connect a USB cable from the host PC to the USB JTAG port (1). Ensure the appropriate device drivers are installed.
- 2. Connect a second USB cable from the host PC to the USB UART port (2). Ensure that the USB UART drivers described in Hardware have been installed.
- 3. Insert a Fidus FMC card into FMC slot (3).

- 4. Connect the HD-BNC of FMC Card (4) to the SDI source device.
- 5. Connect the HD-BNC of FMC Card (7) to the SDI sink device.
- 6. Connect the VCK190 board to a power supply slot (5).
- 7. Switch on the VCK190 board (6).
- 8. Make sure that the HW-VCK190 board revision is as selected in GUI interface.
- 9. Ensure that the SMPTE ST 352/Payload ID is enabled in the SDI Stream connected to the SDI input link of VCK190.
- 10. Start Tera Term or PuTTY to connect to the COM port interface 0 on the Host PC configured with 115200 bps, 8 bits, No parity, 1 stop bit, and no flow control.

### **Compiling Software on the Vitis Software Platform**

The UHD-SDI application example design generates a .elf file automatically. Use the following procedure if you want to open the Vitis software platform project for UHD-SDI example design from the Vivado Design Suite:

- 1. In the Vivado Design Suite, click **Tools > Launch Vitis**.
- 1. Select **Exported location and workspace** as **<Proj Dir>/SW/xsdi\_app** and click **OK**. This launches the Vitis software platform project and opens the project.

### Running the Design on the Hardware

Use the following steps to run the BIT and ELF files on the hardware setup:

- 1. Connect the JTAG cable and USB-UART cable to the board.
- 2. Switch on the Board.
- 3. Open the board user interface GUI for Versal. The Enter Board Information tab opens, as shown in Figure 5-50.

| Enter Board Information |                   |        |
|-------------------------|-------------------|--------|
| Board:                  | VC-E-A2197        | $\sim$ |
| Revision:               | А                 | $\sim$ |
| Silicon:                | prod              | $\sim$ |
| Mode:                   | default           | ~      |
| Serial Number:          |                   | ~      |
| MAC Address:            | 01:02:03:04:05:06 |        |
|                         | ОК                |        |

*Figure 5-50:* Enter Board Information

![](_page_107_Picture_1.jpeg)

- 4. Fill in the information as per the board part used, and then click **OK**. This displays a new tab.
- 5. Click on the **Clock** tab, and then set the user1 FMC1 si570 frequency clock to **148.35** as shown in Figure 5-51 below:

| 🕵 VC-E-A2197 - Board User Interfac                 | e                                                         | - 0                                                                                                    | ×              |
|----------------------------------------------------|-----------------------------------------------------------|----------------------------------------------------------------------------------------------------|----------------|
| File Logging Layout Help                           |                                                           |                                                                                                    |                |
| Clocks VCCAUX Workaround                           | Voltages 4                                                | u'~~~\r:P\r'<br>u'~~~\r:P\r'                                                                                                    | ^              |
| Set Read Set Boot Frequ                            | iency 🖉 🕨                                                 | avaa                                                                                                    |                |
| Set zSFP Si570 Frequency                           | Frequency:                                                | SYSC Interpreted Command: [(' <readsi570:<br>SYSC RAW Command: u'IW4\r74\r40\r\tIW4<br/>SYSC Returned: u':R\r\x08\r:R\r:R\r:R\r:R\r:R\r:R\r:R\r:R\r:R\r:R</readsi570:<br> | {m<br>I<br>R\i |
|                                                    | [Select FMC1 input clk be                                 |                                                                                                    |                |
| Set User1 FMC1 Si570 Frequency                     | Farmer 140.25                                             | PASSED Set User1 FMC1 Si570 F                                                                                                    | ire            |
|                                                    | Frequency: 146.55                                         | Finished                                                                                                    |                |
|                                                    | ~                                                         | , monou                                                                                                    | ~              |
| <                                                  | >                                                         | <                                                                                                    | >              |
| System Controller                                  |                                                           | Logging Information                                                                                                    |                |
| Button Fun<br>() Run Ond<br>() Run Cor<br>() Run 2 | ctionality<br>ce Operation<br>tiniously<br>times To Email | ning<br>s O Pause Logging Clear Log                                                                                                    |                |
|                                                    |                                                           |                                                                                                    |                |

Figure 5-51: Setting the Clock Frequency

Select the VCCAUX Workaround tab, and then select the checkbox for VCC\_RAM (.78v) as shown in Figure 5-52.

| 🎊 VC-E-A2197 - Boai | d User Interface                                              |                                                         | -                                                                                      |                                               |
|---------------------|---------------------------------------------------------------|---------------------------------------------------------|----------------------------------------------------------------------------------------|-----------------------------------------------|
| File Logging Layou  | t Help                                                        |                                                         |                                                                                        |                                               |
| Clocks              | X Workaround Voltages                                         | ↓ U'~~~\<br>↓ U'~~~\                                    | ır:P\r'<br>ır:P\r'                                                                     | ^                                             |
|                     |                                                               | SYSC<br>SYSC<br>SYSC                                    | Command: [(' <re<br>RAW Command: u'IW4\r74)<br/>Returned: u':R\r\x08\r:R\r:R\r</re<br> | eadsi570:{m<br>\r40\r\tlW4<br>r:R\r/r:R\r:R\r |
| Set VCC_RAM         | (.78v) Voltage:                                               | 0.00                                                    |                                                                                        |                                               |
|                     |                                                               | PAS                                                     | SED Set User1 FMC1                                                                     | Si570 Fre                                     |
| Turn OFF VCC_       | RAM 0v) Voltage:                                              | Finis                                                   | shed                                                                                   |                                               |
|                     |                                                               | ~                                                       |                                                                                        | $\sim$                                        |
| <                   |                                                               | > <                                                     |                                                                                        | >                                             |
| System Controlle    | r                                                             | Lo                                                      | gging Information                                                                      |                                               |
|                     | Button Functionality<br>Run Once<br>Run Continiously<br>Run 2 | Terminate Running<br>Operations<br>Send Log<br>To Email | Log Window Functionality<br>Auto Scroll to Latest<br>Pause Logging<br>Clear Log        |                                               |

*Figure 5-52:* **Setting VCC\_RAM**
- 7. Scroll to and select the **FMC** tab.
- 8. Select the checkbox for **Set Vadj (0.5 to 1.5V)**, and then enter a voltage value in the 0.5-1.5V range, as shown in Figure 5-53.

| 疑 VC-E-A2197 - Board User Interface                           | - 🗆 X                                                                                                  |
|---------------------------------------------------------------|----------------------------------------------------------------------------------------------------|
| File Logging Layout Help                                      |                                                                                                    |
| Voltages Power FMC DDR DIMM                                   | ~~~\r:P\r'<br>~~~\r:P\r'                                                                               |
| Set VADJ HSPC                                                 |                                                                                                    |
| Current Boot Up                                               | /SC Interpreted Command: [(' <setirps5401<br>/SC RAW Command: u'IW4\r74\r01\r\tIW4\r4</setirps5401<br> |
| Run All                                                       | rsc Returned. U.R.I.Wool.R.I.R.I.R.I.R.I.R.I.R.I.R.I                                                   |
| Set VADJ (0.5 to 1.5V)                                        | ASSED Set VCC_RAM (.78v) at: 20<br>inished                                                             |
| < >>                                                          | ~                                                                                                    |
| System Controller                                             | Logging Information                                                                                    |
| Button Functionality Terminate Running<br>Run Once Operations | Log Window Functionality     Auto Scroll to Latest                                                     |
| O Run Continiously<br>O Run 2 ↓ times Send Log<br>To Email    | Clear Log                                                                                              |
|                                                               |                                                                                                    |

Figure 5-53: Setting the VADJ Value

- 9. Once the settings are passed, close the tabs.
- 10. Navigate to <Component Name>\_ex/imports.
- 11. Start the Xilinx Software Debugger (XSDB) by using the command prompt to source XSDB from the build area.
- 12. Run the following command to program FPGA and to execute the application:

source xsdb.tcl

- 13. To observe the results:
  - a. Make sure that the UART cable is connected to the board and the PC.
  - b. Open Tera Term or PuTTY and configure the serial port (Interface 0) to 115200 baud with the default configuration. The UART console then displays SDI stream details on the console.

## **UART Console Screens**

#### Main Menu

Figure 5-54 shows the initial UART console output along with the main menu options:

| MAIN MENU                                                                                           |
|----------------------------------------------------------------------------------------------------|
| i - Info<br>=> Shows information about the SDI RX stream SDI TX stream                              |
| z - SDI TX & RX log                                                                                 |
| => Shows log information for SDI IX & XX.<br>d - Debug Info                                         |
| => Registers Dump.<br>s - SDL Audio Pass-Through                                                    |
| $\Rightarrow$ Audio extracted from SDI RX is embedded back to SDI TX.                               |
| a - HESS Hudio Capture and Playback<br>=> Audio extracted from SDI RX is played back on AES Output. |
| => Audio captured from AES Input is embedded on to SDI TX.                                          |
|                                                                                                    |
| SDI TX SubSystem                                                                                    |
| SDI stream info                                                                                     |
| Color Format: RGB                                                                                   |
| Color Depth: 0<br>Rivels Pan Clask: 0                                                               |
| Mode: Progressive                                                                                   |
| Frame Rate: 60Hz<br>Resolution: 720x480@60Hz (I)                                                    |
| Pixel Clock: 13513 kHz                                                                              |
| Bit Rate: Integer                                                                                   |
| ST352 Payload: ØxØ                                                                                  |
| INFO>> SDI Rx: Input Locked                                                                         |
| SDI TX SubSystem                                                                                    |
| SDI stream info                                                                                     |
| Color Format: YUU_422                                                                               |
| Pixels Per Clock: 2                                                                                 |
| Mode: Progressive<br>Frame Rate: 50Hz                                                               |
| Resolution: 3840x2160050Hz                                                                          |
| SDI Mode: 12G                                                                                       |
| Bit Rate: Integer<br>ST352 Pauload: Øx180C9CE                                                       |
|                                                                                                    |
|                                                                                                    |
| 5D1 Hualo 10f6                                                                                      |
| Audio Mode: SDI Audio Pass-Through                                                                  |
| SDI Audio Extract: Detected 2 Audio Groups                                                          |
| G2: 48.0 KHz, 4 Active Channels, Sync Audio                                                         |
| SDI Audio Embed: Embedding back all the incoming Audio Groups                                       |
|                                                                                                    |

Figure 5-54: UART Console Output and Menu Options

#### Info Option

Press the i key to display the SDI TX subsystem information, as shown in Figure 5-55.

| ->SDI TX Subsystem Cor<br>: SDI TX<br>: UTC Core                                                                                                    | res                                                                                                    |
|----------------------------------------------------------------------------------------------------|----------------------------------------------------------------------------------------------------|
| SDI stream info                                                                                                    |                                                                                                    |
| Color Format:<br>Color Depth:<br>Pixels Per Clock<br>Mode:<br>Frame Rate:<br>Resolution:<br>Pixel Clock:<br>SDI Mode:<br>Bit Rate:<br>SI352 Payload:<br>No Error Detecte                                                                       | YUU_422<br>10<br>2<br>Progressive<br>50Hz<br>3840x2160050Hz<br>594000 kHz<br>12G<br>Integer<br>0x180C9CE                                                                                                    |
| SDI TX timing                                                                                                    |                                                                                                    |
| USYNC Timing: va                                                                                                    | ιυ=3840, hfp=1056, hsu=88(hsp=1), hbp=296, htot=5280<br>ιυ=2160, vfp=08, υsω=10(υsp=1), υbp=072, υtot=2250                                                                                                    |
|                                                                                                    | ιν=3840, hfp=1056, hsu=88(hsp=1), hbp=296, htot=5286<br>ιν=2160, ufp=08, vsw=10(vsp=1), vbp=072, vtot=2250<br>:S                                                                                                    |
| ->SDI RX SubSystem<br>                                                                                                    | ιν=3840, hfp=1056, hsu=88(hsp=1), hbp=296, htot=5286<br>ιν=2160, vfp=08, vsw=10(vsp=1), vbp=072, vtot=2250                                                                                                    |
| ->SDI RX SubSystem<br>->SDI RX SubSystem<br>SDI stream info<br>Color Format:<br>Color Format:<br>Color Pepth:<br>Pixels Per Clock:<br>Mode:<br>Frame Rate:<br>Resolution:<br>Pixel Clock:<br>SDI Mode:<br>Bit Rate:<br>SI352 Payload:<br>CR: 0 | <pre>xw=3840, hfp=1056, hsu=88(hsp=1), hbp=296, htot=5280<br/>xw=2160, ufp=08, vsw=10(vsp=1), vbp=072, vtot=2250<br/>ss<br/>yuu_422<br/>10<br/>22<br/>2<br/>2<br/>2<br/>2<br/>3840x2160050Hz<br/>594000 kHz<br/>12G<br/>1nteger<br/>0x180C9CE</pre> |

Figure 5-55: UART Info Option

#### SDI TX and RX Log Option

Press the z key to display SDI TX and RX log information, as shown in Figure 5-56.

```
SDI TX log
Initializing SDI TX core....
Initializing UTC core....
TX Stream is Up
TX Stream Start
Configure SDI TX Core....
TX Stream Start
SDI RX log
Initializing SDI RX core....
RX Stream is Up
```

Figure 5-56: UART SDI TX and RX Log

# AMD7 XILINX

#### **Debug Option**

Press the z key to display SDI TX Subsystem debug information, as shown in Figure 5-57.

| SDI TX SubSystem                                                           |                      |             |  |
|----------------------------------------------------------------------------|----------------------|-------------|--|
| Debug info                                                                 |                      |             |  |
|                                                                            |                      |             |  |
| TX Video Bridge:<br>Bridge Select:<br>3G Bridge SDI M                      | 12G SDI :<br>ode: HD | Bridge      |  |
| IX AXIS Bridge:<br>Locked: 1<br>Overflow: 0<br>Underflow: 1                |                      |             |  |
| SDI Registers Dum                                                          | р                    |             |  |
| 0ddmess: 0x040200                                                          | 00 Data:             | 0~201       |  |
| Address: 0xA40200                                                          | 04 Data:             | Øx157250    |  |
| Address: 0xA40200                                                          | 08 Data:             | Й×Й         |  |
| Address: 0xA40200                                                          | ØC Data:             | Øx1         |  |
| Address: 0xA40200                                                          | 10 Data:             | 0x504       |  |
| Address: 0xA40200                                                          | 14 Data:             | Øx1         |  |
| Address: 0xA40200                                                          | 18 Data:             | 0x23C000A   |  |
| Address: 0xA40200                                                          | 1C Data:             | Ø×18ØCBCE   |  |
| Address: 0xA40200                                                          | 20 Data:             | Øx180CBCE   |  |
| Address: 0xA40200                                                          | 24 Data:             | Ø×180CBCE   |  |
| Address: 0xA40200                                                          | 28 Data:             | Øx180CBCE   |  |
| Address: 0xA40200                                                          | 2C Data:             | ØxØ         |  |
| Address: 0xA40200                                                          | 30 Data:             | Ø×Ø         |  |
| Address: 0xA40200                                                          | 34 Data:             | 0×0         |  |
| Address: 0xA40200                                                          | 38 Data:             | 0×0         |  |
| Address: 0xA40200                                                          | 3C Data:             | 0×2000000   |  |
| Address: 0xA40200                                                          | 40 Data:             | 0×33        |  |
| Address: UxA4U2UU                                                          | 44 Data:             | ก×ก         |  |
| Hddress: 0xH40200                                                          | 48 Data:             | NXN<br>NXN  |  |
| Hddress: 0xH40200                                                          | 46 Data:             | 0×0         |  |
| Haaress: 0xH40200                                                          | 50 Data:             | UXU<br>QQ   |  |
| hdaress: 0xH40200                                                          | 54 Data:             | 8×8         |  |
| <b>0</b>                                                                   | 50 Data.             | 0.00        |  |
| ddwaaa 0 0 0 0 0 0 0 0 0 0 0 0 0 0 0 0 0 0                                 | GG Data.             | 020         |  |
| $\mathbf{\hat{u}}_{dwess} = \mathbf{\hat{u}}_{v} \mathbf{\hat{u}}_{dwess}$ | 64 Data:             | 0×0000001   |  |
| Address: 0xA40200                                                          | 68 Data:             | Øv1         |  |
| Address: 0xA40200                                                          | 6C Data:             | 0xC0187     |  |
| UTC Registers Dum                                                          | p                    |             |  |
| 0ddwess: 0v040300                                                          | 00 Data:             | 0~75506     |  |
| Address: 0xA40300                                                          | 04 Data:             | 0 1 3 0 0 0 |  |
| Address: 0xA40300                                                          | 08 Data:             | ЙхЙ         |  |
| Address: 0xA40300                                                          | ØC Data:             | Ø×Ø         |  |
| Address: 0xA40300                                                          | 10 Data:             | 0×602000B   |  |
| Address: 0xA40300                                                          | 14 Data:             | 0×0         |  |
| Address: 0xA40300                                                          | 18 Data:             | 0×0         |  |
| Address: 0xA40300                                                          | 1C Data:             | 0×0         |  |

Figure 5-57: UART Debug Information

#### SDI Audio Option

Press the **a** key to display SDI Audio information, as shown in Figure 5-58.

| SDI Audio info                                                                                                    |  |
|----------------------------------------------------------------------------------------------------|--|
| Audio Mode: AES3 Audio Capture and Playback                                                                                              |  |
| SDI Audio Extract: Detected 2 Audio Groups<br>G1: 48.0 KHz, 4 Active Channels, Sync Audio<br>G2: 48.0 KHz, 4 Active Channels, Sync Audio |  |
| Sending out Group 1 (channel Pair 1) on AES3/SPDIF TX                                                                                    |  |

*Figure 5-58:* **UART SDI Audio Option** 

# Appendix A

# AMDA XILINX

# Verification, Compliance, and Interoperability

The SMPTE UHD-SDI RX Subsystem has been verified using both simulation and hardware testing.

A highly parameterizable transaction-based simulation test suite has been used to verify the subsystem. The tests include:

- Different SDI standard.
- Different resolutions with different video timing parameters.
- Recovery from error conditions.
- Register read and write access.

# Interoperability

The SMPTE UHD-SDI RX Subsystem has been tested using standard off-the-shelf SDI test equipment with a variety of UHD-SDI devices. It is compliant with the SMPTE SDI standards.

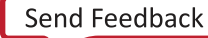

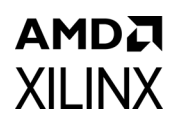

# **Hardware Validation**

The SMPTE UHD-SDI RX Subsystem is tested in hardware for functionality, performance, and reliability using Xilinx<sup>®</sup> evaluation platforms. The SMPTE UHD-SDI RX Subsystem verification test suites for all possible modules are continuously being updated to increase test coverage across the range of possible parameters for each individual module.

The SMPTE UHD-SDI RX Subsystem has been validated using

- Zynq<sup>®</sup> UltraScale+<sup>™</sup> MPSoC ZCU106 Evaluation Kit
- Kintex<sup>®</sup> UltraScale+ KCU116 Evaluation Kit
- Versal ACAP VCK190 Evaluation Kit v2.0 and ES v1.0

The SMPTE UHD-SDI RX Subsystem is tested with following devices:

- Phabrix QX 12G as Source and Sync device
- Phabrix R1000 as Source and Sync device
- Phabrix SX as Source and Sync device
- Omnitek Ultra 4K Tool box as Source and Sync device

| Table A-1: | Tested | Configurations |
|------------|--------|----------------|
|------------|--------|----------------|

| Board         | PLL Source          | Sink Type   | Model Number     | Sink Firmware | Status |
|---------------|---------------------|-------------|------------------|---------------|--------|
|               |                     | Phabrix     | QX               | ver 3.0       | Pass   |
|               | QPLL0/QPLL1         | Omnitek     | Omnitek Ultra 4K |               | Pass   |
|               |                     | Black Magic | Teranex Mini     | NA            | Pass   |
| 200100 (0111) |                     | Phabrix     | QX               | ver 3.0       | Pass   |
|               | CPLL                | Omnitek     | Ultra 4K         | ver 4.0.74.0  | Pass   |
|               |                     | Black Magic | Teranex Mini     | NA            | Pass   |
|               |                     | Phabrix     | QX               | ver 3.0       | Pass   |
|               | QPLL0/QPLL1<br>CPLL | Omnitek     | Ultra 4K         | ver 4.0.74.0  | Pass   |
|               |                     | Black Magic | Teranex Mini     | NA            | Pass   |
| KCOTIO (GIT)  |                     | Phabrix     | QX               | ver 3.0       | Pass   |
|               |                     | Omnitek     | Ultra 4K         | ver 4.0.74.0  | Pass   |
|               |                     | Black Magic | Teranex Mini     | NA            | Pass   |
|               | LCPLL               | Phabrix     | QX               | ver 3.0       | Pass   |
| VCK190(GTY)   | RPLL                | Phabrix     | QX               | ver 3.0       | Pass   |

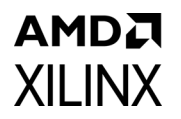

# **Video Resolutions**

A series of interoperability test scenarios, listed in Table A-2 to Table A-4, are validated for different resolutions. Test equipment is used to drive the SDI mode specific traffic and display the received SDI data. Figure A-1 shows the UHD-SDI validation setup using SDI Test equipment.

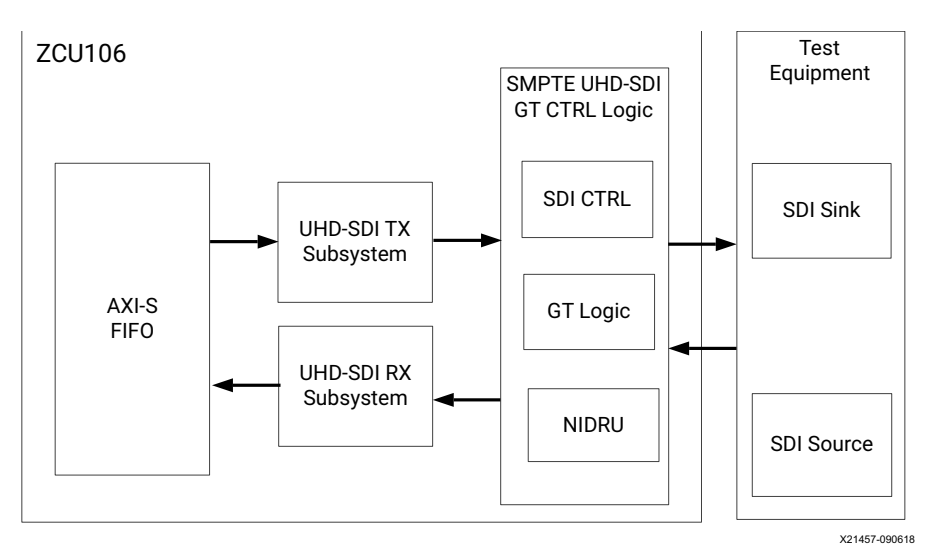

*Figure A-1:* SMPTE UHD-SDI Test Equipment Setup

Table A-2 shows the tested video resolutions using the Phabrix QX 12G as the SDI source and SDI sink.

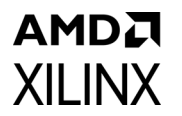

| Table A-2: | Tested Video Resolutions for YCbCr 4:2:2 at 10 Bits/Component |
|------------|---------------------------------------------------------------|
|            |                                                               |

|                                   | Resolution      | Hori  | Horizontal |       | Vertical |              |
|-----------------------------------|-----------------|-------|------------|-------|----------|--------------|
| SDI Mode                          |                 | Total | Active     | Total | Active   | Rate<br>(Hz) |
|                                   | 1920x1080i50    | 2640  | 1920       | 1125  | 1080     | 50           |
|                                   | 1920x1080i59.94 | 2200  | 1920       | 1125  | 1080     | 59.94        |
|                                   | 1920x1080i60    | 2200  | 1920       | 1125  | 1080     | 60           |
|                                   | 1280x720p25     | 3960  | 1280       | 750   | 720      | 25           |
|                                   | 1280x720p29.97  | 3300  | 1280       | 750   | 720      | 29.97        |
|                                   | 1280x720p30     | 3300  | 1280       | 750   | 720      | 30           |
|                                   | 1280x720p50     | 1980  | 1280       | 750   | 720      | 50           |
| HD-SDI                            | 1280x720p59.94  | 1650  | 1280       | 750   | 720      | 59.94        |
|                                   | 1280x720p60     | 1650  | 1280       | 750   | 720      | 60           |
|                                   | 1920x1080p23.98 | 2750  | 1920       | 1125  | 1080     | 23.98        |
|                                   | 1920x1080p24    | 2750  | 1920       | 1125  | 1080     | 24           |
|                                   | 1920x1080p25    | 2640  | 1920       | 1125  | 1080     | 25           |
|                                   | 1920x1080p29.97 | 2200  | 1920       | 1125  | 1080     | 29.97        |
|                                   | 1920x1080p30    | 2200  | 1920       | 1125  | 1080     | 30           |
|                                   | 1920x1080p50    | 2640  | 1920       | 1125  | 1080     | 50           |
| 3G-SDI Level A                    | 1920x1080p59.94 | 2200  | 1920       | 1125  | 1080     | 59.94        |
|                                   | 1920x1080p60    | 2200  | 1920       | 1125  | 1080     | 60           |
|                                   | 2048x1080p23.98 | 2750  | 2048       | 1125  | 1080     | 23.98        |
|                                   | 2048x1080p24    | 2750  | 2048       | 1125  | 1080     | 24           |
| HD-SDI                            | 2048x1080p25    | 2640  | 2048       | 1125  | 1080     | 25           |
|                                   | 2048x1080p29.97 | 2200  | 2048       | 1125  | 1080     | 29.97        |
|                                   | 2048x1080p30    | 2200  | 2048       | 1125  | 1080     | 30           |
|                                   | 2048x1080p47.95 | 2750  | 2048       | 1125  | 1080     | 47.95        |
|                                   | 2048x1080p48    | 2750  | 2048       | 1125  | 1080     | 48           |
| 3G-SDI Level A,<br>3G-SDI Level B | 2048x1080p50    | 2640  | 2048       | 1125  | 1080     | 50           |
|                                   | 2048x1080p59.94 | 2200  | 2048       | 1125  | 1080     | 59.94        |
|                                   | 2048x1080p60    | 2200  | 2048       | 1125  | 1080     | 60           |
|                                   | 3840x2160p23.98 | 5500  | 3840       | 2250  | 2160     | 23.98        |
|                                   | 3840x2160p24    | 5500  | 3840       | 2250  | 2160     | 24           |
| 6G-SDI                            | 3840x2160p25    | 5280  | 3840       | 2250  | 2160     | 25           |
|                                   | 3840x2160p29.97 | 4400  | 3840       | 2250  | 2160     | 29.97        |
|                                   | 3840x2160p30    | 4400  | 3840       | 2250  | 2160     | 30           |

| SDI Mode | Resolution      | Horizontal |        | Vertical |        | Frame        |
|----------|-----------------|------------|--------|----------|--------|--------------|
|          |                 | Total      | Active | Total    | Active | Rate<br>(Hz) |
|          | 3840x2160p50    | 5280       | 3840   | 2250     | 2160   | 50           |
| 12G-SDI  | 3840x2160p59.94 | 4400       | 3840   | 2250     | 2160   | 59.94        |
|          | 3840x2160p60    | 4400       | 3840   | 2250     | 2160   | 60           |
|          | 4096x2160p23.98 | 5500       | 4096   | 2200     | 2160   | 23.98        |
|          | 4096x2160p24    | 5500       | 4096   | 2200     | 2160   | 24           |
| 6G-SDI   | 4096x2160p25    | 5280       | 4096   | 2250     | 2160   | 25           |
|          | 4096x2160p29.97 | 4400       | 4096   | 2250     | 2160   | 29.97        |
|          | 4096x2160p30    | 4400       | 4096   | 2250     | 2160   | 30           |
|          | 4096x2160p47.95 | 5500       | 4096   | 2250     | 2160   | 47.95        |
|          | 4096x2160p48    | 5500       | 4096   | 2250     | 2160   | 48           |
| 12G-SDI  | 4096x2160p50    | 5280       | 4096   | 2250     | 2160   | 50           |
|          | 4096x2160p59.94 | 4400       | 4096   | 2250     | 2160   | 59.94        |
|          | 4096x2160p60    | 4400       | 4096   | 2250     | 2160   | 60           |

| Table A-2: | Tested Video Resolutions for YCbCr 4:2:2 at 10 P | Bits/Component (  | Cont'd) |
|------------|--------------------------------------------------|-------------------|---------|
|            |                                                  | sits/ component p |         |

Table A-3 shows the tested video resolutions using the Phabrix R1000/Phabrix SX as the SDI source and SDI sink.

| SDI Mode                          | Resolution       | Horizontal |        | Vertical |        | Frame |
|-----------------------------------|------------------|------------|--------|----------|--------|-------|
|                                   |                  | Total      | Active | Total    | Active | (Hz)  |
| SD-SDI                            | 625i50           | 864        | 720    | 625      | 576    | 50    |
|                                   | 1920x1080sF23.98 | 2750       | 1920   | 1125     | 1080   | 23.98 |
|                                   | 1920x1080sF24    | 2750       | 1920   | 1125     | 1080   | 23.98 |
| HD-SDI                            | 1920x1080sF25    | 2640       | 1920   | 1125     | 1080   | 23.98 |
|                                   | 1920x1080sF29.97 | 2200       | 1920   | 1125     | 1080   | 29.97 |
|                                   | 1920x1080sF30    | 2200       | 1920   | 1125     | 1080   | 30    |
| 3G-SDI Level A,<br>3G-SDI Level B | 1920x1080p47.95  | 2750       | 1920   | 1125     | 1080   | 47.95 |
|                                   | 1920x1080p48     | 2750       | 1920   | 1125     | 1080   | 48    |

www.xilinx.com

| Table A-3: | <b>Tested Video</b> | <b>Resolutions for</b> | YCbCr 4:2:2 | at 10 Bits/Com | ponent |
|------------|---------------------|------------------------|-------------|----------------|--------|
|------------|---------------------|------------------------|-------------|----------------|--------|

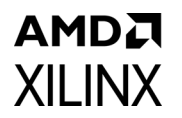

Table A-4 shows the tested video resolutions using the Omnitek Ultra 4K Tool box as the SDI source and SDI sink.

|          |                  | Hori  | Horizontal |       | Vertical |              |
|----------|------------------|-------|------------|-------|----------|--------------|
| SDI Mode | Resolution       | Total | Active     | Total | Active   | Rate<br>(Hz) |
| SD-HDI   | 720x576i50       | -     | 720        | -     | 576      | 50           |
|          | 1920x1080i47.95  | -     | 1920       | -     | 1080     | 47.95        |
|          | 1920x1080i48     | -     | 1920       | -     | 1080     | 48           |
|          | 1920x1080i50     | -     | 1920       | -     | 1080     | 50           |
|          | 1920x1080i59.94  | -     | 1920       | -     | 1080     | 59.94        |
|          | 1920x1080i60     | -     | 1920       | -     | 1080     | 60           |
|          | 2048x1080i47.95  | -     | 2048       | -     | 1080     | 47.95        |
|          | 2048x1080i48     | -     | 2048       | -     | 1080     | 48           |
|          | 2048x1080i50     | -     | 2048       | -     | 1080     | 50           |
|          | 2048x1080i59.94  | -     | 2048       | -     | 1080     | 59.94        |
|          | 2048x1080i60     | -     | 2048       | -     | 1080     | 60           |
|          | 1280x720p25      | -     | 1280       | -     | 720      | 25           |
|          | 1280x720p29.97   | -     | 1280       | -     | 720      | 29.97        |
|          | 1280x720p30      | -     | 1280       | -     | 720      | 30           |
|          | 1280x720p50      | -     | 1280       | -     | 720      | 50           |
|          | 1280x720p59.94   | -     | 1280       | -     | 720      | 59.94        |
| HD-SDI   | 1280x720p60      | -     | 1280       | -     | 720      | 60           |
|          | 1920x1080p23.98  | -     | 1920       | -     | 1080     | 23.98        |
|          | 1920x1080p24     | -     | 1920       | -     | 1080     | 24           |
|          | 1920x1080p25     | -     | 1920       | -     | 1080     | 25           |
|          | 1920x1080p29.97  | -     | 1920       | -     | 1080     | 29.97        |
|          | 1920x1080p30     | -     | 1920       | -     | 1080     | 30           |
|          | 1920x1080sF23.98 | -     | 1920       | -     | 1080     | 23.98        |
|          | 1920x1080sF24    | -     | 1920       | -     | 1080     | 24           |
|          | 1920x1080sF25    | -     | 1920       | -     | 1080     | 25           |
|          | 1920x1080sF29.97 | -     | 1920       | -     | 1080     | 29.97        |
|          | 1920x1080sF30    | -     | 1920       | -     | 1080     | 30           |
|          | 2048x1080p23.98  | -     | 2048       | -     | 1080     | 23.98        |
|          | 2048x1080p24     | -     | 2048       | -     | 1080     | 24           |
|          | 2048x1080p25     | -     | 2048       | -     | 1080     | 25           |
|          | 2048x1080p29.97  | -     | 2048       | -     | 1080     | 29.97        |

| Table A-4: | Tested Video Re | solutions for | YCbCr 4:2:2 | at 10 Bits/ | 'Component |
|------------|-----------------|---------------|-------------|-------------|------------|
|------------|-----------------|---------------|-------------|-------------|------------|

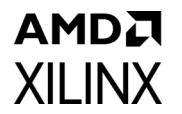

| Table A-4: | Tested Video Resolutions for YCbCr 4:2:2 at 10 Bits/Component (Component Action) | ont'd) |  |
|------------|----------------------------------------------------------------------------------|--------|--|
|            |                                                                                  |        |  |

| SDI Mode Resolution |                  | Hori  | Horizontal |       | Vertical |              |
|---------------------|------------------|-------|------------|-------|----------|--------------|
|                     |                  | Total | Active     | Total | Active   | Rate<br>(Hz) |
|                     | 2048x1080p30     | -     | 2048       | -     | 1080     | 30           |
|                     | 2048x1080sF23.98 | -     | 2048       | -     | 1080     | 23.98        |
|                     | 2048x1080sF24    | -     | 2048       | -     | 1080     | 24           |
| HD-SDI              | 2048x1080sF25    | -     | 2048       | -     | 1080     | 25           |
|                     | 2048x1080sF29.97 | -     | 2048       | -     | 1080     | 29.97        |
|                     | 2048x1080sF30    | -     | 2048       | -     | 1080     | 30           |
|                     | 1920x1080p47.95  | -     | 1920       | -     | 1080     | 47.95        |
|                     | 1920x1080p48     | -     | 1920       | -     | 1080     | 48           |
|                     | 1920x1080p50     | -     | 1920       | -     | 1080     | 50           |
|                     | 1920x1080p59.94  | -     | 1920       | -     | 1080     | 59.94        |
|                     | 1920x1080p60     | -     | 1920       | -     | 1080     | 60           |
| 3G-A                | 2048x1080p47.95  | -     | 2048       | -     | 1080     | 47.95        |
|                     | 2048x1080p48     | -     | 2048       | -     | 1080     | 48           |
|                     | 2048x1080p50     | -     | 2048       | -     | 1080     | 50           |
|                     | 2048x1080p59.94  | -     | 2048       | -     | 1080     | 59.94        |
|                     | 2048x1080p60     | -     | 2048       | -     | 1080     | 60           |
|                     | 1920x1080p47.95  | -     | 1920       | -     | 1080     | 47.95        |
|                     | 1920x1080p48     | -     | 1920       | -     | 1080     | 48           |
|                     | 1920x1080p50     | -     | 1920       | -     | 1080     | 50           |
|                     | 1920x1080p59.94  | -     | 1920       | -     | 1080     | 59.94        |
|                     | 1920x1080p60     | -     | 1920       | -     | 1080     | 60           |
| 3G-B DL             | 2048x1080p47.95  | -     | 2048       | -     | 1080     | 47.95        |
|                     | 2048x1080p48     | -     | 2048       | -     | 1080     | 48           |
|                     | 2048x1080p50     | -     | 2048       | -     | 1080     | 50           |
|                     | 2048x1080p59.94  | -     | 2048       | -     | 1080     | 59.94        |
|                     | 2048x1080p60     | -     | 2048       | -     | 1080     | 60           |
|                     | 1920x1080i47.95  | -     | 1920       | -     | 1080     | 47.95        |
|                     | 1920x1080i48     | -     | 1920       | -     | 1080     | 48           |
|                     | 1920x1080i50     | -     | 1920       | -     | 1080     | 50           |
| 3G-B DS             | 1920x1080i59.94  | -     | 1920       | -     | 1080     | 59.94        |
|                     | 1920x1080i60     | -     | 1920       | -     | 1080     | 60           |
|                     | 2048x1080i47.95  | -     | 2048       | -     | 1080     | 47.95        |
|                     | 2048x1080i48     | -     | 2048       | -     | 1080     | 48           |

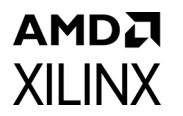

| Tahle Δ-Δ· | Tested Video | Resolutions for | VChCr 4.2.2 | at 10 Rits | /Component | (Cont'd) |
|------------|--------------|-----------------|-------------|------------|------------|----------|
| ubie A-4.  | lesteu viueu | Resolutions for | 10001 4.2.2 | at IU DIts | component  |          |

|          | <b>_</b>         | Hori  | Horizontal |       | Vertical |              |  |
|----------|------------------|-------|------------|-------|----------|--------------|--|
| SDI Mode | Resolution       | Total | Active     | Total | Active   | Rate<br>(Hz) |  |
|          | 2048x1080i50     | -     | 2048       | -     | 1080     | 50           |  |
|          | 2048x1080i59.94  | -     | 2048       | -     | 1080     | 59.94        |  |
|          | 2048x1080i60     | -     | 2048       | -     | 1080     | 60           |  |
|          | 1920x1080sF23.98 | -     | 1920       | -     | 1080     | 23.98        |  |
|          | 1920x1080sF24    | -     | 1920       | -     | 1080     | 24           |  |
|          | 1920x1080sF25    | -     | 1920       | -     | 1080     | 25           |  |
| 3G-B DS  | 1920x1080sF29.97 | -     | 1920       | -     | 1080     | 29.97        |  |
|          | 1920x1080sF30    | -     | 1920       | -     | 1080     | 30           |  |
|          | 2048x1080sF23.98 | -     | 2048       | -     | 1080     | 23.98        |  |
|          | 2048x1080sF24    | -     | 2048       | -     | 1080     | 24           |  |
|          | 2048x1080sF25    | -     | 2048       | -     | 1080     | 25           |  |
|          | 2048x1080sF29.97 | -     | 2048       | -     | 1080     | 29.97        |  |
|          | 2048x1080sF30    | -     | 2048       | -     | 1080     | 30           |  |
|          | 3840x2160p23.98  | -     | 3840       | -     | 2160     | 23.98        |  |
|          | 3840x2160p24     | -     | 3840       | -     | 2160     | 24           |  |
|          | 3840x2160p25     | -     | 3840       | -     | 2160     | 25           |  |
|          | 3840x2160p29.97  | -     | 3840       | -     | 2160     | 29.97        |  |
|          | 3840x2160p30     | -     | 3840       | -     | 2160     | 30           |  |
| 6G-SDI   | 4096x2160p23.98  | -     | 4096       | -     | 2160     | 23.98        |  |
|          | 4096x2160p24     | -     | 4096       | -     | 2160     | 24           |  |
|          | 4096x2160p25     | -     | 4096       | -     | 2160     | 25           |  |
|          | 4096x2160p29.97  | -     | 4096       | -     | 2160     | 29.97        |  |
|          | 4096x2160p30     | -     | 4096       | -     | 2160     | 30           |  |
|          | 3840x2160p47.95  | -     | 3840       | -     | 2160     | 47.95        |  |
|          | 3840x2160p48     | -     | 3840       | -     | 2160     | 48           |  |
|          | 3840x2160p50     | -     | 3840       | -     | 2160     | 50           |  |
|          | 3840x2160p59.94  | -     | 3840       | -     | 2160     | 59.94        |  |
| 120 50   | 3840x2160p60     | -     | 3840       | -     | 2160     | 60           |  |
| 126-301  | 4096x2160p47.95  | -     | 4096       | -     | 2160     | 47.95        |  |
|          | 4096x2160p48     | -     | 4096       | -     | 2160     | 48           |  |
|          | 4096x2160p50     | -     | 4096       | -     | 2160     | 50           |  |
|          | 4096x2160p59.94  | -     | 4096       | -     | 2160     | 59.94        |  |
|          | 4096x2160p60     | -     | 4096       | -     | 2160     | 60           |  |

Table A-5 shows tested video resolutions for YCbCr 4:4:4 at 10 Bits/Component.

|          | Video Decolution | Horizontal | Vertical | Seen Tune (Frome Date |
|----------|------------------|------------|----------|-----------------------|
| 3DI Wode | video Resolution | Active     | Active   | Scall Type/Frame Rate |
| 12G      | 3840x2160        | 3840       | 2160     | p23.98                |
| 12G      | 3840x2160        | 3840       | 2160     | p24                   |
| 12G      | 3840x2160        | 3840       | 2160     | p25                   |
| 12G      | 3840x2160        | 3840       | 2160     | p29.97                |
| 12G      | 3840x2160        | 3840       | 2160     | p30                   |
| 12G      | 4096x2160        | 4096       | 2160     | p23.98                |
| 12G      | 4096x2160        | 4096       | 2160     | p24                   |
| 12G      | 4096x2160        | 4096       | 2160     | p25                   |
| 12G      | 4096x2160        | 4096       | 2160     | p29.97                |
| 12G      | 4096x2160        | 4096       | 2160     | p30                   |
| 3G B-DL  | 1920x1080        | 1920       | 1080     | p23.98                |
| 3G B-DL  | 1920x1080        | 1920       | 1080     | p24                   |
| 3G B-DL  | 1920x1080        | 1920       | 1080     | p25                   |
| 3G B-DL  | 1920x1080        | 1920       | 1080     | p29.97                |
| 3G B-DL  | 1920x1080        | 1920       | 1080     | p30                   |
| 3G B-DL  | 1920x1080        | 1920       | 1080     | SF23.98               |
| 3G B-DL  | 1920x1080        | 1920       | 1080     | SF24                  |
| 3G B-DL  | 1920x1080        | 1920       | 1080     | SF25                  |
| 3G B-DL  | 1920x1080        | 1920       | 1080     | SF29.97               |
| 3G B-DL  | 1920x1080        | 1920       | 1080     | SF30                  |
| 3G B-DL  | 1920x1080        | 1920       | 1080     | i47.95                |
| 3G B-DL  | 1920x1080        | 1920       | 1080     | i48                   |
| 3G B-DL  | 1920x1080        | 1920       | 1080     | i50                   |
| 3G B-DL  | 1920x1080        | 1920       | 1080     | i59.94                |
| 3G B-DL  | 1920x1080        | 1920       | 1080     | i60                   |
| 3G B-DL  | 2048x1080        | 2048       | 1080     | p23.98                |
| 3G B-DL  | 2048x1080        | 2048       | 1080     | p24                   |
| 3G B-DL  | 2048x1080        | 2048       | 1080     | p25                   |
| 3G B-DL  | 2048x1080        | 2048       | 1080     | p29.97                |
| 3G B-DL  | 2048x1080        | 2048       | 1080     | р30                   |
| 3G B-DL  | 2048x1080        | 2048       | 1080     | SF23.98               |
| 3G B-DL  | 2048x1080        | 2048       | 1080     | SF24                  |

| Table A-5: | Tested Video Resolutions for YCbCr 4:4:4 at 10 Bits/Component |
|------------|---------------------------------------------------------------|
|------------|---------------------------------------------------------------|

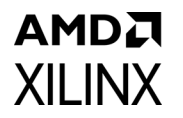

|          |                  | Horizontal | Vertical | Coord True (From a Data |
|----------|------------------|------------|----------|-------------------------|
| SDI Mode | Video Resolution | Active     | Active   | Scan Type/Frame Rate    |
| 3G B-DL  | 2048x1080        | 2048       | 1080     | SF25                    |
| 3G B-DL  | 2048x1080        | 2048       | 1080     | SF29.97                 |
| 3G B-DL  | 2048x1080        | 2048       | 1080     | SF30                    |
| 3G B-DL  | 2048x1080        | 2048       | 1080     | i47.95                  |
| 3G B-DL  | 2048x1080        | 2048       | 1080     | i48                     |
| 3G B-DL  | 2048x1080        | 2048       | 1080     | i50                     |
| 3G B-DL  | 2048x1080        | 2048       | 1080     | i59.94                  |
| 3G B-DL  | 2048x1080        | 2048       | 1080     | i60                     |
| 3G A     | 1280x720         | 1280       | 720      | p25                     |
| 3G A     | 1280x720         | 1280       | 720      | p29.97                  |
| 3G A     | 1280x720         | 1280       | 720      | p30                     |
| 3G A     | 1280x720         | 1280       | 720      | p50                     |
| 3G A     | 1280x720         | 1280       | 720      | p59.94                  |
| 3G A     | 1280x720         | 1280       | 720      | p60                     |
| 3G A     | 1280x720         | 1280       | 720      | p60                     |
| 3G A     | 1920x1080        | 1920       | 1080     | sF23.98                 |
| 3G A     | 1920x1080        | 1920       | 1080     | sF24                    |
| 3G A     | 1920x1080        | 1920       | 1080     | sF25                    |
| 3G A     | 1920x1080        | 1920       | 1080     | sF29.97                 |
| 3G A     | 1920x1080        | 1920       | 1080     | sF30                    |
| 3G A     | 1920x1080        | 1920       | 1080     | p23.98                  |
| 3G A     | 1920x1080        | 1920       | 1080     | p24                     |
| 3G A     | 1920x1080        | 1920       | 1080     | p25                     |
| 3G A     | 1920x1080        | 1920       | 1080     | p29.97                  |
| 3G A     | 1920x1080        | 1920       | 1080     | p30                     |
| 3G A     | 1920x1080        | 1920       | 1080     | i47.95                  |
| 3G A     | 1920x1080        | 1920       | 1080     | i48                     |
| 3G A     | 1920x1080        | 1920       | 1080     | i50                     |
| 3G A     | 1920x1080        | 1920       | 1080     | i59.94                  |
| 3G A     | 1920x1080        | 1920       | 1080     | i60                     |
| 3G A     | 2048x1080        | 2048       | 1080     | p23.98                  |
| 3G A     | 2048x1080        | 2048       | 1080     | p24                     |
| 3G A     | 2048x1080        | 2048       | 1080     | p25                     |
| 3G A     | 2048x1080        | 2048       | 1080     | p29.97                  |

| Table A-5: | Tested Video Resolutions for YCbCr 4:4:4 at 10 Bits/Co | mponent (Cont'd) |
|------------|--------------------------------------------------------|------------------|
|------------|--------------------------------------------------------|------------------|

|           | Video Pecolution | Horizontal | Vertical | Seen Tune (Frame Date |
|-----------|------------------|------------|----------|-----------------------|
| SDI WIOde | video Resolution | Active     | Active   | Scan Type/Frame Rate  |
| 3G A      | 2048x1080        | 2048       | 1080     | SF23.98               |
| 3G A      | 2048x1080        | 2048       | 1080     | SF24                  |
| 3G A      | 2048x1080        | 2048       | 1080     | SF25                  |
| 3G A      | 2048x1080        | 2048       | 1080     | SF29.97               |
| 3G A      | 2048x1080        | 2048       | 1080     | SF30                  |
| 3G A      | 2048x1080        | 2048       | 1080     | i49.95                |
| 3G A      | 2048x1080        | 2048       | 1080     | i48                   |
| 3G A      | 2048x1080        | 2048       | 1080     | i50                   |
| 3G A      | 2048x1080        | 2048       | 1080     | i59.94                |
| 3G A      | 2048x1080        | 2048       | 1080     | i60                   |

| Table A-5: | <b>Tested Video</b> | <b>Resolutions</b> for | YCbCr 4:4:4 | at 10 Bits/Con | ponent (Cont'd) |
|------------|---------------------|------------------------|-------------|----------------|-----------------|
|            |                     |                        |             |                |                 |

| Table A-6: | <b>HFR Video Resolutions</b> | Tested in Simulation for | 10 Bits/Component for Native |
|------------|------------------------------|--------------------------|------------------------------|
| SDI mode   |                              |                          |                              |

| SDI<br>Mode | Color Format | Resolution       | Horizontal<br>Active | Vertical<br>Active | Frame Rate<br>(Hz) |
|-------------|--------------|------------------|----------------------|--------------------|--------------------|
|             | YCbCr 422    | 1920x1080p120    | 1920                 | 1080               | 120                |
| 6G          | YCbCr 422    | 1920x1080p119.88 | 1920                 | 1080               | 119.88             |
|             | YCbCr 422    | 1920x1080p100    | 1920                 | 1080               | 100                |
|             | YCbCr 420    | 1920x1080p120    | 1920                 | 1080               | 120                |
|             | YCbCr 420    | 1920x1080p119.88 | 1920                 | 1080               | 119.88             |
|             | YCbCr 420    | 1920x1080p100    | 1920                 | 1080               | 100                |
|             | YCbCr 422    | 2048x1080p120    | 2048                 | 1080               | 120                |
|             | YCbCr 422    | 2048x1080p119.88 | 2048                 | 1080               | 119.88             |
|             | YCbCr 422    | 2048x1080p100    | 2048                 | 1080               | 100                |
|             | YCbCr 444    | 1920x1080p120    | 1920                 | 1080               | 120                |
|             | YCbCr 444    | 1920x1080p119.88 | 1920                 | 1080               | 119.88             |
| 12G         | YCbCr 444    | 1920x1080p100    | 1920                 | 1080               | 100                |
|             | YCbCr 444    | 2048x1080p120    | 2048                 | 1080               | 120                |
|             | YCbCr 444    | 2048x1080p119.88 | 2048                 | 1080               | 119.88             |
|             | YCbCr 444    | 2048x1080p100    | 2048                 | 1080               | 100                |

# AMD**7** XILINX

| Table A-7:   | HFR Video Resolutions Tested in Simulation for 10 Bits/Component in AXI- stream |
|--------------|---------------------------------------------------------------------------------|
| interface Su | ub-system configuration:                                                        |

| SDI<br>Mode | Color Format | olor Format Resolution |      | Vertical<br>Active | Frame Rate<br>(Hz) |
|-------------|--------------|------------------------|------|--------------------|--------------------|
|             | YCbCr 422    | 1920x1080p120          | 1920 | 1080               | 120                |
| 6G          | YCbCr 422    | 1920x1080p119.88       | 1920 | 1080               | 119.88             |
|             | YCbCr 422    | 1920x1080p100          | 1920 | 1080               | 100                |
|             | YCbCr 422    | 2048x1080p120          | 2048 | 1080               | 120                |
|             | YCbCr 422    | 2048x1080p119.88       | 2048 | 1080               | 119.88             |
|             | YCbCr 422    | 2048x1080p100          | 2048 | 1080               | 100                |
| 12G         | YCbCr 444    | 1920x1080p120          | 1920 | 1080               | 120                |
|             | YCbCr 444    | 1920x1080p119.88       | 1920 | 1080               | 119.88             |
|             | YCbCr 444    | 1920x1080p100          | 1920 | 1080               | 100                |
|             | YCbCr 444    | 2048x1080p120          | 2048 | 1080               | 120                |
|             | YCbCr 444    | 2048x1080p119.88       | 2048 | 1080               | 119.88             |
|             | YCbCr 444    | 2048x1080p100          | 2048 | 1080               | 100                |

AMD7 XILINX

| SDI<br>Mode | Color Format | Resolution        | Horizontal<br>Active | Vertical<br>Active | Frame Rate<br>(Hz) |
|-------------|--------------|-------------------|----------------------|--------------------|--------------------|
|             | RGB          | 1920x1080p30      | 1920                 | 1080               | 30                 |
|             | RGB          | 1920x1080p29.97   | 1920                 | 1080               | 29.97              |
|             | RGB          | 1920x1080p25      | 1920                 | 1080               | 25                 |
|             | RGB          | 1920x1080p24      | 1920                 | 1080               | 24                 |
|             | RGB          | 1920x1080p23.94   | 1920                 | 1080               | 23.94              |
|             | RGB          | 1920x1080psF30    | 1920                 | 1080               | 30                 |
|             | RGB          | 1920x1080psF29.97 | 1920                 | 1080               | 29.97              |
|             | RGB          | 1920x1080psF25    | 1920                 | 1080               | 25                 |
|             | RGB          | 1920x1080psF24    | 1920                 | 1080               | 24                 |
|             | RGB          | 1920x1080psF23.94 | 1920                 | 1080               | 23.94              |
|             | RGB          | 1920x1080i60      | 1920                 | 1080               | 60                 |
|             | RGB          | 1920x1080pi59.97  | 1920                 | 1080               | 59.97              |
| 3GB         | RGB          | 1920x1080i50      | 1920                 | 1080               | 50                 |
|             | YCbCr 444    | 1920x1080p30      | 1920                 | 1080               | 30                 |
|             | YCbCr 444    | 1920x1080p29.97   | 1920                 | 1080               | 29.97              |
|             | YCbCr 444    | 1920x1080p25      | 1920                 | 1080               | 25                 |
|             | YCbCr 444    | 1920x1080p25      | 1920                 | 1080               | 24                 |
|             | YCbCr 444    | 1920x1080p24      | 1920                 | 1080               | 23.94              |
|             | YCbCr 444    | 1920x1080psF30    | 1920                 | 1080               | 30                 |
|             | YCbCr 444    | 1920x1080psF29.97 | 1920                 | 1080               | 29.97              |
|             | YCbCr 444    | 1920x1080psF25    | 1920                 | 1080               | 25                 |
|             | YCbCr 444    | 1920x1080psF24    | 1920                 | 1080               | 24                 |
|             | YCbCr 444    | 1920x1080p23.94   | 1920                 | 1080               | 23.94              |
|             | YCbCr 444    | 1920x1080i60      | 1920                 | 1080               | 60                 |
|             | YCbCr 444    | 1920x1080i59.94   | 1920                 | 1080               | 59.94              |
|             | YCbCr 444    | 1920x1080i50      | 1920                 | 1080               | 50                 |
|             | YCbCr 422    | 1920x1080p30      | 1920                 | 1080               | 30                 |
|             | YCbCr 422    | 1920x1080p29.97   | 1920                 | 1080               | 29.97              |
|             | YCbCr 422    | 1920x1080p25      | 1920                 | 1080               | 25                 |
|             | YCbCr 422    | 1920x1080p24      | 1920                 | 1080               | 24                 |
|             | YCbCr 422    | 1920x1080p23.94   | 1920                 | 1080               | 23.94              |

| SDI<br>Mode | Color Format | Resolution        | Horizontal<br>Active | Vertical<br>Active | Frame Rate<br>(Hz) |
|-------------|--------------|-------------------|----------------------|--------------------|--------------------|
|             | YCbCr 422    | 1920x1080psF30    | 1920                 | 1080               | 30                 |
|             | YCbCr 422    | 1920x1080psF29.97 | 1920                 | 1080               | 29.97              |
|             | YCbCr 422    | 1920x1080psF25    | 1920                 | 1080               | 25                 |
| 3GB         | YCbCr 422    | 1920x1080psF24    | 1920                 | 1080               | 24                 |
|             | YCbCr 422    | 1920x1080psF23.94 | 1920                 | 1080               | 23.94              |
|             | YCbCr 422    | 1920x1080i60      | 1920                 | 1080               | 60                 |
|             | YCbCr 422    | 1920x1080i59.97   | 1920                 | 1080               | 59.97              |
|             | YCbCr 422    | 1920x1080i50      | 1920                 | 1080               | 50                 |
|             | RGB          | 1920x1080i60      | 1920                 | 1080               | 60                 |
|             | RGB          | 1920x1080i59.97   | 1920                 | 1080               | 59.97              |
| -           | RGB          | 1920x1080i50      | 1920                 | 1080               | 50                 |
|             | RGB          | 1920x1080p30      | 1920                 | 1080               | 30                 |
|             | RGB          | 1920x1080p29.97   | 1920                 | 1080               | 29.97              |
|             | RGB          | 1920x1080p25      | 1920                 | 1080               | 25                 |
|             | RGB          | 1920x1080p24      | 1920                 | 1080               | 24                 |
|             | RGB          | 1920x1080p23.94   | 1920                 | 1080               | 23.94              |
|             | YCbCr 444    | 1920x1080i60      | 1920                 | 1080               | 60                 |
|             | YCbCr 444    | 1920x1080i59.94   | 1920                 | 1080               | 59.97              |
|             | YCbCr 444    | 1920x1080i50      | 1920                 | 1080               | 50                 |
| 3GA         | YCbCr 444    | 1920x1080p30      | 1920                 | 1080               | 30                 |
|             | YCbCr 444    | 1920x1080p29.97   | 1920                 | 1080               | 29.97              |
|             | YCbCr 444    | 1920x1080p25      | 1920                 | 1080               | 25                 |
|             | YCbCr 444    | 1920x1080p24      | 1920                 | 1080               | 24                 |
|             | YCbCr 444    | 1920x1080p23.94   | 1920                 | 1080               | 23.94              |
|             | YCbCr 422    | 1920x1080i60      | 1920                 | 1080               | 60                 |
|             | YCbCr 422    | 1920x1080i59.97   | 1920                 | 1080               | 59.97              |
|             | YCbCr 422    | 1920x1080i50      | 1920                 | 1080               | 50                 |
|             | YCbCr 422    | 1920x1080p30      | 1920                 | 1080               | 30                 |
|             | YCbCr 422    | 1920x1080p29.97   | 1920                 | 1080               | 29.97              |
|             | YCbCr 422    | 1920x1080p25      | 1920                 | 1080               | 25                 |
|             | YCbCr 422    | 1920x1080p24      | 1920                 | 1080               | 24                 |
|             | YCbCr 422    | 1920x1080p23.94   | 1920                 | 1080               | 23.94              |
|             | YCbCr 422    | 1920x1080psF30    | 1920                 | 1080               | 30                 |
|             | YCbCr 422    | 1920x1080psF29.97 | 1920                 | 1080               | 29.97              |

| Table A-8: Non-HFK lested video Resolutions for 12 Bits/Component (Col | Resolutions for 12 Bits/Component (Cont | d) |
|------------------------------------------------------------------------|-----------------------------------------|----|
|------------------------------------------------------------------------|-----------------------------------------|----|

| SDI<br>Mode | Color Format | Resolution           | Horizontal<br>Active | Vertical<br>Active | Frame Rate<br>(Hz) |
|-------------|--------------|----------------------|----------------------|--------------------|--------------------|
|             | YCbCr 422    | 1920x1080psF25       | 1920                 | 1080               | 25                 |
| 3GA         | YCbCr 422    | 1920x1080psF24       | 1920                 | 1080               | 24                 |
|             | YCbCr 422    | 1920x1080psF23.94    | 1920                 | 1080               | 23.94              |
|             | RGB          | 1920x1080p60         | 1920                 | 1080               | 60                 |
|             | RGB          | 1920x1080p59.97 1920 |                      | 1080               | 59.97              |
|             | RGB          | 1920x1080p50         | 1920                 | 1080               | 50                 |
|             | RGB          | 2048x1080p60         | 2048                 | 1080               | 60                 |
|             | RGB          | 2048x1080p59.97      | 2048                 | 1080               | 59.97              |
|             | RGB          | 2048x1080p50         | 2048                 | 1080               | 50                 |
|             | RGB          | 2048x1080p48         | 2048                 | 1080               | 48                 |
|             | RGB          | 2048x1080p47.95      | 2048                 | 1080               | 47.95              |
|             | YCbCr 444    | 1920x1080p60         | 1920                 | 1080               | 60                 |
|             | YCbCr 444    | 1920x1080p59.97      | 1920                 | 1080               | 59.97              |
|             | YCbCr 444    | 1920x1080p50         | 1920                 | 1080               | 50                 |
| 6G          | YCbCr 444    | 2048x1080p60         | 2048                 | 1080               | 60                 |
|             | YCbCr 444    | 2048x1080p59.97      | 2048                 | 1080               | 59.97              |
|             | YCbCr 444    | 2048x1080p50         | 2048                 | 1080               | 50                 |
|             | YCbCr 444    | 2048x1080p48         | 2048                 | 1080               | 48                 |
|             | YCbCr 444    | 2048x1080p47.95      | 2048                 | 1080               | 47.95              |
|             | YCbCr 422    | 1920x1080p60 1920    |                      | 1080               | 60                 |
|             | YCbCr 422    | 1920x1080p59.97 1920 |                      | 1080               | 59.97              |
|             | YCbCr 422    | 1920x1080p50         | 1920                 | 1080               | 50                 |
|             | YCbCr 422    | 2048x1080p60         | 2048                 | 1080               | 60                 |
|             | YCbCr 422    | 2048x1080p59.97      | 2048                 | 1080               | 59.97              |
|             | YCbCr 422    | 2048x1080p50         | 2048                 | 1080               | 50                 |
|             | YCbCr 422    | 2048x1080p48         | 2048                 | 1080               | 48                 |
|             | YCbCr 422    | 2048x1080p47.95      | 2048                 | 1080               | 47.95              |
|             | RGB          | 3840x2160p30         | 3840                 | 2160               | 30                 |
|             | RGB          | 3840x2160p29.97      | 3840                 | 2160               | 29.97              |
|             | RGB          | 3840x2160p25         | 3840                 | 2160               | 25                 |
| 12G         | RGB          | 3840x2160p24         | 3840                 | 2160               | 24                 |
|             | RGB          | 3840x2160p23.94      | 3840                 | 2160               | 23.94              |
|             | RGB          | 4096x2160p30         | 4096                 | 2160               | 30                 |
|             | RGB          | 4096x2160p29.97      | 4096                 | 2160               | 29.97              |

| Table A-8: | Non-HFR T | ested Video | <b>Resolutions f</b> | or 12 B | its/Compone | ent (Cont'd) |
|------------|-----------|-------------|----------------------|---------|-------------|--------------|
|------------|-----------|-------------|----------------------|---------|-------------|--------------|

| SDI<br>Mode | Color Format | Resolution       | Horizontal<br>Active | Vertical<br>Active | Frame Rate<br>(Hz) |
|-------------|--------------|------------------|----------------------|--------------------|--------------------|
|             | RGB          | 4096x2160p25     | 4096                 | 2160               | 25                 |
|             | RGB          | 4096x2160p24     | 4096                 | 2160               | 24                 |
| -           | RGB          | 4096x2160p23.94  | 4096                 | 2160               | 23.94              |
|             | YCbCr 444    | 3840x2160p30     | 3840                 | 2160               | 30                 |
|             | YCbCr 444    | 3840x2160p29.97  | 3840                 | 2160               | 29.97              |
|             | YCbCr 444    | 3840x2160p25     | 3840                 | 2160               | 25                 |
|             | YCbCr 444    | 3840x2160p24     | 3840                 | 2160               | 24                 |
|             | YCbCr 444    | 3840x2160p23.94  | 3840                 | 2160               | 23.94              |
|             | YCbCr 444    | 4096x2160p30     | 4096                 | 2160               | 30                 |
|             | YCbCr 444    | 4096x2160p29.97  | 4096                 | 2160               | 29.97              |
|             | YCbCr 444    | 4096x2160p25     | 4096                 | 2160               | 25                 |
|             | YCbCr 444    | 4096x2160p24     | 4096                 | 2160               | 24                 |
| 126         | YCbCr 444    | 4096x2160p23.94  | 4096                 | 2160               | 23.94              |
| 120         | YCbCr 422    | 3840x2160p30     | 3840                 | 2160               | 30                 |
|             | YCbCr 422    | 3840x2160p29.97  | 3840                 | 2160               | 29.97              |
|             | YCbCr 422    | 3840x2160p25     | 3840                 | 2160               | 25                 |
| -           | YCbCr 422    | 3840x2160p24     | 3840                 | 2160               | 24                 |
|             | YCbCr 422    | 3840x2160p23.94  | 3840                 | 2160               | 23.94              |
|             | YCbCr 422    | 4096x2160p30     | 4096                 | 2160               | 30                 |
|             | YCbCr 422    | 4096x2160p29.97  | 4096                 | 2160               | 29.97              |
|             | YCbCr 422    | 4096x2160p25     | 4096                 | 2160               | 25                 |
|             | YCbCr 422    | 4096x2160p24     | 4096                 | 2160               | 24                 |
|             | YCbCr 422    | 4096x2160p23.94  | 4096                 | 2160               | 23.94              |
|             | YCbCr 420    | 3840x2160p30     | 3840                 | 2160               | 30                 |
|             | YCbCr 420    | 3840x2160p29.97  | 3840                 | 2160               | 29.97              |
|             | YCbCr 420    | 3840x2160p25     | 3840                 | 2160               | 25                 |
|             | YCbCr 420    | 3840x2160p24     | 3840                 | 2160               | 24                 |
|             | YCbCr 420    | 3840x2160p23.94  | 3840                 | 2160               | 23.94              |
|             | RGB          | 1920x1080p120    | 1920                 | 1080               | 120                |
|             | RGB          | 1920x1080p119.88 | 1920                 | 1080               | 119.88             |
| 126         | RGB          | 1920x1080p100    | 1920                 | 1080               | 100                |
| 0           | YCbCr 444    | 1920x1080p120    | 1920                 | 1080               | 120                |
|             | YCbCr 444    | 1920x1080p119.88 | 1920                 | 1080               | 119.88             |
|             | YCbCr 444    | 1920x1080p100    | 1920                 | 1080               | 100                |

| Table A-8: | Non-HFR | Tested | Video | Resolutions | for 12 | 2 Bits/Com | ponent | (Cont'd | I) |
|------------|---------|--------|-------|-------------|--------|------------|--------|---------|----|
|------------|---------|--------|-------|-------------|--------|------------|--------|---------|----|

| SDI<br>Mode | Color Format | Resolution       | Horizontal<br>Active | Vertical<br>Active | Frame Rate<br>(Hz) |
|-------------|--------------|------------------|----------------------|--------------------|--------------------|
|             | RGB          | 2048x1080p120    | 2048                 | 1080               | 120                |
|             | RGB          | 2048x1080p119.88 | 2048                 | 1080               | 119.88             |
|             | RGB          | 2048x1080p100    | 2048                 | 1080               | 100                |
|             | YCbCr 444    | 2048x1080p120    | 2048                 | 1080               | 120                |
|             | YCbCr 444    | 2048x1080p119.88 | 2048                 | 1080               | 119.88             |
|             | YCbCr 444    | 2048x1080p100    | 2048                 | 1080               | 100                |
| 12G         | YCbCr 422    | 1920x1080p120    | 1920                 | 1080               | 120                |
|             | YCbCr 422    | 1920x1080p119.88 | 1920                 | 1080               | 119.88             |
|             | YCbCr 422    | 1920x1080p100    | 1920                 | 1080               | 100                |
|             | YCbCr 420    | 1920x1080p120    | 1920                 | 1080               | 120                |
|             | YCbCr 420    | 1920x1080p119.88 | 1920                 | 1080               | 119.88             |
|             | YCbCr 420    | 1920x1080p100    | 1920                 | 1080               | 100                |
|             | YCbCr 422    | 2048x1080p120    | 2048                 | 1080               | 120                |
|             | YCbCr 422    | 2048x1080p119.88 | 2048                 | 1080               | 119.88             |
|             | YCbCr 422    | 2048x1080p100    | 2048                 | 1080               | 100                |
|             | YCbCr 420    | 2048x1080p120    | 2048                 | 1080               | 120                |
|             | YCbCr 420    | 2048x1080p119.88 | 2048                 | 1080               | 119.88             |
|             | YCbCr 420    | 2048x1080p100    | 2048                 | 1080               | 100                |

| Table A-8: | Non-HFR Tested | Video Resolutions for | 12 Bits/Comp | onent <i>(Cont'</i> |
|------------|----------------|-----------------------|--------------|---------------------|
| Table A-8: | Non-HFK lested | Video Resolutions for | 12 Bits/Comp | onent (C <i>on</i>  |

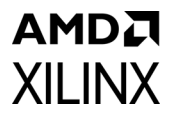

| SDI<br>Mode | Color Format | Resolution       | Horizontal<br>Active | Vertical<br>Active | Frame Rate<br>(Hz) |
|-------------|--------------|------------------|----------------------|--------------------|--------------------|
|             | RGB          | 1920x1080p120    | 1920                 | 1080               | 120                |
|             | RGB          | 1920x1080p119.88 | 1920                 | 1080               | 119.88             |
|             | RGB          | 1920x1080p100    | 1920                 | 1080               | 100                |
|             | YCbCr 444    | 1920x1080p120    | 1920                 | 1080               | 120                |
|             | YCbCr 444    | 1920x1080p119.88 | 1920                 | 1080               | 119.88             |
|             | YCbCr 444    | 1920x1080p100    | 1920                 | 1080               | 100                |
|             | RGB          | 2048x1080p120    | 2048                 | 1080               | 120                |
|             | RGB          | 2048x1080p119.88 | 2048                 | 1080               | 119.88             |
|             | RGB          | 2048x1080p100    | 2048                 | 1080               | 100                |
|             | YCbCr 444    | 2048x1080p120    | 2048                 | 1080               | 120                |
| 12G         | YCbCr 444    | 2048x1080p119.88 | 2048                 | 1080               | 119.88             |
|             | YCbCr 444    | 2048x1080p100    | 2048                 | 1080               | 100                |
|             | YCbCr 422    | 1920x1080p120    | 1920                 | 1080               | 120                |
|             | YCbCr 422    | 1920x1080p119.88 | 1920                 | 1080               | 119.88             |
|             | YCbCr 422    | 1920x1080p100    | 1920                 | 1080               | 100                |
|             | YCbCr 420    | 1920x1080p120    | 1920                 | 1080               | 120                |
|             | YCbCr 420    | 1920x1080p119.88 | 1920                 | 1080               | 119.88             |
|             | YCbCr 420    | 1920x1080p100    | 1920                 | 1080               | 100                |
|             | YCbCr 422    | 2048x1080p120    | 2048                 | 1080               | 120                |
|             | YCbCr 422    | 2048x1080p119.88 | 2048                 | 1080               | 119.88             |
|             | YCbCr 422    | 2048x1080p100    | 2048                 | 1080               | 100                |
|             | YCbCr 420    | 2048x1080p120    | 2048                 | 1080               | 120                |
|             | YCbCr 420    | 2048x1080p119.88 | 2048                 | 1080               | 119.88             |
|             | YCbCr 420    | 2048x1080p100    | 2048                 | 1080               | 100                |

www.xilinx.com

| Table A-9: | HFR Tested Video | <b>Resolutions for</b> | 12 Bits/Com | ponent for | Native SDI Mode |
|------------|------------------|------------------------|-------------|------------|-----------------|
| Tuble A 9. |                  |                        |             |            |                 |

# Appendix B

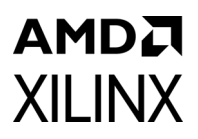

# Debugging

This appendix includes details about resources available on the Xilinx Support website and debugging tools.

# Finding Help on Xilinx.com

To help in the design and debug process when using the SMPTE UHD-SDI RX, the Xilinx Support web page (www.xilinx.com/support) contains key resources such as product documentation, release notes, answer records, information about known issues, and links for obtaining further product support.

#### Documentation

This product guide is the main document associated with the SMPTE UHD-SDI RX. This guide, along with documentation related to all products that aid in the design process, can be found on the Xilinx Support web page (www.xilinx.com/support) or by using the Xilinx Documentation Navigator.

Download the Xilinx Documentation Navigator from the Design Tools tab on the Downloads page (www.xilinx.com/download). For more information about this tool and the features available, open the online help after installation.

## **Solution Centers**

See the Xilinx Solution Centers for support on devices, software tools, and intellectual property at all stages of the design cycle. Topics include design assistance, advisories, and troubleshooting tips.

The Solution Center specific to the SMPTE UHD-SDI RX core is listed below.

Xilinx Video Solution Center

#### **Answer Records**

Answer Records include information about commonly encountered problems, helpful information on how to resolve these problems, and any known issues with a Xilinx product.

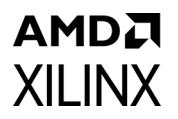

Answer Records are created and maintained daily ensuring that users have access to the most accurate information available.

Answer Records for this core can be located by using the Search Support box on the main Xilinx support web page. To maximize your search results, use proper keywords such as

- Product name
- Tool message(s)
- Summary of the issue encountered

A filter search is available after results are returned to further target the results.

#### Master Answer Record for the SMPTE UHD-SDI RX

AR# 68766

## **Technical Support**

Xilinx provides technical support at the Xilinx Support web page for this LogiCORE<sup>™</sup> IP product when used as described in the product documentation. Xilinx cannot guarantee timing, functionality, or support if you do any of the following:

- Implement the solution in devices that are not defined in the documentation.
- Customize the solution beyond that allowed in the product documentation.
- Change any section of the design labeled DO NOT MODIFY.

To contact Xilinx Technical Support, navigate to the Xilinx Support web page.

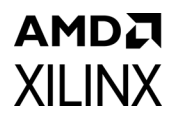

# **Debug Tools**

There are many tools available to address SMPTE UHD-SDI RX design issues. It is important to know which tools are useful for debugging various situations.

## Vivado Design Suite Debug Feature

The Vivado<sup>®</sup> Design Suite debug feature inserts logic analyzer and virtual I/O cores directly into your design. The debug feature also allows you to set trigger conditions to capture application and integrated block port signals in hardware. Captured signals can then be analyzed. This feature in the Vivado IDE is used for logic debugging and validation of a design running in Xilinx devices.

The Vivado logic analyzer is used with the logic debug IP cores, including:

- ILA 2.0 (and later versions)
- VIO 2.0 (and later versions)

See the Vivado Design Suite User Guide: Programming and Debugging (UG908) [Ref 6].

# **Hardware Debug**

Hardware issues can range from link bring-up to problems seen after hours of testing. This section provides debug steps for common issues. The Vivado debug feature is a valuable resource to use in hardware debug. The signal names mentioned in the following individual sections can be probed using the debug feature for debugging the specific problems.

## **General Checks**

Ensure that all the timing constraints for the core were properly incorporated from the example design and that all constraints were met during implementation.

- Check that MMCM lock and PLL lock signal(s) are asserted.
- Verify the IO pin planning and XDC constraints.
- Follow the recommended reset sequence.
- Verify all clocks are connected and are with expected frequencies.
- Enable AXI4 Lite based register interface to get core status and control.
- Make sure serial line trace lengths are equal.
- Verify the FMC\_VADJ voltage to 1.8V in case of FMC card usage.

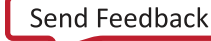

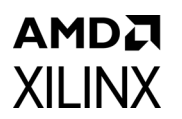

Figure B-1 shows the steps to perform a hardware debug.

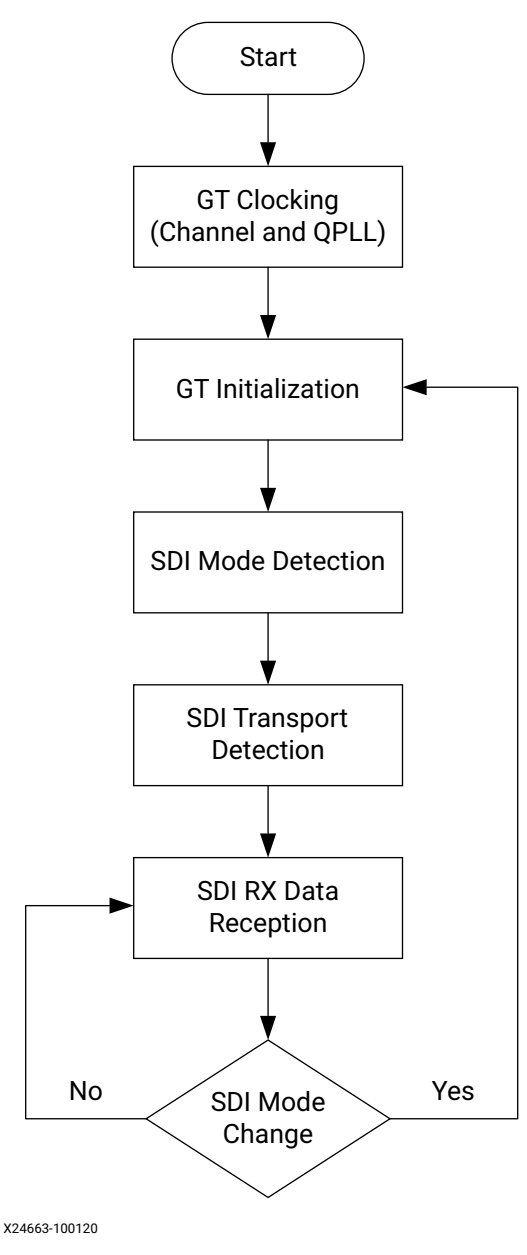

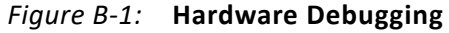

#### GT Clocking

*Note:* Refer to the Versal ACAP Lounge support forum at Xilinx Support for details about clock implementation and other tool tweaks.

- Make sure QPLL is getting reset before starting the IP.
- Monitor the QPLL LOCK signal.
- Verify that QPLL input clock frequency is of expected value.

- It is mandatory to reset the QPLL if clock input to QPLL is stopped or unstable.
- See AR# 57738 for debugging GT reference clock issues.
- Make sure to use QPLL default settings from latest GT Wizard IP core based on target device.
- Check the voltage rails on the transceivers. See AR# 57737 for more information.
- Measure **RXOUTCLK** is of expected frequency.
- Make sure **RXOUTCLK** of the transceiver is the clock driving **rx\_usrclk**, **RXUSRCLK**, and **RXUSRCLK2**.
- Monitor **RXBUFFSTATUS**[2:0] for overflow and underflow errors.

#### GT Initialization

- GTRXRESETDONE is asserted High after GT completes initialization.
- Make sure GT is not reset during normal operation.
- See AR# 59435 for more information on debugging GT reset problems.
- Follow the recommended GT reset sequence.

#### SDI Mode Detection

- The UHD-SDI RX core hunts for TRS symbols and asserts **rx\_mode\_locked** if the UHD-SDI core detects error-free TRS symbols (that is, a valid XYZ word and with no CRC errors on the received line) for continuous three video lines.
- Look for pulses on the rx\_eav, rx\_sav signals at the correct places on each line along with rx\_trs signal.
- Make sure no CRC errors are reported on **rx\_crc\_err\_ds1** to ds16.
- Make sure supported modes are enabled in the **rx\_mode\_enable**[5:0] signal.
- Verify that **rx\_mode**[2:0] reported by the SDI core matches the incoming SDI mode.
- SDI Mode detection searches the mode in the following fashion if all of the modes are set in rx\_mode\_enable: HD -> 3G -> 6G -> 12GA -> 12GB -> SD -> HD.
- Make sure that **rx\_frame\_en** signal is asserted High during core operation.

#### SDI Transport Detection

- The UHD-SDI core reports the video format by asserting **rx\_t\_locked** signal.
- This functionality takes two video frames to report the transport format
- Check the **rx\_t\_family**[3:0], **rx\_t\_rate**[3:0], **rx\_t\_scan** and **rx\_t\_locked** signals.

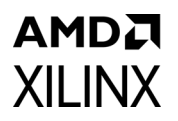

- Make sure the incoming video format is supported by the UHD-SDI core.
- Check that the **rx\_bit\_rate** signal is connected to the core.

#### UHD-SDI RX Data Reception

• UHD-SDI core receives the data in this stage until it receives erroneous video lines or change in incoming video source.

#### UHD-SDI Mode Change

- UHD-SDI core deasserts **rx\_mode\_locked** signal if it receives 15 or more erroneous video lines continuously.
- After **rx\_mode\_locked** is deasserted, it starts the SDI mode scan.

#### SDI RX to Video Bridge Debug:

- Make sure correct SDI mode (rx\_mode[2:0] input) is passed on to SDI RX to Video Bridge subcore.
- Verify first pixel data is data on input native SDI data stream is appearing on native Video interface by monitoring **vid\_data**[59:0] data bus along with other control signals such as **vid\_active\_video**, **vid\_hblank** and **vid\_vblank**.

#### Video In to AXI4-Stream Debug:

- Verify first pixel data is data on input native video interface is appearing on AXI4 Video interface by monitoring m\_axis\_video\_tdata[63:0] data bus along with control signals such as m\_axis\_video\_tvalid and m\_axis\_video\_tready.
- Make sure that underflow and overflow outputs are not asserted. If asserted, verify the clock connections and along with expected frequencies.

# **Interface Debug**

## **AXI4-Lite Interfaces**

Read from a register that does not have all 0s as a default to verify that the interface is functional. See Figure B-2 and Figure B-3. Output **s\_axi\_arready** asserts when the read address is valid, and output **s\_axi\_rvalid** asserts when the read data/response is valid. If the interface is unresponsive, ensure that the following conditions are met:

- The **s\_axi\_aclk** and **aclk** inputs are connected and toggling.
- The interface is not being held in reset, and **s\_axi\_areset** is an active-Low reset.

# AMD7 XILINX

- The interface is enabled, and **s\_axi\_aclken** is active-High (if used).
- The main core clocks are toggling and that the enables are also asserted.
- If the simulation has been run, verify in simulation and/or a debug feature capture that the waveform is correct for accessing the AXI4-Lite interface.

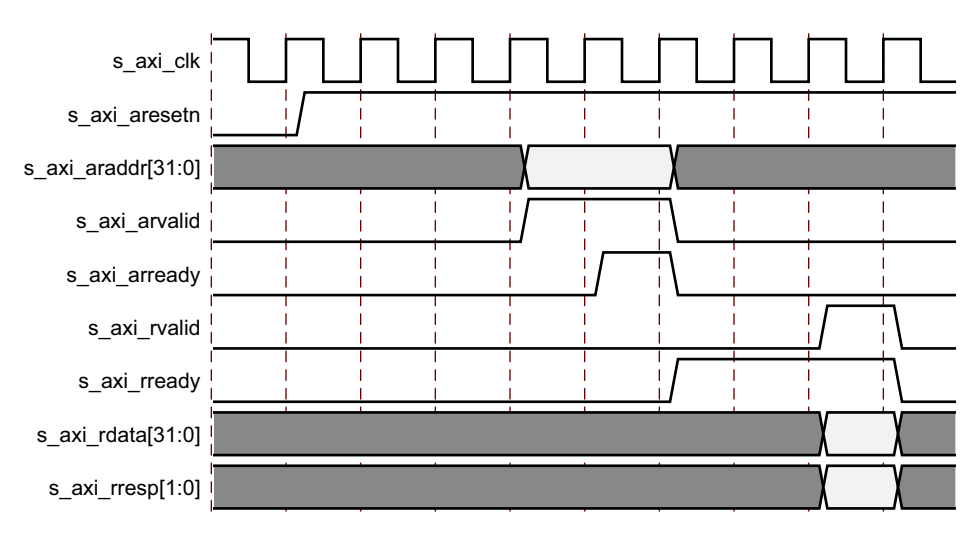

Figure B-2: Read

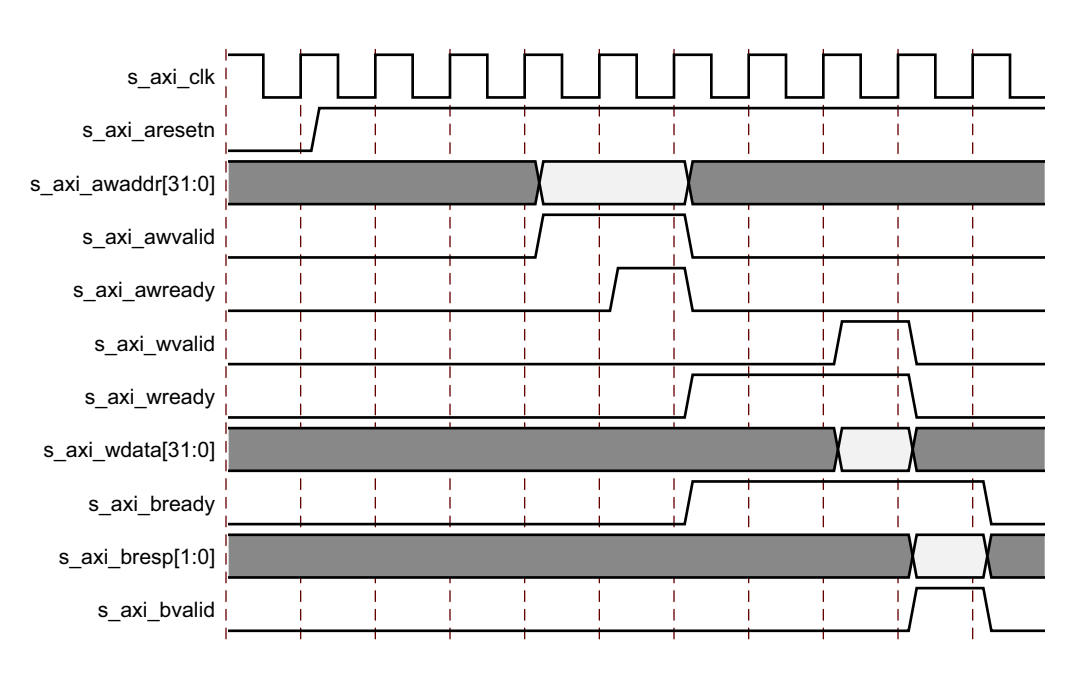

Figure B-3: Write

# Appendix C

# Audio Test Pattern Generator IP

This appendix provides information on Audio Test Pattern Generator IP core (audio\_tpg\_v1\_0) that is used in UHD-SDI Subsystems example designs and provides details on register programming. This IP core is hidden in catalogue and can be generated only in IP integrator canvas using the create\_bd\_cell Tcl command.

# **Feature Summary**

- AXI4S compliant
- 16/24 bit data support
- Support for 2,4,6,8...32 channels
- 1K, 2K sine tones and incremental pattern generation
- Checker block for validating incoming incremental pattern
- Generate and consume mode
- Audio sampling can be changed at runtime

# **Unsupported Features, Limitations**

- No 20 bit data support
- Checker supports only incremental pattern
- Same data on is sent over all left channels and all right channels for sine tone outputs.
- Supports only 32K, 44.1K and 48K audio sampling
- 1K and 2K sine tone outputs

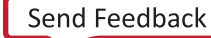

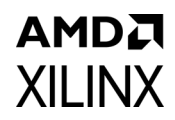

# **Port Descriptions**

| Signal Name       | Interface            | Туре   | Description                                   |
|-------------------|----------------------|--------|-----------------------------------------------|
| s_axi_aclk        | Clock                | Input  | Input clock for AXI4Lite Interface            |
| s_axi_aresetn     | reset                | Input  | Active-Low reset for AXI4Lite<br>Interface    |
| s_axi_*           | s_axi_ctrl           |        | AXI-Lite Interface                            |
| aud_mclk          | Clock                | Input  | Input audio clock. Typically a multiple of Fs |
| m_axis_aud_aclk   | Clock                | Input  | AXIS Audio streaming clock                    |
| m_axis_aud_resetn | Reset                | Input  | Active-Low AXIS audio reset                   |
| m_axis_aud_*      | Audio AXIS Interface | Master | Master AXIS audio interface                   |
| s_axis_aud_*      | Audio AXIS Interface | Slave  | Slave AXIS audio interface                    |
| m_aud_pulse       | Signal               | Output | Pulse on aud_clk with sample frequency        |

# **Register Space**

The Audio Pattern Generator (PatGen) IP register space is shown in Table C-2.

| Reg Offset | Name                             | Reg Description                                                         |
|------------|----------------------------------|-------------------------------------------------------------------------|
| 0x00       | Control Register                 | Control register                                                        |
| 0x04       | Fs Multiplier                    | Register to specify Fs multiplier                                       |
| 0x08       | Patgen Configuration             | PatGen configuration such as channels, pattern, sampling and data width |
| 0x0C       | Silence time register            | Specify any silence time to create a beep pattern                       |
| 0x10-0x24  | Channel Status Bits              | Specify the 192 bits channel status                                     |
| 0x28-0x3C  | User Status bits                 | Specify the 192 bits user bits                                          |
| 0x40       | Validity register                | Set the validity bit for samples                                        |
| 0x44       | Checker Status                   | To check the checker result                                             |
| 0x48       | Valid sample counter             | Counts the number valid samples that were checked                       |
| 0x4C       | Number of samples missed counter | Counts number data mismatches that occurred                             |
| 0x50       | Data received                    | Incoming data sample register                                           |
| 0x54       | Previous data                    | Previous sampled data register                                          |

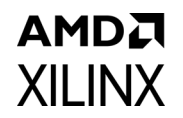

**Note:** The AXI4-Lite write access register is updated by the 32-bit AXI Write Data (\*\_wdata) signal, and is not impacted by the AXI Write Data Strobe (\*\_wstrb) signal. For a Write, both the AXI Write Address Valid (\*\_awvalid) and AXI Write Data Valid (\*\_wvalid) signals should be asserted together.

## **Core Control Register (0x00)**

This register is used to control the APG and change its behavior to either generate audio traffic or put it in by-pass mode. The APG, by default, is in bypass mode. When APG is to be started, by-pass should be disabled.

| Name          | Default<br>Value | Access | Description                                                                                                    |
|---------------|------------------|--------|----------------------------------------------------------------------------------------------------|
| Bypass enable | 0x1              | RW     | [31]<br>This bit is used to enable the bypass mode. In this mode the<br>APG is bypassed and whatever that comes on input AXIS is<br>forwarded to output AXIS interface. This bit has a higher<br>priority than bit [0]. |
| Reserved      |                  |        | [30:2]                                                                                                    |
| Start Checker | 0x0              | RW     | [1]<br>This bit enables the checker. Checker keeps checking the AXIS<br>data received from the S_AXIS ports.                                                                                                    |
| Enable APG    | 0x0              | RW     | [0]<br>Set this bit to start the APG or put in generate mode. This<br>should be enabled after all other config registers have been<br>written.                                                                          |

Table C-3: Core Control Register

**Note:** All of the following registers, except 0x40, can be written only when the 'Enable APG' bit of Core Control Register is 0. All of the following registers have to be programmed first before starting the APG.

## Fs Multiplier Register (0x04)

Program this register to specify the multiplier value of the aud\_clk.

| Name        | Default<br>Value | Access | Description                                                                                                    |
|-------------|------------------|--------|----------------------------------------------------------------------------------------------------|
| RSVD        |                  |        | [31:16]                                                                                                    |
| Multi Value | 0x180            | RW     | [15:0]<br>Specify the multiplier value of the aud_clk. For example, for Fs<br>= 48 kHz, the supplied aud_clk is 18.432 MHz, then this register<br>should be programmed with a value of 384. i.e. 48 kHz * 384 =<br>18.432 MHz |

Table C-4: Fs Multiplier Register

# AMDZI XILINX

# APG Config Register (0x08)

This registers provides capability to enable/disable the core.

| Name                  | Default<br>Value | Access | Description                                                                                                    |
|-----------------------|------------------|--------|----------------------------------------------------------------------------------------------------|
| Channel count         | 0x2              | RW     | [31:24] Set number of audio channels. Valid values are 2, 4, 6 and 8.                                                                                                    |
| Data width            | 0x4              | RW     | [23:16]<br>Specify the width of audio data samples. Valid values are:<br>001 – 16 bit audio samples<br>010 – 20 bit audio samples<br>100 – 24 bit audio samples                                             |
| Sampling<br>Frequency | 0x2              | RW     | [15:8]<br>Specify the sampling rate of the audio samples. Valid values are:<br>000 – 32 kHz<br>001 – 44.1 kHz<br>010 – 48 kHz                                                                               |
| Pattern               | 0x0              | R/W    | [7:0]<br>Select from internal patterns. Valid values are:<br>000 – 1 kHz sine wave<br>001 – 2 kHz sine wave<br>010 – 1 kHz sine wave on left, 2 kHz sine wave on right channel<br>111 – Incremental pattern |

Table C-5: APG Config Register

## **APG Silence Register (0x0C)**

This register is used to insert a silence time. This can be programmed to create a beep pattern of either 1 kHz or 2 kHz sine wave.

Table C-6: APG Silence Register

| Name             | Default<br>Value | Access | Description                                                                                                    |
|------------------|------------------|--------|----------------------------------------------------------------------------------------------------|
| Reserved         | 0                |        | [31:16]                                                                                                    |
| Silence interval | 0                | RW     | <ul> <li>[15:0]</li> <li>Specify a value to insert periodic silence. The silence time is twice the value that is programmed here. Silence time = 2*value*aud_clk Period</li> <li>A value of 0 means no silence.</li> </ul> |

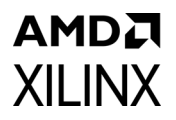

# Channel Status Register (0x10-0x24)

Specify the 192 bits of Channels Status information using these 6 registers. Each register is to be programmed with 32 bits of data in order of LSB to MSB.

Table C-7: Channel Status Register

| Name           | Default<br>Value | Access | Description                            |
|----------------|------------------|--------|----------------------------------------|
| Channel Status | 0                | RW     | [31:0] Specify the 32-bit information. |

## User Info Register (0x28-0x3C)

Specify the 192 bits of User information using these 6 registers. Each register is to be programmed with 32 bits of data in order of LSB to MSB.

Table C-8: User Info Register

| Name      | Default<br>Value | Access | Description                               |
|-----------|------------------|--------|-------------------------------------------|
| User info | 0                | RW     | [31:0]<br>Specify the 32-bit information. |

## Validity Control (0x40)

This bit allows the user to set the validity bit in the Audio sample.

*Table C-9:* Validity Control

| Name     | Default<br>Value | Access | Description                                                                                                    |
|----------|------------------|--------|----------------------------------------------------------------------------------------------------|
| Reserved | 0                |        | [31:1]                                                                                                    |
| Validity | 0x0              | R/W    | [0]<br>This bit can be used to set the validity bit inside the audio<br>sample frame.<br>Receivers typically ignore the samples, which have the validity<br>bit set to '1'. |

# Checker Status (0x44)

This register allows the user to check the status of the checker function

| Table ( | C-10: | Checker | Status |
|---------|-------|---------|--------|
|         |       |         |        |

| Name                                | Default<br>Value | Access | Description                                                                                                    |
|-------------------------------------|------------------|--------|----------------------------------------------------------------------------------------------------|
| Checker started                     | 0x0              | R      | [31]<br>1 – when at least one valid sample was detected                                                                                        |
| Reserved                            | 0x0              |        | [30:8]                                                                                                    |
| Data mismatch<br>channel            | 0x0              | R      | [7:5]<br>Channel ID where the first data mismatch occurred                                                                                     |
| ID error                            | 0x0              | R      | [4]<br>Error due to wrong ID pattern                                                                                                    |
| Parity                              | 0x0              | R      | [3]<br>Error in parity bit                                                                                                    |
| Preamble                            | 0x0              | R      | [2]<br>Error in preamble bits                                                                                                    |
| Data mismatch error                 | 0x0              | R      | [1]<br>Error in incremental pattern                                                                                                    |
| Checker status<br>(Channel0_status) | 0x0              | R      | [0]<br>When start checker is enabled, the checker keeps<br>checking for an incremental pattern. If there is a<br>mismatch, this bit goes High. |

## Valid Sample Counter (0x48)

Table C-11: Valid Sample Counter

| Name      | Default<br>Value | Access | Description                               |
|-----------|------------------|--------|-------------------------------------------|
| User info | 0                | RW     | [31:0]<br>Specify the 32 bit information. |

## Number of Samples Missed Counter (0x4C)

| Name                     | Default<br>Value | Access | Description                                                                         |
|--------------------------|------------------|--------|-------------------------------------------------------------------------------------|
| No_of_samples_<br>missed | 0x0              | R      | [31:0]<br>Counter value indicating number of missed samples in case of<br>an error. |
#### AMD XILINX Data Received (0x50)

This register gives the information of the incoming data sample when the first data mismatch error occurred.

Table C-13: Data Received

| Name          | Default<br>Value | Access | Description                                                     |
|---------------|------------------|--------|-----------------------------------------------------------------|
| Reserved      |                  |        | [31:24]                                                         |
| Incoming data | 0x0              | R      | [23:0]<br>Data received on s_aud_tdata when the error occurred. |

#### Previous Data (0x54)

This register stores the previous sampled data available when the data mismatch error occurred.

Table C-14: Previous Data

| Name         | Default<br>Value | Access | Description                                                                                     |
|--------------|------------------|--------|-------------------------------------------------------------------------------------------------|
| Reserved     |                  |        | [31:24]                                                                                         |
| Sampled data | 0x0              | R      | [23:0]<br>Previous sampled data when error occurred.<br>Current data should be sampled data + 1 |

A data mismatch error occurs when incoming data is not equal to the previously sampled data + 1.

# Clocking

There are three possible clock inputs available:

- **s\_axi\_aclk**: AXI4-Lite control interface clock
- aud\_aclk: Reference audio MCLK. This is typically a multiple of Fs (for example, Fs\*384).
- m\_axis\_aud\_aclk: AXIS streaming interface clock

#### Resets

The **s\_axi\_aresetn** resets the register interface and all puts all the registers in their default state.

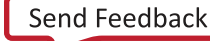

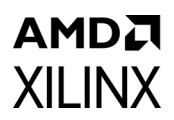

### **Programming Sequence**

The APG can be put in generate-consume mode using the following programming sequence:

1. Setup the APG configuration registers for no of channels, data width, sampling, and pattern.

*Note:* These values cannot be updated after the APG is started.

2. Program the Multiplier value. Program the channel status and user bits.

*Note:* The multiplier value should match with the aud\_clk frequency

3. Program the Control registers to put the APG in generate mode.

*Note:* In this mode, the APG outputs the audio samples and at the same time consumes the audio on AXIS slave interface by asserting ready.

To change the APG to bypass mode, simply program the Control register bit [31] to '1'. All other registers are ignored when APG is set in the bypass mode. Irrespective of the APG mode (generate or bypass), the checker can be enabled by programming the Control Register bit [1] to 1.

**Note:** In bypass mode, the APG connects the Master and Slave AXIS interfaces. In generate-consume mode, the APG continuously generates the samples at a programmed rate. A small buffer is available which can overflow if the samples are not consumed.

# AMDA XILINX

Appendix D

# Additional Resources and Legal Notices

#### **Xilinx Resources**

For support resources such as Answers, Documentation, Downloads, and Forums, see Xilinx Support.

#### **Documentation Navigator and Design Hubs**

Xilinx<sup>®</sup> Documentation Navigator provides access to Xilinx documents, videos, and support resources, which you can filter and search to find information. To open the Xilinx Documentation Navigator (DocNav):

- From the Vivado<sup>®</sup> IDE, select **Help > Documentation and Tutorials**.
- On Windows, select Start > All Programs > Xilinx Design Tools > DocNav.
- At the Linux command prompt, enter docnav.

Xilinx Design Hubs provide links to documentation organized by design tasks and other topics, which you can use to learn key concepts and address frequently asked questions. To access the Design Hubs:

- In the Xilinx Documentation Navigator, click the **Design Hubs View** tab.
- On the Xilinx website, see the Design Hubs page.

*Note:* For more information on Documentation Navigator, see the Documentation Navigator page on the Xilinx website.

www.xilinx.com

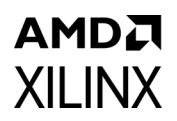

# References

These documents provide supplemental material useful with this product guide:

- 1. Vivado® Design Suite User Guide: Designing IP Subsystems Using IP integrator (UG994)
- 2. Vivado Design Suite User Guide: Designing with IP (UG896)
- 3. Vivado Design Suite User Guide: Getting Started (UG910)
- 4. Vivado Design Suite User Guide: Logic Simulation (UG900)
- 5. ISE® to Vivado Design Suite Migration Guide (UG911)
- 6. Vivado Design Suite User Guide: Programming and Debugging (UG908)
- 7. Vivado Design Suite User Guide Implementation (UG904)
- 8. AXI4-Stream Video IP and System Design (UG934)
- 9. SMPTE UHD-SDI Product Guide (PG205)
- 10. Video In to AXI4-Stream LogiCORE IP Product Guide (PG043)
- 11. UltraScale Architecture GTH Transceivers User Guide (UG576)
- 12. UltraScale Architecture GTY Transceivers User Guide (UG578)
- 13. UltraScale FPGAs Transceivers Wizard (PG182)
- 14. Kintex UltraScale+ FPGAs Data Sheet: DC and AC Switching Characteristics (DS922)
- 15. SMPTE UHD-SDI TX Subsystem Product Guide (PG289)
- 16. Vivado Design Suite: AXI Reference Guide (UG1037)
- 17. UHD-SDI Audio Core IP Product Guide (PG309)
- 18. UHD-SDI GT IP Product Guide (PG380)
- 19. Versal AI Core Series Data Sheet: DC and AC Switching Characteristics (DS957)
- 20. Versal ACAP GTY Transceivers Architecture Manual (AM002, v1.1)
- 21. AXI SmartConnect LogiCORE IP Product Guide (PG247)

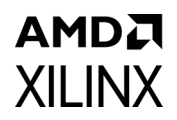

# **Revision History**

The following table shows the revision history for this document.

| Date       | Version | Revision                                                                                                    |
|------------|---------|----------------------------------------------------------------------------------------------------|
| 04/26/2022 | 2.0     | <ul> <li>Added parameters to select HFR and YCbCr444 support to reduce<br/>resource count.</li> </ul>                                                                                                    |
| 06/30/2021 | 2.0     | <ul> <li>Added 12G/6G HFR resolutions for 10 bit for AXI Interface subsystem configuration.</li> <li>Updated unsupported feature section</li> <li>Update TS_det register configuration for HFR</li> <li>Updated Figure 5-44</li> <li>Updated Table A-6</li> <li>Added Table A-7</li> </ul>                                                                                                    |
| 01/11/2021 | 2.0     | <ul> <li>Added HLG HDR feature</li> <li>Added Versal ACAP Block Automation in UHD-SDI RX Subsystem section</li> <li>Added VCK190 SMPTE UHD-SDI Audio-Video Pass-Through Example Design section</li> </ul>                                                                                                    |
| 10/05/2020 | 2.0     | <ul> <li>Updated Features for 12-bit support and HFR support added in design</li> <li>Updated Unsupported Features</li> <li>Updated Reference clock selection in Clocking section for integer and fractional frame rates</li> <li>Added Table A-6 for tested HFR resolutions in simulation Video Resolutions</li> <li>Added Table A-8 for tested 12-bit resolutions in simulation Video Resolutions</li> </ul> |
| 11/08/2019 | 2.0     | <ul> <li>Added Table A-1, Table A-5, Table C-9, and Table C-10</li> <li>Updated Table 2-8, Table 2-14, Table 5-1, Table C-4, Table C-5, Table C-6, and Table C-13</li> <li>Updated Features section</li> <li>Updated Unsupported Features section.</li> <li>Updated Requirements section</li> <li>Updated SDK instances to Vitis software platform</li> <li>Updated Vivado menu commands</li> </ul>            |
| 07/30/2019 | 2.0     | <ul> <li>Updated Figure C-2 and Figure C-4</li> <li>Updated Component Name section</li> <li>Updated Table 2-8, Table C-2, Table C-3, and Table C-13</li> <li>Added Figure 5-32</li> </ul>                                                                                                    |

#### AMDA XILINX

| Date       | Version | Revision                                                                                                    |
|------------|---------|----------------------------------------------------------------------------------------------------|
| 12/05/2018 | 2.0     | <ul> <li>Updated UHD-SDI Audio Extract Use Case section</li> <li>Updated ZCU106 SMPTE UHD-SDI Audio-Video Pass-Through Example Design section</li> <li>Updated Table 5-2 and HD-SDI TXOUTCLK frequencies</li> <li>Added UHD-SDI GT Ports section</li> <li>Added RX_ST352_DATA_DS<n> registers for C stream</n></li> </ul> |
| 04/04/2018 | 2.0     | <ul> <li>Added ZCU106 UHD-SDI Audio-Video Pass-Through Example Design</li> <li>Added KCU116 UHD-SDI Audio-Video Loopback Example Design</li> <li>Added Appendix C for UHD-SDI IP</li> <li>Added Appendix D for Audio Test Pattern Generator IP</li> </ul>                                                                 |
| 10/04/2017 | 1.0     | Initial Xilinx release.                                                                                                    |

# **Please Read: Important Legal Notices**

The information disclosed to you hereunder (the "Materials") is provided solely for the selection and use of Xilinx products. To the maximum extent permitted by applicable law: (1) Materials are made available "AS IS" and with all faults, Xilinx hereby DISCLAIMS ALL WARRANTIES AND CONDITIONS, EXPRESS, IMPLIED, OR STATUTORY, INCLUDING BUT NOT LIMITED TO WARRANTIES OF MERCHANTABILITY, NON-INFRINGEMENT, OR FITNESS FOR ANY PARTICULAR PURPOSE; and (2) Xilinx shall not be liable (whether in contract or tort, including negligence, or under any other theory of liability) for any loss or damage of any kind or nature related to, arising under, or in connection with, the Materials (including your use of the Materials), including for any direct, indirect, special, incidental, or consequential loss or damage (including loss of data, profits, goodwill, or any type of loss or damage suffered as a result of any action brought by a third party) even if such damage or loss was reasonably foreseeable or Xilinx had been advised of the possibility of the same. Xilinx assumes no obligation to correct any errors contained in the Materials or to product specifications. You may not reproduce, modify, distribute, or publicly display the Materials without prior written consent. Certain products are subject to the terms and conditions of Xilinx's limited warranty, please refer to Xilinx's Terms of Sale which can be viewed at https://www.xilinx.com/legal.htm#tos; IP cores may be subject to warranty and support terms contained in a license issued to you by Xilinx. Xilinx products are not designed or intended to be fail-safe or for use in any application requiring fail-safe performance; you assume sole risk and liability for use of Xilinx products in such critical applications, please refer to Xilinx's Terms of Sale which can be viewed at https://www.xilinx.com/legal.htm#tos.

#### AUTOMOTIVE APPLICATIONS DISCLAIMER

AUTOMOTIVE PRODUCTS (IDENTIFIED AS "XA" IN THE PART NUMBER) ARE NOT WARRANTED FOR USE IN THE DEPLOYMENT OF AIRBAGS OR FOR USE IN APPLICATIONS THAT AFFECT CONTROL OF A VEHICLE ("SAFETY APPLICATION") UNLESS THERE IS A SAFETY CONCEPT OR REDUNDANCY FEATURE CONSISTENT WITH THE ISO 26262 AUTOMOTIVE SAFETY STANDARD ("SAFETY DESIGN"). CUSTOMER SHALL, PRIOR TO USING OR DISTRIBUTING ANY SYSTEMS THAT INCORPORATE PRODUCTS, THOROUGHLY TEST SUCH SYSTEMS FOR SAFETY PURPOSES. USE OF PRODUCTS IN A SAFETY APPLICATION WITHOUT A SAFETY DESIGN IS FULLY AT THE RISK OF CUSTOMER, SUBJECT ONLY TO APPLICABLE LAWS AND REGULATIONS GOVERNING LIMITATIONS ON PRODUCT LIABILITY.

© Copyright 2017–2022 Xilinx, Inc. Xilinx, the Xilinx logo, Alveo, Artix, Kintex, Spartan, Versal, Virtex, Vivado, Zynq, and other designated brands included herein are trademarks of Xilinx in the United States and other countries. AMBA, AMBA Designer, Arm, ARM1176JZ-S, CoreSight, Cortex, PrimeCell, Mali, and MPCore are trademarks of Arm Limited in the EU and other countries. All other trademarks are the property of their respective owners.